# WinShot

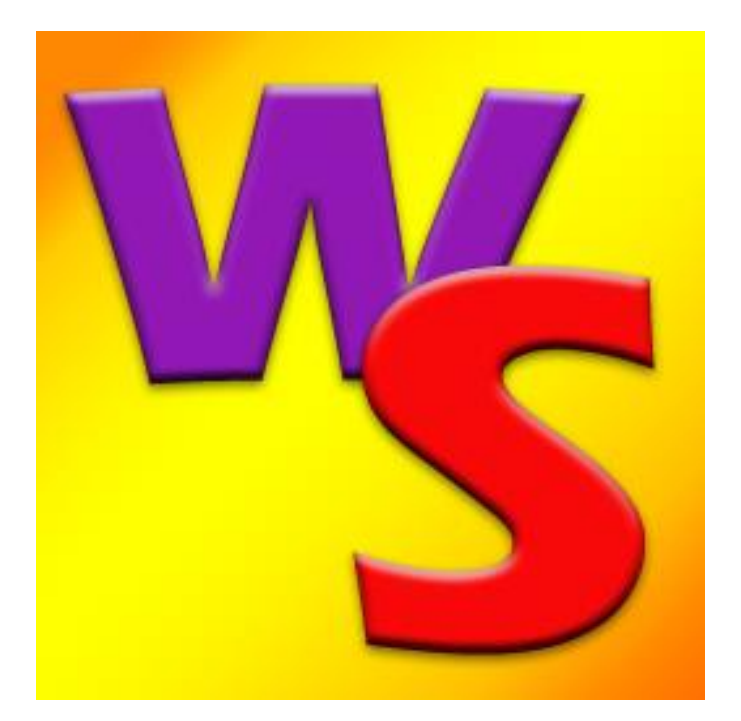

# Inhaltsverzeichnis

| Einleitung                                     | 4 |
|------------------------------------------------|---|
| Installation                                   | 4 |
| Technische Unterstützung                       | 4 |
| Allgemeine Bedienung                           | 5 |
| Der Datenbanknavigator                         | 5 |
| Druckknöpfe                                    | 5 |
| Masken                                         | 5 |
| Das Dialogfenster zum Suchen eines Datensatzes | 6 |
| Starten Sie nun das Programm                   | 7 |
| Datei                                          | 7 |
| Stammdaten                                     | 8 |
| Ereignisse                                     | 8 |
| Anrede                                         | 9 |
| Vereine                                        | 9 |
| Orte10                                         | 0 |
| Klassen 10                                     | 0 |
| Munition1                                      | 1 |
| Abzeichen                                      | 1 |
| Hilfe 12                                       | 2 |
| Info über WinShot 12                           | 2 |
| Registrieren1                                  | 3 |
| SQL-Monitor13                                  | 3 |
| SQL-Profiler                                   | 4 |
| Datenbankstatus                                | 4 |
| Bewerb1                                        | 5 |
| Öffnen 1                                       | 5 |
| Neu 1                                          | 5 |
| Kopieren10                                     | 6 |
| Löschen1                                       | 7 |
| Importieren1                                   | 7 |
| Exportieren1                                   | 7 |
| Nitglieder18                                   | 8 |
| Übersicht18                                    | 8 |
| Ereignisse1                                    | 9 |
| Mitglieder suchen                              | 9 |
| Doppelte Mitglieder bereinigen                 | 0 |

| Ereignisteilnehmer     | 21 |
|------------------------|----|
| System                 | 22 |
| Stammdaten importieren | 22 |
| Stammdaten exportieren | 25 |
| Stammdaten löschen     | 25 |
| Übersetzung von Masken | 26 |
| Übersetzung von Texten | 26 |
| SG Bewerbe importieren | 27 |
| Datenbank optimieren   | 27 |
| Bewerbsarten           | 28 |
| Meisterschaft          | 28 |
| Auswerten              | 28 |
| Schütze                | 29 |
| Mannschaft             | 30 |
| Drucken                | 31 |
| Finale                 | 31 |
| Klassen                | 32 |
| Ehrenscheibenbewerbe   | 32 |
| Konfiguration          | 33 |
| Runden                 | 34 |
| Auswerten              | 34 |
| Schützen               | 34 |
| Mannschaft             | 35 |
| Drucken                | 36 |
| Finale                 | 36 |
| Runden                 | 37 |
| Ehrenscheibenbewerbe   | 37 |
| Konfiguration          | 38 |
| Festschiessen          | 40 |
| Einleitung             | 40 |
| Auswerten              | 44 |
| Schützen               | 45 |
| Bewerbe                | 46 |
| Abzeichen              | 46 |
| Serien                 | 47 |
| Munition               | 47 |
| Mannschaft             | 48 |
| Drucken                | 48 |

| Klassen                                           | 49 |
|---------------------------------------------------|----|
| Bewerbe                                           | 50 |
| Ehrenscheibenbewerbe                              | 50 |
| Konfiguration                                     | 51 |
| CSV Daten aus Druckergebnisse                     | 52 |
| Wo befinden sich die Daten der Druckergebnisse?   | 52 |
| Wie importiert man die Druckerergebnisse in Excel | 52 |
| CSV WinShot-Excel Importdatei                     | 55 |
| Wie werden die Daten aktualisiert                 | 56 |
| Zusatzmodule                                      | 57 |
| QuickShot                                         | 58 |
| System Konfiguration                              | 59 |
| Maschinedaten                                     | 59 |
| Speichen und Laden                                | 59 |
| Schussbild Projektor                              | 60 |
| Einstellungen                                     | 60 |
| Anzeigeserver                                     | 61 |
| Datenbank Konfiguration                           | 62 |
| Wartung                                           | 68 |

# Einleitung

Die Anwendung WinShot dient ...

# Installation

Die neueste Programmversion erhalten Sie unter <u>http://schuetzen.winternet.biz</u> Laden Sie die Datei setup.exe herunter und führen Sie diese nun aus. Folgen Sie nun den Anweisungen des Installationsprogramms.

Nach erfolgter Installation befinden sich die Symbole für den Programmstart am Desktop bzw. im Startmenü unter dem Ordner WinShot.

# Technische Unterstützung

Da keine Software frei von Fehlern ist, erhalten Sie natürlich jederzeit technische Unterstützung von uns. Sie erhalten diese natürlich auch in Bezug auf Fragen der Bedienung dieser Anwendung. Lesen Sie aber bitte zuerst im Handbuch nach, vielleicht finden Sie dort die Lösung zu Ihrem Problem.

#### Wir sind unter folgenden Adressen erreichbar:

Michael Winter Im Steinach 1 A 6923 Lauterach

Telefon : 0043 699 121 58 124 E-Mail: schuetzen\_software@winternet.biz Internet: <u>http://schuetzen.winternet.biz</u>

Roman De Col Inselstr. 12 A 6923 Lauterach

### **Programmupdates und Informationen**

Die neusten Informationen finden Sie im Internet unter der Adresse:

#### http://schuetzen.winternet.biz

Das Programm verfügt über eine Funktion zur automatischen Aktualisierung über das Internet. Bei Beendigung des Programms meldet das Programm gegebenenfalls, dass eine neue Programmversion verfügbar ist. Sie können nun das Programm aktualisieren.

# **Allgemeine Bedienung**

#### Der Datenbanknavigator

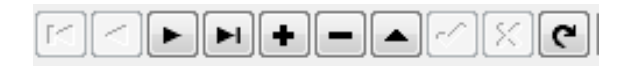

Dieses Steuerelement findet man meistens in Dialogfenstern, in welchen Daten bearbeitet werden (Klassen, Teilnehmer, Mitglieder, Vereine, Orte, ...).

Der Datenbanknavigator dient, wie schon sein Name sagt, dem Navigieren des Datensatz Zeigers in einer Datenbank.

#### Es folgt eine Beschreibung der einzelnen Buttons:

- Erster Satz der Datenbank
- Vorhergehender Datensatz
- Nächster Datensatz
- Letzter Satz der Datenbank
- Neuen Datensatz einfügen
- Aktuellen Datensatz löschen
- Aktuellen Datensatz bearbeiten
- Änderungsvorgang abschließen und Daten in der Datenbank speichern
- Änderungsvorgang abschließen und Daten verwerfen
- Datenbank neu einlesen, falls Daten nicht aktuell (betrifft die Anwendung in einem Netzwerk

#### Druckknöpfe

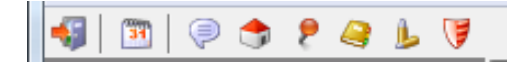

Durch Betätigen eines Druckknopfes wird eine Aktion ausgelöst. Eine Kurzbeschreibung der Aktion erhalten Sie, wenn Sie die Maus über den Knopf bewegen und kurz warten.

#### Masken

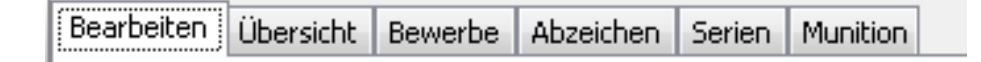

Alle Masken zur Bearbeitung von komplexeren Daten sind oftmals so aufgebaut, dass sie ein Bearbeitungsblatt und ein Übersichtsblatt enthalten. Im Übersichtsblatt werden alle Datensätze einer Datentabelle angezeigt. Durch einen Doppelklick mit der Maus auf einen Datensatz wechseln Sie automatisch in das Register zum Bearbeiten der Daten. Dies geschieht auch, wenn Sie die Datenbank durch Betätigen des Datenbanknavigators in den Editier- oder Einfügemodus bringen.

| uname:    |         | Vorname: | Verein:    |  |
|-----------|---------|----------|------------|--|
| Zuname    | Vorname | Verein   | Geb.Datum  |  |
| Adami     | Manuel  | Predazzo | 03.07.1988 |  |
| Aichner   | Daniel  | Sarntal  | 27.08.1984 |  |
| Ambach    | Rudi    | Eppan    | 05.01.1937 |  |
| Amistadi  | Ruggero | Trento   | 28.07.1958 |  |
| Andreaus  | Ingrid  | Mals     | 18.03.1958 |  |
| Bachmann  | Adrian  | Brixen   | 30.12.1899 |  |
| Bazzoli   | Luca    | Trento   | 08.01.1974 |  |
| Bazzoli   | Stefano | Trento   | 08.03.1974 |  |
| Beber     | Rino    | Eppan    | 01.01.1946 |  |
| Bertolini | Davide  | Trento   | 04.11.1997 |  |
| Bertolini | Josef   | Lüsen    | 19.03.1951 |  |
| Bonell    | Martin  | Bozen    | 10.04.1990 |  |

### Das Dialogfenster zum Suchen eines Datensatzes

Dieses Dialogfenster wird immer dann verwendet, wenn ein bestimmter Datensatz gesucht werden soll. Umso genauer Sie den Suchbegriff im Eingabefeld eingeben, desto näher befinden Sie sich bei dem gesuchten Begriff.

| KinShot - Jägerschiessen 2013  | -               |                       | -                        |                | reality wrea | and the second second se |    |
|--------------------------------|-----------------|-----------------------|--------------------------|----------------|--------------|----------------------------------------------------------------------------------------------------|----|
| Datei Stammdaten <u>H</u> ilfe |                 |                       |                          |                |              |                                                                                                    |    |
| 📲 🖻 🧟 🎓 🖉 🎍 💗                  |                 |                       |                          |                |              |                                                                                                    |    |
| Festschiessen                  |                 | +                     | শ 🕹 📑 🎄 🌌                |                |              |                                                                                                    |    |
| 💕 Auswerten                    | Bearbeiten Über | sicht Bewerbe Abzeich | en Serien Munition       |                |              |                                                                                                    |    |
| 😤 Schützen                     | Schütze:        | Pedrini               | Greti                    |                |              |                                                                                                    |    |
|                                | Geb.Datum:      | 10.11.1944            |                          |                |              |                                                                                                    |    |
| Mannschaft                     | Straße:         | Schießstandweg 7      |                          |                |              |                                                                                                    |    |
| Drucken                        | Ort:            | I 39100               | Bozen                    |                |              |                                                                                                    |    |
| SPA                            | Schützen Nr.    | 1                     | Altersklasse wäre: Senio | ren 2 weiblich |              |                                                                                                    |    |
| Klassen                        | Verein:         | Eppan                 |                          | •              |              |                                                                                                    |    |
| Bewerbe                        | % Zuschlag:     |                       |                          |                |              |                                                                                                    |    |
| Ehrenscheibenbewerbe           |                 |                       |                          |                |              |                                                                                                    |    |
| Konfiguration                  | 1               |                       |                          |                |              |                                                                                                    |    |
| Verlassen                      | 1               |                       |                          |                |              |                                                                                                    |    |
|                                |                 |                       |                          |                |              |                                                                                                    |    |
|                                |                 |                       |                          |                |              |                                                                                                    |    |
|                                |                 |                       |                          |                |              |                                                                                                    |    |
|                                |                 |                       |                          |                |              |                                                                                                    |    |
|                                |                 |                       |                          |                |              |                                                                                                    |    |
|                                |                 |                       |                          |                |              |                                                                                                    |    |
|                                |                 |                       |                          |                |              |                                                                                                    |    |
|                                |                 |                       |                          |                |              |                                                                                                    |    |
|                                |                 |                       |                          |                |              |                                                                                                    |    |
| Festschiessen                  | 1               |                       |                          |                |              |                                                                                                    |    |
|                                | -               |                       |                          |                |              |                                                                                                    |    |
|                                |                 |                       |                          |                |              |                                                                                                    |    |
|                                |                 |                       |                          |                |              |                                                                                                    | .4 |

Diese Ansicht dient dem Bearbeiten der Daten. Mit der Tabulatortaste bewegen Sie sich von Datenfeld zu Datenfeld.

Die Drop-Down-Listen dienen dem Auswählen von Daten aus einer "Nachschlage-Tabelle" (Vereins-, Orte-, Mannschafts-, Klassentabelle). Wurde der gewünschte Datensatz noch nicht erfasst, so können Sie das durch Anklicken des entsprechenden Symbols in der Symbolleiste erledigen.

# Starten Sie nun das Programm

| S WinShot                                      |                                           |            |            |                    |            |  |
|------------------------------------------------|-------------------------------------------|------------|------------|--------------------|------------|--|
| <u>D</u> atei <u>S</u> tammdaten <u>H</u> ilfe |                                           |            |            |                    |            |  |
| 🚱 🛅 🔛 🔿 👂 🦉 .                                  | P (A                                      |            |            |                    |            |  |
| Bewerb                                         |                                           |            |            |                    |            |  |
| <b>a</b>                                       | Bezeichnung                               | Von        | Bis        | Bewerbsart         | Importiert |  |
| Offnen                                         | test                                      | 02.03.2014 | 02.03.2014 | Meisterschaft      |            |  |
|                                                | Bezirksmeisterschaft LP1 2014             | 27.02.2014 | 01.03.2014 | Meisterschaft      | J          |  |
| Neu Neu                                        | Test-Ereignisse                           | 23.02.2014 | 23.02.2014 | Meisterschaft      | J          |  |
| 8                                              | test-Festschiessen                        | 26.01.2014 | 26.01.2014 | Festschießen       |            |  |
| Kopieren                                       | Import Export Test Runde                  | 20.12.2013 | 27.12.2014 | Rundenwettkampf    | J          |  |
| 3                                              | Vorderlader                               | 15.09.2013 | 15.09.2013 | Vorderladerwertung | J          |  |
| 🔣 Löschen                                      | Vereinsmeisterschaft Gespert mit Finale   | 19.03.2013 | 25.03.2013 | Meisterschaft      | J          |  |
|                                                | Vereinsmeisterschaft Gespert              | 19.03.2013 | 25.03.2013 | Meisterschaft      | J          |  |
| 🐖 Importieren                                  | Jägerschiessen 2013                       | 02.02.2013 | 10.02.2013 | Festschießen       |            |  |
|                                                | Vereinsmeisterschaft 2012                 | 15.11.2012 | 13.12.2012 | Festschießen       |            |  |
| Exportieren                                    | Martini Fest- u. Freischiessen 2012 (LD)  | 10.11.2012 | 10.12.2012 | Festschießen       |            |  |
|                                                | Martini Fest- u. Freischiessen 2012 (KK)  | 10.11.2012 | 10.12.2012 | Festschießen       |            |  |
|                                                | Bezirksrunde LG 2010-2012                 | 30.01.2012 | 30.01.2012 | Rundenwettkampf    | J          |  |
|                                                | Beste Serie                               | 16.01.2012 | 16.01.2012 | Beste Serie        | J          |  |
|                                                | Beste Serie                               | 16.01.2012 | 16.01.2012 | Beste Serie        | J          |  |
|                                                | Martini Fest- u. Freischiessen 2011 (KK)  | 05.11.2011 | 05.12.2011 | Festschießen       |            |  |
|                                                | Martini Fest- u. Freischiessen 2011 (LD)  | 05.11.2011 | 05.12.2011 | Festschießen       |            |  |
|                                                | Dorfschiessen 2011 Listenvergleich        | 16.02.2011 | 12.03.2011 | Festschießen       |            |  |
|                                                | Martini Fest- u. Freischießen 2010 (LD)   | 06.11.2010 | 06.12.2010 | Festschießen       |            |  |
|                                                | Martini Fesst- u. Freischießen 2010 (KK)  | 06.11.2010 | 06.12.2010 | Festschießen       |            |  |
|                                                | Greif Team2009                            | 01.04.2009 | 01.04.2009 | Festschießen       |            |  |
|                                                | 1. Vlbg. Landesrunde KK Stellungsbewerbe  | 17.05.2008 | 17.05.2008 | 3-Stellungskampf   |            |  |
|                                                | Vereinsmeisterschaften LG + LP            | 25.03.2008 | 29.03.2008 | Meisterschaft      |            |  |
|                                                | Vereinsmeisterschaften LG + LP Kopieren   | 25.03.2008 | 29.03.2008 | Meisterschaft      |            |  |
|                                                | 11. Ortsvereineturnier Luftgewehr         | 11.03.2008 | 15.03.2008 | Meisterschaft      |            |  |
|                                                | Sch. Komp. Gries                          | 11.03.2008 | 11.03.2008 | Festschießen       |            |  |
|                                                | Interncup 2007 KK                         | 01.05.2007 | 30.09.2007 | Rundenwettkampf    |            |  |
|                                                | Bezirkscup 2007 2 Runde                   | 31.03.2007 | 31.03.2007 | Meisterschaft      |            |  |
|                                                | Vereinsmeisterschaft LG-LP 2007 kopieren  | 27.03.2007 | 31.03.2013 | Meisterschaft      | J          |  |
| werb                                           | Dorfschiessen 2007                        | 15.02.2007 | 17.03.2007 | Festschießen       |            |  |
| tglieder                                       | Dorfschiessen 2007                        | 15.02.2007 | 17.03.2007 | Festschießen       |            |  |
|                                                | Martini Fest- und Freischießen 2006 [LD]  | 11.11.2006 | 11.12.2006 | Festschießen       |            |  |
| stem                                           | Martini Fest- und Freischiessen 2006 [KK] | 11.11.2006 | 11.12.2006 | Festschießen       |            |  |
|                                                | Bezirksrunden 2006 - 2007                 | 21.10.2006 | 03.03.2007 | Bundenwettkampf    |            |  |

Es stehen Ihnen folgende Menüpunkte zur Verfügung:

#### Datei

Hier finden Sie den Menüpunkt, um das Programm zu beenden.

| ₩s WinShot       |             |  |
|------------------|-------------|--|
| Datei Stammdaten | Hilfe       |  |
| 📢 Beenden        | · @ L V     |  |
| Bewerb           | 5 H A F FIG |  |
|                  | Bezeichnung |  |

# Stammdaten

Hier verwalten Sie die von WinShot verwendeten Stammdaten. Achtung !!! Eine Schreibänderung wirkt sich auf alle Bewerbe aus!

|       | _     | Arial     | ₹ 12  | I    |             |
|-------|-------|-----------|-------|------|-------------|
| 😽 Win | Shot  | -         |       |      |             |
| Datei | Stan  | nmdaten   | Hilfe |      |             |
| 📢   🕻 | 34    | Ereigniss | e     |      | L           |
| Bew   | P     | Anrede    |       |      |             |
|       | ٢     | Vereine   |       |      | ung         |
|       | 9     | Orte      |       |      | eisti       |
|       | 2     | Klassen   |       |      | ignis       |
|       | ا     | Munition  | ı     |      | tsch        |
|       | ۲     | Abzeiche  | en    |      | хро         |
|       | _     |           |       | V.   | nuenader    |
|       | .ösch | en        |       | Ve   | ereinsmeist |
| 200   |       |           |       | - V. | aroinemoich |

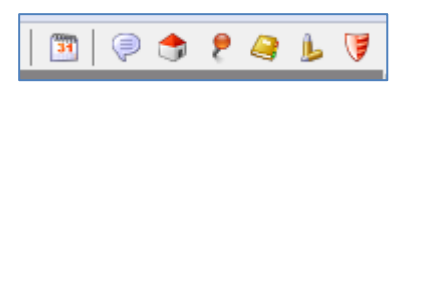

### Ereignisse

| 😼 Ereignisse                              |            |            |   |
|-------------------------------------------|------------|------------|---|
|                                           | ४ ९ 🔊      |            |   |
|                                           |            |            |   |
| Bezeichnung                               | Von        | Bis        | * |
| ▶ test-Festschiessen                      | 26.01.2014 | 26.01.2014 |   |
| Vorderlader                               | 15.09.2013 | 15.09.2013 |   |
| Vereinsmeisterschaft Gespert              | 19.03.2013 | 25.03.2013 |   |
| Dorfschiessen 2011 Listenvergleich        | 16.02.2011 | 12.03.2011 |   |
| Martini Fest- u. Freischießen 2010 (LD)   | 06.11.2010 | 06.12.2010 |   |
| Martini Fesst- u. Freischießen 2010 (KK)  | 06.11.2010 | 06.12.2010 |   |
| Vereinsmeisterschaft Gespert              | 19.03.2013 | 25.03.2013 |   |
| Vereinsmeisterschaft Gespert              | 19.03.2013 | 25.03.2013 |   |
| Vereinsmeisterschaft Gespert              | 19.03.2013 | 25.03.2013 |   |
| Vereinsmeisterschaft Gespert              | 19.03.2013 | 25.03.2013 |   |
| Vereinsmeisterschaft Gespert              | 19.03.2013 | 25.03.2013 |   |
| Vereinsmeisterschaft Gespert              | 19.03.2013 | 25.03.2013 |   |
| Sch. Komp. Gries                          | 11.03.2008 | 11.03.2008 |   |
| Bezirkscup 2007 2 Runde                   | 31.03.2007 | 31.03.2007 |   |
| Greif Team2009                            | 01.04.2009 | 01.04.2009 |   |
| Vereinsmeisterschaft 2012                 | 15.11.2012 | 13.12.2012 |   |
| Martini Fest- und Freischießen 2006 [LD]  | 11.11.2006 | 11.12.2006 |   |
| Martini Fest- und Freischiessen 2006 [KK] | 11.11.2006 | 11.12.2006 |   |
| Dorfschiessen 2007                        | 15.02.2007 | 17.03.2007 |   |
| Test-Ereignisse                           | 23.02.2014 | 23.02.2014 |   |
| Test-Ereignisse                           | 23.02.2014 | 23.02.2014 | - |
| •                                         |            |            |   |

### Anrede

| K Anrede    |            | 10.00 |   |     |
|-------------|------------|-------|---|-----|
|             | 3          |       |   |     |
|             |            |       |   |     |
| Bezeichnung | Geschlecht |       |   | *   |
| Frau        | W          |       |   |     |
| ▶ Herr      | М          |       |   |     |
|             |            |       |   |     |
|             |            |       |   |     |
|             |            |       |   |     |
|             |            |       |   |     |
|             |            |       |   |     |
|             |            |       |   |     |
|             |            |       |   |     |
|             |            |       | [ | 1   |
|             |            |       |   |     |
|             |            |       |   |     |
|             |            |       |   |     |
|             |            |       |   |     |
|             |            |       |   |     |
|             |            |       |   |     |
|             |            |       |   |     |
|             |            |       |   |     |
|             |            |       |   |     |
|             |            |       | Þ | 1   |
|             |            |       | , | -11 |

#### Vereine

| Vereine Vereine                       | <br>10.00 |   |
|---------------------------------------|-----------|---|
| H - F H + - F K C 3                   |           |   |
|                                       |           |   |
| Bezeichnung                           |           | * |
| ▶ USG Hard                            |           |   |
| USG Höchst                            |           |   |
| USG Klostertal                        |           |   |
| USG Lustenau                          |           |   |
| USG Vorkloster                        |           |   |
| USG Wolfurt                           |           |   |
| USS Dornbirn                          |           |   |
| USV Koblach                           |           |   |
| Ubsc                                  |           |   |
| Udine                                 |           |   |
| Uits                                  |           |   |
| Umhausen                              |           |   |
| Unser Ib. Frau im Walde               |           |   |
| Unterhaching                          |           |   |
| Urach-Attempto                        |           |   |
| VEREIN_BEZEICHNUNG                    |           |   |
| VLGA                                  |           |   |
| VSG Dingolfing                        |           |   |
| Vallarsa                              |           |   |
| Valle di Ledro                        |           |   |
| Vinschgau                             |           | - |
| • • • • • • • • • • • • • • • • • • • | <br>      |   |

Hier werden neue Vereine erfasst und geändert. Eine Änderung wirkt sich auch auf alle bestehenden Bewerbe aus!

Orte

| 🖐 Orte | Front Int Parks           | Real and Provide Automation |        |
|--------|---------------------------|-----------------------------|--------|
|        | <b>FH+- K C 3</b>         |                             |        |
|        | <u></u>                   |                             |        |
| Plz    | Ort                       | Nation                      |        |
| 6923   | Lauterach                 | A                           |        |
| 38015  | Lavis Tn                  | I                           |        |
| 38067  | Ledro                     | I                           |        |
| 38067  | Ledro Fr. Tiarno di Sopra | I                           |        |
| 39055  | Leifers Bz                | I                           |        |
| 39054  | Lengmoos Ritten Bz        | I                           |        |
| 39050  | Lengstein/Ritten Bz.      | I                           |        |
| 73252  | Lenningen                 | D                           |        |
| 73252  | Lenningen Gutenberg       | D                           |        |
| 96215  | Liechtenfels              | D                           |        |
| 9900   | Lienz                     | A                           |        |
| 88161  | Lindenberg                | D                           |        |
| 6911   | Lochau                    | A                           |        |
| 25017  | Lonato                    | I                           |        |
| 55100  | Lucca                     | I                           |        |
| 6890   | Lustenau                  | A                           |        |
| 39040  | Lüsen                     | I                           |        |
| 39024  | Mals Bz                   | I                           |        |
| 33044  | Manzano Udine             | I                           |        |
| 39040  | Mareit BZ                 | I                           |        |
| 39040  | Margreid Bz               | I                           | -      |
| •      |                           |                             | •<br>• |

Hier werden neue Orte erfasst und geändert. Eine Änderung wirkt sich auch auf alle bestehenden Bewerbe aus!

### Klassen

| Klassen                |           |           | -          | 2 |
|------------------------|-----------|-----------|------------|---|
|                        | ^ 🗵 🤁 🔊   |           |            |   |
| Altersklasse           | Alter Von | Alter Bis | Geschlecht | _ |
| Männer                 | 21        | 44        | M          |   |
| Schüler                | 10        | 13        |            |   |
| Schüler 1              | 10        | 11        |            |   |
| Schüler 2              | 12        | 13        |            |   |
| Schützenklasse         | 21        | 44        |            |   |
| Senioren               | 45        | 59        |            |   |
| Senioren - Altschützen | 45        | 69        |            |   |
| Senioren 1             | 45        | 59        |            |   |
| Senioren 1 männlich    | 45        | 59        | M          |   |
| Senioren 1 weiblich    | 45        | 59        | W          |   |
| Senioren 2             | 60        | 69        |            |   |
| Senioren 2 männlich    | 60        | 69        | M          |   |
| Senioren 2 weiblich    | 60        | 69        | W          |   |
| Senioren 3             | 70        | 100       |            |   |
| Senioren 3 männlich    | 70        | 100       | M          |   |
| Senioren 3 weiblich    | 70        | 100       | W          |   |
| Uomini                 | 0         | 0         |            |   |
| Versehrte              | 0         | 0         |            |   |
| Veteranen              | 70        | 100       |            |   |
| Zöglinge               | 14        | 15        |            |   |
| Zöglinge Damen         | 14        | 16        |            |   |

Hier werden neue Klassen erfasst und geändert. Eine Änderung wirkt sich auch auf alle bestehenden Bewerbe aus!

### **Munition**

| Munition        | 10.00.000     | 10 (A. 1994) |      |
|-----------------|---------------|--------------|------|
|                 | 3             |              |      |
|                 |               |              |      |
| Bezeichnung     | Hersteller    |              |      |
| Eley schwarz    | Tenex         |              |      |
| Federal Gold    | Federal       |              |      |
| Fiocchi         | Fiocchi       |              |      |
| R100            | Dynamit Nobel |              |      |
| R50             | Dynamit Nobel |              |      |
| Rifle Match "S" | RWS           |              |      |
| Schönebeck      | Schönebeck    |              |      |
|                 |               |              |      |
|                 |               |              |      |
|                 |               |              |      |
|                 |               |              |      |
|                 |               |              |      |
|                 |               |              |      |
|                 |               |              |      |
|                 |               |              |      |
|                 |               |              |      |
|                 |               |              |      |
|                 |               |              |      |
|                 |               |              |      |
|                 |               |              |      |
|                 |               |              | _    |
|                 |               |              |      |
|                 |               |              | <br> |

Hier wird die Munition erfasst und geändert wo auf alle Bewerbe Auswirkung hat

#### Abzeichen

| Kalen Abzeichen                       | <br> |   |
|---------------------------------------|------|---|
|                                       |      |   |
|                                       |      |   |
| Bezeichnung                           |      |   |
| ▶ Eichenlaub                          |      |   |
| Gold                                  |      |   |
| Kombinationsmeister                   |      |   |
| Meister                               |      |   |
| Silber                                |      |   |
|                                       |      |   |
|                                       |      |   |
|                                       |      |   |
|                                       |      |   |
|                                       |      |   |
|                                       |      |   |
|                                       |      |   |
|                                       |      |   |
|                                       |      |   |
|                                       |      |   |
|                                       |      |   |
|                                       |      |   |
|                                       |      |   |
|                                       |      |   |
|                                       |      |   |
|                                       |      |   |
| I I I I I I I I I I I I I I I I I I I |      | 4 |
|                                       |      |   |

Hier werden die Abzeichen erfasst und geändert wo auf alle Bewerbe Auswirkung hat

# Hilfe

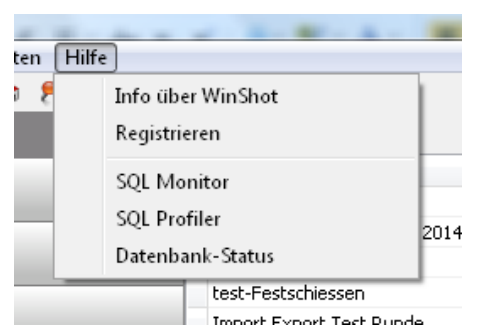

Hier finden Sie Versions- und Benutzerinformationen.

Wenn Sie die Maus über die Knöpfe bewegen, so erscheint eine Kurzbeschreibung der damit verbundenen Funktionen.

### Info über WinShot

| Info                     |                                          |                 |         | × |
|--------------------------|------------------------------------------|-----------------|---------|---|
| **                       | WinShot<br>Update 21, SQL-Version: 5     |                 |         |   |
| Copyright 2013-2         | 2014 by                                  |                 |         |   |
| Michael Winter, I        | Roman de Col                             |                 |         |   |
| E-Mail: schuetze         | n@winternet.biz                          |                 |         |   |
| Internet: http://s       | chuetzen.winternet.biz                   |                 |         |   |
| Registriert für:<br>test |                                          |                 |         |   |
| Was ist neu bei W        | /inShot:                                 |                 |         | - |
| Update 21                |                                          |                 |         | = |
| - Performancevert        | besserungen beim Festschießen.           |                 |         |   |
| Update 20                |                                          |                 |         |   |
| - Beim Information       | sdialog wird nun die Version des letzten | SQL-Updates ang | ezeigt. |   |
| Update 19                |                                          |                 |         | - |
|                          | OK                                       |                 |         |   |

### Registrieren

| Registrieren | B-0.000     |           |
|--------------|-------------|-----------|
| Benutzer:    |             |           |
|              |             |           |
| Firma:       |             |           |
|              |             |           |
| Serienummer: |             |           |
|              |             |           |
|              | Registriere | n Abbruch |

#### **SQL-Monitor**

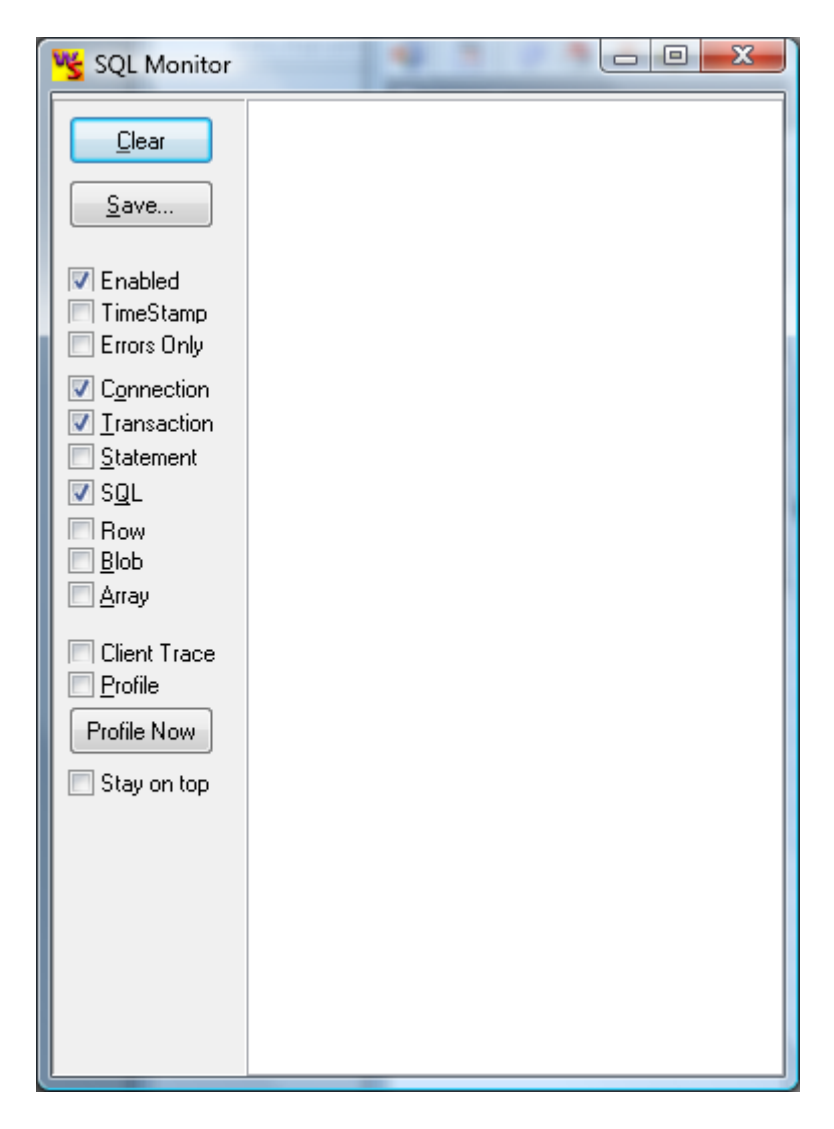

#### SQL-Profiler

| PROFILE MARKED START | 🧏 SQL Profiler                                                                                                    |               |         |  |
|----------------------|----------------------------------------------------------------------------------------------------|---------------|---------|--|
|                      | Clear       I         Quear       I         Save       TimeStamp         ✓ Memory       Pages         ✓ Read       Record         ✓ Read       Version Rm         Mark       Diff Report         ✓ Mark       Report All         Stay on top       Stay on top | PROFILE MARKE | D START |  |

### Datenbankstatus

| 🧏 Datenbank-Status                         |                     |                                 | x        |
|--------------------------------------------|---------------------|---------------------------------|----------|
| Summary                                    | Property            | Data                            |          |
| ▷·[Forms]                                  | Connections         | 1 (Connected=1)                 |          |
| ▷ · [ Datamodules ]<br>▷ · [ Connections ] | Transactions        | 2 (Started=2) OAT=0:14:20       |          |
| F [ Transactions ]                         | Datasets            | 424 (Active=28) Max_Buffer=350  |          |
| ⊳ · [ Statements ]                         | Statements          | 25 (Active=0)                   |          |
| •                                          | DataSources         | 0 (Data Links=0)                |          |
|                                            | Forms               | 2 (Visible=2)                   |          |
|                                            | DataModules         | 1                               |          |
|                                            | Last Refresh        | 28.04.2014 20:51:26             |          |
|                                            |                     |                                 |          |
|                                            | Default Session     | \$033A7F80 (IBO_DefaultSession) |          |
|                                            | Session Connections | 1                               |          |
|                                            | Session Transaction | 2                               |          |
| •                                          | Session Datasets    | 114                             |          |
| •                                          | Session Statements  | 10                              |          |
|                                            | Session DataSource  | n                               | <b>T</b> |
|                                            | •                   | ,                               |          |
| Refresh                                    |                     |                                 |          |
|                                            |                     |                                 |          |
|                                            | and the second      | and the second second second    |          |

# Bewerb

| Datei Stammdaten Hilfe |                                           |            |            |                    |            | _ |
|------------------------|-------------------------------------------|------------|------------|--------------------|------------|---|
| 🛛 🖄 🔿 🔶 A              | A DH                                      |            |            |                    |            |   |
| 9   2   🖉 🧿 🖌 🧃        |                                           |            |            |                    |            |   |
| Bewerb                 |                                           |            |            |                    |            |   |
| <b>E</b>               | Bezeichnung                               | Von        | Bis        | Bewerbsart         | Importiert |   |
| Offnen                 | test                                      | 02.03.2014 | 02.03.2014 | Meisterschaft      |            |   |
| -                      | Bezirksmeisterschaft LP1 2014             | 27.02.2014 | 01.03.2014 | Meisterschaft      | J          |   |
| Neu                    | Test-Ereignisse                           | 23.02.2014 | 23.02.2014 | Meisterschaft      | J          |   |
|                        | test-Festschiessen                        | 26.01.2014 | 26.01.2014 | Festschießen       |            |   |
| 🛐 Kopieren             | Import Export Test Runde                  | 20.12.2013 | 27.12.2014 | Rundenwettkampf    | J          |   |
|                        | Vorderlader                               | 15.09.2013 | 15.09.2013 | Vorderladerwertung | 3          |   |
| Löschen                | Vereinsmeisterschaft Gespert mit Finale   | 19.03.2013 | 25.03.2013 | Meisterschaft      | 3          |   |
|                        | Vereinsmeisterschaft Gespert              | 19.03.2013 | 25.03.2013 | Meisterschaft      | J          |   |
| 🚺 Importieren          | Jägerschiessen 2013                       | 02.02.2013 | 10.02.2013 | Festschießen       |            |   |
| 2                      | Vereinsmeisterschaft 2012                 | 15.11.2012 | 13.12.2012 | Festschießen       |            |   |
| Exportieren            | Martini Fest- u. Freischiessen 2012 (LD)  | 10.11.2012 | 10.12.2012 | Festschießen       |            |   |
|                        | Martini Fest- u. Freischiessen 2012 (KK)  | 10.11.2012 | 10.12.2012 | Festschießen       |            |   |
|                        | Bezirksrunde LG 2010-2012                 | 30.01.2012 | 30.01.2012 | Rundenwettkampf    | J          |   |
|                        | Beste Serie                               | 16.01.2012 | 16.01.2012 | Beste Serie        | J          |   |
|                        | Beste Serie                               | 16.01.2012 | 16.01.2012 | Beste Serie        | 3          |   |
|                        | Martini Fest- u. Freischiessen 2011 (KK)  | 05.11.2011 | 05.12.2011 | Festschießen       |            |   |
|                        | Martini Fest- u. Freischiessen 2011 (LD)  | 05.11.2011 | 05.12.2011 | Festschießen       |            |   |
|                        | Dorfschiessen 2011 Listenvergleich        | 16.02.2011 | 12.03.2011 | Festschießen       |            |   |
|                        | Martini Fest- u. Freischießen 2010 (LD)   | 06.11.2010 | 06.12.2010 | Festschießen       |            |   |
|                        | Martini Fesst- u. Freischießen 2010 (KK)  | 06.11.2010 | 06.12.2010 | Festschießen       |            |   |
|                        | Greif Team2009                            | 01.04.2009 | 01.04.2009 | Festschießen       |            |   |
|                        | 1. Vibg. Landesrunde KK Stellungsbewerbe  | 17.05.2008 | 17.05.2008 | 3-Stellungskampf   |            |   |
|                        | Vereinsmeisterschaften LG + LP            | 25.03.2008 | 29.03.2008 | Meisterschaft      |            |   |
|                        | Vereinsmeisterschaften LG + LP Kopieren   | 25.03.2008 | 29.03.2008 | Meisterschaft      |            |   |
|                        | 11. Ortsvereineturnier Luftgewehr         | 11.03.2008 | 15.03.2008 | Meisterschaft      |            |   |
|                        | Sch. Komp. Gries                          | 11.03.2008 | 11.03.2008 | Festschießen       |            |   |
|                        | Interncup 2007 KK                         | 01.05.2007 | 30.09.2007 | Rundenwettkampf    |            |   |
|                        | Bezirkscup 2007 2 Runde                   | 31.03.2007 | 31.03.2007 | Meisterschaft      |            |   |
|                        | Vereinsmeisterschaft LG-LP 2007 kopieren  | 27.03.2007 | 31.03.2013 | Meisterschaft      | J          |   |
| ewerb                  | Dorfschiessen 2007                        | 15.02.2007 | 17.03.2007 | Festschießen       |            |   |
| itglieder              | Dorfschiessen 2007                        | 15.02.2007 | 17.03.2007 | Festschießen       |            |   |
| -                      | Martini Fest- und Freischießen 2006 [LD]  | 11.11.2006 | 11.12.2006 | Festschießen       |            |   |
| rstem                  | Martini Fest- und Freischiessen 2006 [KK] | 11.11.2006 | 11.12.2006 | Festschießen       |            |   |
|                        | Bezirksrunden 2006 - 2007                 | 21.10.2006 | 03 03 2007 | Pupdenwettkampf    |            |   |

### Öffnen

Hier öffnen Sie einen bestehenden Bewerb. Sie können Bewerbe löschen und die Teilnehmer, Klassen und Mannschaftsdaten für einen neuen Bewerb kopieren.

#### Neu

Wählen Sie nun den Menüpunkt Neu zur Erstellung eines neuen Bewerbes aus.

| Neuer Bewerb |               |    | ×       |
|--------------|---------------|----|---------|
| Bezeichnung: |               |    |         |
| Begin:       | 23.11.2014    | 15 |         |
| Ende:        | 23.11.2014    | 15 |         |
| Bewerbsart:  | Meisterschaft |    |         |
|              |               | ОК | Abbruch |

Im Feld **Bezeichnung** erfassen Sie den Titel des Bewerbes, im Kombinationsfeld für die Bewerbsart wählen Sie aus, ob Sie eine Meisterschaft, Runde, Dreistellungskampf, Beste Serie, Festschiessen oder Vorderlader definieren möchten. \* Meisterschaften dienen dem Auswerten von Vereins-, Bezirks-, Landesmeisterschaften

\* Runden dient zur Auswertung mehrerer Ergebnisse mit einer Gesamtauswertung.

\* Beste Serie ist der gleiche Bewerb wie eine Meisterschaft jedoch wird nach der besten Serie beim Schützen und der Mannschaft gewertet

\* Vorderlader ist der gleiche Bewerb wie eine Meisterschaft jedoch speziell für Vorderlader.

Mit OK wird der Bewerb angelegt.

### Kopieren

| Bewerb kopieren                                  |                    |             |        |            | ×     |
|--------------------------------------------------|--------------------|-------------|--------|------------|-------|
| Neuer Titel:                                     | Martini Fest- u. I | Freischiess | en 201 | 4 (KK)     |       |
| Neuer Zeitraum:                                  | 08.12.2014         | 15          | bis    | 08.12.2014 | 15    |
| Daten<br>Schützen<br>Mannschaften<br>Schussdaten | odnung             |             |        |            |       |
|                                                  |                    | (           | 0      | K Ab       | bruch |
|                                                  |                    |             |        |            |       |

Hier können sie einen Bewerb kopieren. Dazu können sie auswählen, welche Daten kopiert werden (Konfiguration, Teilnehmer, Mannschaften, Schussdaten).

### Löschen

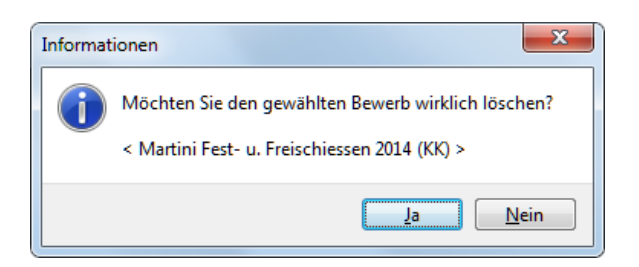

Hier wird der Bewerb gelöscht. **Achtung** ein gelöschter Bewerb ist nicht wieder herstellbar!!

#### Importieren

| Bewerb In | nportieren | ×                      |
|-----------|------------|------------------------|
| Pfad:     | F:\        | Importieren<br>Abbruch |
| Status:   |            |                        |
|           |            | <br>                   |

Hier importieren sie einen Bewerb, den sie bei einem anderen PC exportiert haben. Der Bewerb um im Verzeichnis liegen Es wird die Datei WINSHOTEXPORT.FDB abgefragt.

#### Exportieren

| Bewerb e | cportiern                                | ×           |
|----------|------------------------------------------|-------------|
| Bewerb:  | Martini Fest- u. Freischiessen 2014 (KK) | Exportieren |
| Pfad:    | F:\                                      | Abbruch     |
|          |                                          | ]           |
| Status:  |                                          |             |
|          |                                          |             |
|          |                                          |             |
|          |                                          |             |
|          |                                          |             |
|          |                                          |             |
|          |                                          |             |

Hier können sie einen Bewerb exportieren, um ihn bei einem anderen PC zu importieren.

# Mitglieder

| Datei       Stammdaten       Hife         Image: Stammdaten       Hife         Image: Stammdaten       Hife         Image: Stammdaten       Hife         Image: Stammdaten       Hife         Image: Stammdaten       Hife         Image: Stammdaten       Detail         Image: Ubersicht       Ereignisse                                                                                                    |  |
|----------------------------------------------------------------------------------------------------|--|
| Image: Second second second |  |
| Mitglieder     Detail     Übersicht     Ereignisse                                                                                                    |  |
| SE Mitglieder Detai Übersicht Ereignisse                                                                                                    |  |
|                                                                                                    |  |
| Ereignisteilnehmer Mitglied. Nr.: 2                                                                                                    |  |
| Anrede: Herr Titel:                                                                                                    |  |
| Zuname: De Col Vorname: Roman Geb.Dat.: 27.04.1966 3                                                                                                    |  |
| Straße: Inselstr. 1                                                                                                    |  |
| Ort: Lauterach 💌                                                                                                    |  |
| Verein: USG Hard 💌 Status: Fremd 💌                                                                                                    |  |
| Tel.Privat: Mobil:                                                                                                    |  |
| Fax: Tel.Firma:                                                                                                    |  |
| E-Mai:                                                                                                    |  |
| Bankverbindung                                                                                                    |  |
| Delik:                                                                                                    |  |
| Biz.: Konto.Nr.:                                                                                                    |  |
|                                                                                                    |  |
|                                                                                                    |  |
|                                                                                                    |  |
|                                                                                                    |  |
|                                                                                                    |  |
| Bewerb                                                                                                    |  |
| Mitglieder                                                                                                    |  |
| System                                                                                                    |  |
|                                                                                                    |  |

### Übersicht

| ater <u>s</u> tarinnuateri <u>ri</u> nie |                      |                |               |                      |            |
|------------------------------------------|----------------------|----------------|---------------|----------------------|------------|
| 🛛 🗊 🗼 🎓 👂 🧃                              | L 🕼                  |                |               |                      |            |
| litglieder                               |                      | - <b>-</b> % C | 🕵   🕵   🍛   🕵 |                      |            |
| Mitglieder                               | Detail Übersicht Ere | ignisse        |               |                      |            |
|                                          | Mitglied Nr. Anrede  | Zuname         | Vorname       | Verein               | Geb.Datum  |
| Ereignisteilnehmer                       | 2 Herr               | De Col         | Roman         | USG Hard             | 27.04.1966 |
| <u>n</u> 1                               | 13 Herr              | Aberer         | Siegfried     | USG Gisingen         | 09.04.1959 |
|                                          | 14 Herr              | Aberer         | Sigi          | Dornbirn             | 11.11.1959 |
|                                          | 21 Herr              | Ackermann      | Urs           | Alberschwende        | 01.01.1962 |
|                                          | 15 Herr              | Adam           | Franz         | USG Gisingen         | 30.12.1899 |
|                                          | 33 Herr              | Aichholzer     | Achim         | USG Gisingen         | 30.12.1899 |
|                                          | 46 Herr              | Alexander      | Haas          | USG Gisingen         | 30.12.1899 |
|                                          | 69 Herr              | Amann          | Meinrad       | USG Gisingen         | 30.12.1899 |
|                                          | 270 Herr             | Berkmann       | Franz         | Hohenweiler          | 21.01.1957 |
|                                          | 602 Herr             | Böhler         | Werner        | USG Wolfurt          | 31.05.1961 |
|                                          | 636 Frau             | Ceric          | Melanie       | USG Dornbirn         | 30.12.1899 |
|                                          | 1309 Herr            | Gasser         | Markus        | USG Wolfurt          | 19.01.1959 |
|                                          | 1565 Herr            | Halder         | Horst         | HSV Vorarlberg       | 30.12.1899 |
|                                          | 1723 Herr            | Hofer          | Peter         | USG Wolfurt          | 22.09.1966 |
|                                          | 1891 Frau            | Immler         | Ruth          | Alberschwende        | 27.08.1961 |
|                                          | 2271 Herr            | Köpfle         | Karl          | Dornbirn             | 30.12.1899 |
|                                          | 2854 Herr            | Muxel          | Gerhard       | Alberschwende        | 24.12.1959 |
|                                          | 3630 Herr            | Schmid         | Harald        | Hohenweiler          | 01.01.1957 |
|                                          | 3667 Frau            | Schneider      | Hedi          | USG Hard             | 15.08.1960 |
|                                          | 4502 Herr            | Wetzel         | Edwin         | Bürgerschützenver. A | 15.07.1958 |
|                                          | 4548 Herr            | Winder         | Fritz         | HSV Vorarlberg       | 23.03.1955 |
|                                          | 4648 Herr            | Zanettin       | Roland        | HSV Vorarlberg       | 30.12.1899 |
|                                          | 4665 Herr            | Zeller         | Christoph     | HSV Vorarlberg       | 30.12.1899 |
|                                          | 4716 Herr            | de Col         | Roman         | USG Hard             | 27.04.1966 |
|                                          | 4736 Frau            | Christe        | David         | USG Wolfurt          | 11.11.1911 |
|                                          | 4737 Herr            | Martin         | Julian        | USG Altach           | 11.11.1911 |
|                                          | 4738 Herr            | Schmid         | Sebsatian     | Vorkloster           | 11.11.1911 |
| erb                                      | 4739 Herr            | Klocker        | Simon         | USG Höchst           | 11.11.9111 |
|                                          | 4740 Herr            | Demayer        | Alesander     | USS Dornbirn         | 11.11.1911 |
| glieder                                  | 4741 Herr            | Passamani      | Paul          | SG Dornbirn          | 11.11.1911 |
| em                                       | 4743 Herr            | Mathis         | Thomas        | USG Hard             | 11.11.1911 |

### Ereignisse

| WinShot                |                             |
|------------------------|-----------------------------|
| Datei Stammdaten Hilfe |                             |
| 📲 🗊 💿 🌧 👂 🚑 🖡 🦉        |                             |
| Mitglieder             |                             |
| Mitglieder             | Detail Übersicht Ereignisse |
|                        | Ereignis                    |
| Freignisteilnehmer     | ▶ test-Festschiessen        |
|                        | Test-Ereignisse             |
|                        | Test-Ereignisse             |
|                        | Test-Ereignisse             |
|                        | Test-Ereignisse             |
|                        | Test-Ereignisse             |
|                        | Test-Ereignisse             |
|                        |                             |
|                        |                             |
|                        |                             |
|                        |                             |
|                        |                             |
|                        |                             |
|                        |                             |
|                        |                             |
|                        |                             |
|                        |                             |
|                        |                             |
|                        |                             |
|                        |                             |
|                        |                             |
|                        |                             |
|                        |                             |
|                        |                             |
|                        |                             |
|                        |                             |
|                        |                             |
| Bewerb                 |                             |
| Mitglieder             |                             |
|                        |                             |
| System                 |                             |
|                        |                             |
|                        |                             |
|                        |                             |

### Mitglieder suchen

| uname:      | Vorname:     | Verein:            |            |
|-------------|--------------|--------------------|------------|
| Zuname      | Vorname      | Verein             | Geb.Datum  |
| 77          | ??           | FPÖ Hard           | 30.12.1899 |
| Abdel Dayem | Amira        | HSG Bregenz        | 11.11.1994 |
| Abdel Dayem | Samy         | HSG Bregenz        | 11.11.1990 |
| Abenthung   | Walter       | Götzens            | 15.02.1944 |
| Aberer      | Siegfried    | USG Gisingen       | 09.04.1959 |
| Aberer      | Sigi         | Dornbirn           | 11.11.1959 |
| Achberger   | Daniel       | Ski Club Hard      | 30.12.1899 |
| Achberger   | Wendelin     | VEREIN_BEZEICHNUNG | 30.12.1899 |
| Achrainer   | Johann       | Kirchbichl         | 05.08.1958 |
| Achrainer   | Lore         | Kirchbichl         | 21.11.1956 |
| Ackermann   | Urs          | Alberschwende      | 01.01.1962 |
| Adam        | Franz        | USG Gisingen       | 30.12.1899 |
| Adami       | Ivan         | Schlanders/Kortsch | 14.03.1995 |
| Adami       | Manuel       | VEREIN_BEZEICHNUNG | 03.07.1988 |
| Adami       | Renate       | Turnerschaft Hard  | 30.12.1899 |
| Adler       | Friedhelm    | Bayern             | 02.11.1944 |
| Aggeler     | Glen         |                    | 30.12.1899 |
| Agostini    | Bruno        | Strigno            | 14.01.1962 |
| Agostini    | Cristian     | Trento             | 25.12.1993 |
| Agostini    | Daniela-Lara | Trento             | 20.06.1991 |
| Agostini    | Giorgio      | Strigno            | 26.11.1959 |
| Aibrecht    | Michael      | SG.1874 Percha     | 07.11.1956 |
| Aichholzer  | Achim        | USG Gisingen       | 30.12.1899 |

# **CSV-Export**

# Mitgliederliste drucken

| Mitgliederliste drucken |
|-------------------------|
| Mitglieder aktiv        |
| 🔘 Mitglieder passiv     |
| O Mitglieder fremd      |
| Drucken Abbruch         |

### Doppelte Mitglieder bereinigen

| GLIEDSNR. ZUN | NAME     | VORNAME   | GEB DATUM  | NAT | PLZ   | ORT                  | VEREIN                | ID |
|---------------|----------|-----------|------------|-----|-------|----------------------|-----------------------|----|
| 7507 And      | drich    | Helmuth   | 12.03.1942 | I   | 39057 | Girlan Bz            | Eppan                 |    |
| 16487 And     | drich    | Helmuth   | 12.03.1942 | Ι   | 39057 | Girlan Bz            | Eppan                 | 1  |
| 14852 Au      | er       | Jordan    | 03.05.1966 | I   | 39050 | Steinegg Bz          | Sch. Komp. Steinegg   | 1  |
| 16648 Au      | er       | Jordan    | 03.05.1966 | I   | 39050 | Steinegg Bz          | Sch. Komp. Steinegg   | 1  |
| 6039 Bla      | nkenhorn | Dieter    | 22.07.1966 | D   | 73265 | Dettingen/Teck       | Dettingen             |    |
| 16441 Bla     | nkenhorn | Dieter    | 22.07.1966 | D   | 73265 | Dettingen/Teck       | Dettingen             | 1  |
| 6304 Ca       | solla    | Danilo    | 05.03.1947 | I   | 38067 | Ledro                | Valle di Ledro        |    |
| 17051 Ca      | solla    | Danilo    | 05.03.1947 | I   | 38067 | Ledro                | Valle di Ledro        | 1  |
| 6069 Ca       | solla    | Ivano     | 28.04.1955 | I   | 38067 | Ledro                | Valle di Ledro        |    |
| 17052 Cas     | solla    | Ivano     | 28.04.1955 | I   | 38067 | Ledro                | Valle di Ledro        | 1  |
| 14901 Cro     | osina    | Davide    | 12.08.1990 | I   | 38060 | Tiarno di Sopra      | Trento                | 1  |
| 17171 Cro     | osina    | Davide    | 12.08.1990 | I   | 38060 | Tiarno di Sopra      | Trento                | 1  |
| 4924 Fea      | derer    | Günther   | 27.04.1978 | I   | 39057 | St. Michael Eppan Bz | Feuerwehr St. Michael |    |
| 17547 Fea     | derer    | Günther   | 27.04.1978 | I   | 39057 | St. Michael Eppan Bz | Feuerwehr St. Michael | 1  |
| 15690 Fur     | rlan     | Sieglinde | 16.08.1958 | I   | 39044 | Neumarkt Bz          | Neumarkt              | 1  |
| 17742 Fur     | rlan     | Sieglinde | 16.08.1958 | I   | 39044 | Neumarkt Bz          | Neumarkt              | 1  |
| 16146 Gas     | sser     | Manuel    | 01.01.0100 |     |       |                      |                       | 1  |
| 16145 Gas     | sser     | Manuel    | 01.01.0100 | А   | 6960  | Wolfurt              |                       | 1  |
| 4861 Giu      | ıliani   | Robert    | 30.12.1957 | I   | 39057 | Girlan               | Vespaclub             |    |
| 17948 Giu     | ıliani   | Robert    | 30.12.1957 | I   | 39057 | Girlan               | Vespaclub             | 1  |
| 6796 Gre      | enzebach | Ingeborg  | 29.04.1935 | D   | 82319 | Starnberg            | Starnberg             |    |
| 18021 Gre     | enzebach | Ingeborg  | 29.04.1935 | D   | 82319 | Starnberg            | Starnberg             | 1  |
| 7325 Gru      | unser    | Horst     | 13.06.1969 | I   | 39040 | Tramin Bz            | Tramin                |    |
| 18064 Gru     | unser    | Horst     | 13.06.1969 | Ι   | 39040 | Tramin Bz            | Tramin                | 1  |
| 5839 Guf      | fler     | Arno      | 09.02.1949 | A   | 6060  | Hall in Tirol        | Hall i. T.            |    |
| 18084 Guf     | fler     | Arno      | 09.02.1949 | A   | 6060  | Hall in Tirol        | Hall i. T.            | 1  |
| 7005 Hei      | idegger  | Guenther  | 31.12.1966 | Ι   | 39052 | Kaltern Bz           | GasserTiefbau         |    |
| 18198 Hei     | idegger  | Guenther  | 31.12.1966 | I   | 39052 | Kaltern Bz           | GasserTiefbau         | 1  |
| 6242 Hol      | lzer     | Max       | 13.12.1934 | Ι   | 39030 | Sexten Bz            | Sexten                |    |
| 18298 Hol     | lzer     | Max       | 13.12.1934 | I   | 39030 | Sexten Bz            | Sexten                | 1  |

### Ereignisteilnehmer

| <u>)</u> atei <u>S</u> tammdaten <u>H</u> ilfe |                                           |            |            |  |
|------------------------------------------------|-------------------------------------------|------------|------------|--|
| 🛐 🔛 🚖 👂 🦉                                      | L 🕼                                       |            |            |  |
| tglieder                                       |                                           |            |            |  |
| E Meanlinden                                   | Bezeichnung                               | Von        | Bis        |  |
| Mitglieder                                     | ▶ test-Festschiessen                      | 26.01.2014 | 26.01.2014 |  |
|                                                | Vorderlader                               | 15.09.2013 | 15.09.2013 |  |
| Ereignisteilnehmer                             | Vereinsmeisterschaft Gespert              | 19.03.2013 | 25.03.2013 |  |
|                                                | Dorfschiessen 2011 Listenvergleich        | 16.02.2011 | 12.03.2011 |  |
|                                                | Martini Fest- u. Freischießen 2010 (LD)   | 06.11.2010 | 06.12.2010 |  |
|                                                | Martini Fesst- u. Freischießen 2010 (KK)  | 06.11.2010 | 06.12.2010 |  |
|                                                | Vereinsmeisterschaft Gespert              | 19.03.2013 | 25.03.2013 |  |
|                                                | Vereinsmeisterschaft Gespert              | 19.03.2013 | 25.03.2013 |  |
|                                                | Vereinsmeisterschaft Gespert              | 19.03.2013 | 25.03.2013 |  |
|                                                | Vereinsmeisterschaft Gespert              | 19.03.2013 | 25.03.2013 |  |
|                                                | Vereinsmeisterschaft Gespert              | 19.03.2013 | 25.03.2013 |  |
|                                                | Vereinsmeisterschaft Gespert              | 19.03.2013 | 25.03.2013 |  |
|                                                | Sch. Komp. Gries                          | 11.03.2008 | 11.03.2008 |  |
|                                                | Bezirkscup 2007 2 Runde                   | 31.03.2007 | 31.03.2007 |  |
|                                                | Greif Team2009                            | 01.04.2009 | 01.04.2009 |  |
|                                                | Vereinsmeisterschaft 2012                 | 15.11.2012 | 13.12.2012 |  |
|                                                | Martini Fest- und Freischießen 2006 [LD]  | 11.11.2006 | 11.12.2006 |  |
|                                                | Martini Fest- und Freischiessen 2006 [KK] | 11.11.2006 | 11.12.2006 |  |
|                                                | Dorfschiessen 2007                        | 15.02.2007 | 17.03.2007 |  |
|                                                | Test-Ereignisse                           | 23.02.2014 | 23.02.2014 |  |
|                                                | Test-Ereignisse                           | 23.02.2014 | 23.02.2014 |  |
|                                                | Test-Ereignisse                           | 23.02.2014 | 23.02.2014 |  |
|                                                | Test-Ereignisse                           | 23.02.2014 | 23.02.2014 |  |
|                                                | Test-Ereignisse                           | 23.02.2014 | 23.02.2014 |  |
|                                                | Test-Ereignisse                           | 23.02.2014 | 23.02.2014 |  |
|                                                | Test-Ereignisse                           | 23.02.2014 | 23.02.2014 |  |
|                                                | Bezirksrunden Rheintal LP 2013 - 14       | 09.02.2013 | 09.02.2013 |  |
|                                                | Vereinsmeisterschaften LG + LP            | 25.03.2008 | 29.03.2008 |  |
| erb                                            | test                                      | 02.03.2014 | 02.03.2014 |  |
|                                                | Test-Ereignisse                           | 23.02.2014 | 23.02.2014 |  |
| lieder                                         | Bezirksmeisterschaft LP1 2014             | 27.02.2014 | 01.03.2014 |  |
| am                                             | Import Export Test Runde                  | 20.12.2013 | 27.12.2014 |  |
| cm                                             | Jägerschiessen 2013                       | 02.02.2013 | 10.02.2013 |  |

# System

| WinShot                                        |                                                               |
|------------------------------------------------|---------------------------------------------------------------|
| <u>D</u> atei <u>S</u> tammdaten <u>H</u> ilfe |                                                               |
| 📲 🛅 🖗 🗢 👂 🖉 😼 💔                                |                                                               |
| System                                         | Allgemein Ringlesemaschinen Elektronische Anlagen             |
| Konfiguration                                  | Logo:                                                         |
| Stammdaten importieren                         | Verein: USG Hard                                              |
| Stammdaten exportieren                         | Zeilenschaltung wie Tabulator                                 |
| Stammdaten löschen                             | Jahrgang auf Schußzettel                                      |
| Übersetzung von Masken                         |                                                               |
| Übersetzung von Texten                         | Masken in andere Sprache übersetzen                           |
| SG Bewerbe importieren                         | V Automatisches Update über das Internet UTT-Klassen änderbar |
| atenbank optimieren                            | Zeichen für Zehner: +                                         |
|                                                | Schußbild drehen bei Bänder: 0                                |
|                                                | Schussbild für Luftgewehr                                     |
|                                                | Skalleren Faktor                                              |
|                                                | Schussbild für Luftpistole und Kleinkaliber                   |
|                                                | Skalieren Faktor                                              |
|                                                | Farbpalette: Standard 💌                                       |
| Bewerb                                         | Export Pfad für CSV-Dateien: C: Users Roman \Desktop          |
| Mitglieder                                     |                                                               |
| System                                         |                                                               |
|                                                |                                                               |
|                                                |                                                               |

### Stammdaten importieren

| Stammdaten i | mportieren |            | X           |
|--------------|------------|------------|-------------|
| Datenbank:   |            |            |             |
| Status:      |            |            |             |
|              |            | Importiere | n Schließen |
|              |            |            |             |

#### Standardformat

| Feld         | Beschreibung                 |
|--------------|------------------------------|
| ZUNAME       |                              |
| VORNAME      |                              |
| NAME         | Wird automatisch in ZUNAME + |
|              | VORNAME aufgeteilt           |
| GEB_DAT      |                              |
| GEBDAT       |                              |
| GEB_DATUM    |                              |
| GEBDATUM     |                              |
| GEBURTSDATUM |                              |
| ANREDE       |                              |
| TITEL        |                              |
| STRASSE      |                              |
| NATION       |                              |
| LAND         |                              |
| LKZ          |                              |
| STAAT        |                              |
| ORT          |                              |
| PLZ          |                              |
| POSTLEITZAHL |                              |
| FUNKTION     |                              |
| EIN_DATUM    |                              |
| AUS_DATUM    |                              |
| STATUS       |                              |
| TELEFON      |                              |
| TEL_PRIVAT   |                              |
| TEL_FIRMA    |                              |
| ERF_DATUM    |                              |
| AEN_DATUM    |                              |
| VEREIN       |                              |
| BANK         |                              |
| BLZ          |                              |
| BKLZ         |                              |
| KTO_NR       |                              |
| KTONR        |                              |
| KONTO_NR     |                              |
| KONTONR      |                              |
| KONTO        |                              |
| ABBUCHER     |                              |
| ID_NUMMER    |                              |

| IDNUMMER     |  |
|--------------|--|
| NUMMER       |  |
| FAX          |  |
| MOBIL        |  |
| HANDY        |  |
| MOBILTELEFON |  |
| EMAIL        |  |
|              |  |
|              |  |
|              |  |
|              |  |

### Stammdaten exportieren

| 7942 ??       ??       30.12.1899       Frau         4770 Abdel Dayem       Amira       11.11.1994       Frau         4771 Abdel Dayem       Samy       11.11.1990       Herr         15923 Abenthung       Walter       15.02.1944       Herr         11 Aberer       Siegfried       09.04.1959       Herr         11 Aberer       Siegfried       09.04.1959       Herr         14 Aberer       Sigi       11.11.1959       Herr         4775 Achberger       Daniel       30.12.1899       Herr         15114 Achrainer       Johann       05.08.1958       Herr         15113 Achrainer       Lore       21.11.1956       Frau         21 Ackermann       Urs       01.01.1962       Herr         15723 Adami       Ivan       14.03.1995       Herr         15723 Adami       Ivan       14.03.1995       Herr         15723 Adami       Ivan       14.03.1995       Herr         15723 Adami       Nanuel       03.07.1988       Herr         15723 Adami       Renate       30.12.1899       Frau         15723 Adami       Renate       30.12.1899       Herr         15723 Adgeler       Gilen       30.12.1899 <td< th=""><th>SCHUET</th><th>ZUNAME</th><th>VORNAME</th><th>GEB_DATUM</th><th>ANREDE</th><th>TITEL</th><th>-</th></td<>    | SCHUET | ZUNAME      | VORNAME      | GEB_DATUM  | ANREDE | TITEL | - |
|----------------------------------------------------------------------------------------------------|--------|-------------|--------------|------------|--------|-------|---|
| 4770 Abdel Dayem       Amira       11.11.1994       Frau         4771 Abdel Dayem       Samy       11.11.1990       Herr         15923 Abenthung       Walter       15.02.1944       Herr         13 Aberer       Siegfried       09.04.1959       Herr         14 Aberer       Sigi       11.11.1959       Herr         4775 Achberger       Daniel       30.12.1899       Herr         7786 Achberger       Wendelin       30.12.1899       Herr         15114 Achrainer       Johann       05.08.1958       Herr         15113 Achrainer       Lore       21.11.1956       Frau         21 Ackermann       Urs       01.01.1962       Herr         15723 Adami       Ivan       14.03.1995       Herr         15723 Adami       Ivan       14.03.1995       Herr         15723 Adami       Ivan       03.07.1988       Herr         4778 Aggeler       Glen       30.12.1899       Herr         15292 Adler       Friedhelm       02.11.1944       Herr         4778 Aggeler       Glen       30.12.1899       Herr         15519 Agostini       Bruno       14.01.1962       Herr         15520 Agostini       Daniela-Lara       20                                                                                                    | 7942   | ??          | ??           | 30.12.1899 | Frau   |       |   |
| 4771 Abdel Dayem       Samy       11.11.1990       Herr         15923 Abenthung       Walter       15.02.1944       Herr         13 Aberer       Siegfried       09.04.1959       Herr         14 Aberer       Sigi       11.11.1959       Herr         4775 Achberger       Daniel       30.12.1899       Herr         7786 Achberger       Wendelin       30.12.1899       Herr         15114 Achrainer       Johann       05.08.1958       Herr         15113 Achrainer       Lore       21.11.1956       Frau         21 Ackermann       Urs       01.01.1962       Herr         15723 Adami       Ivan       14.03.1995       Herr         15723 Adami       Ivan       14.03.1995       Herr         15723 Adami       Manuel       03.07.1988       Herr         15723 Adami       Manuel       03.012.1899       Herr         4777 Adami       Renate       30.12.1899       Herr         1522 Adler       Friedhelm       02.11.1944       Herr         15519 Agostini       Bruno       14.01.1962       Herr         15520 Agostini       Daniela-Lara       20.06.1991       Herr         15522 Agostini       Giergio <td< td=""><td>4770</td><td>Abdel Dayem</td><td>Amira</td><td>11.11.1994</td><td>Frau</td><td></td><td></td></td<> | 4770   | Abdel Dayem | Amira        | 11.11.1994 | Frau   |       |   |
| 15923 Abenthung       Walter       15.02.1944       Herr         13 Aberer       Siegfried       09.04.1959       Herr         14 Aberer       Sigi       11.11.1959       Herr         4775 Achberger       Daniel       30.12.1899       Herr         7786 Achberger       Wendelin       30.12.1899       Herr         7786 Achberger       Wendelin       30.12.1899       Herr         15114 Achrainer       Johann       05.08.1958       Herr         15113 Achrainer       Lore       21.11.1956       Frau         21 Ackermann       Urs       01.01.1962       Herr         15723 Adami       Ivan       14.03.1995       Herr         15723 Adami       Ivan       14.03.1995       Herr         15723 Adami       Ivan       14.03.1995       Herr         15723 Adami       Ivan       0.21.1.1944       Herr         4777 Adami       Renate       30.12.1899       Frau         1522 Adler       Friedhelm       02.11.1944       Herr         15519 Agostini       Bruno       14.01.1962       Herr         15520 Agostini       Daniela-Lara       20.06.1991       Herr         15522 Agostini       Giorgio       2                                                                                                    | 4771   | Abdel Dayem | Samy         | 11.11.1990 | Herr   |       |   |
| 13 Aberer         Siegfried         09.04.1959         Herr           14 Aberer         Sigi         11.11.1959         Herr           4775 Achberger         Daniel         30.12.1899         Herr           7786 Achberger         Wendelin         30.12.1899         Herr           15114 Achrainer         Johann         05.08.1958         Herr           15113 Achrainer         Lore         21.11.1956         Frau           21 Ackermann         Urs         01.01.1962         Herr           22 Adam         Franz         30.12.1899         Herr           15723 Adami         Ivan         14.03.1995         Herr           15723 Adami         Ivan         14.03.1995         Herr           4777 Adami         Renate         30.12.1899         Frau           15292 Adler         Friedhelm         02.11.1944         Herr           4778 Aggeler         Glen         30.12.1899         Herr           15519 Agostini         Bruno         14.01.1962         Herr           15520 Agostini         Daniela-Lara         20.06.1991         Herr           15520 Agostini         Daniela-Lara         20.06.1991         Herr           15520 Agostini         Daniela-Lara                                              | 15923  | Abenthung   | Walter       | 15.02.1944 | Herr   |       |   |
| 14 Aberer         Sigi         11.11.1959         Herr           4775 Achberger         Daniel         30.12.1899         Herr           7786 Achberger         Wendelin         30.12.1899         Herr           15114 Achrainer         Johann         05.08.1958         Herr           15113 Achrainer         Lore         21.11.1956         Frau           21 Ackermann         Urs         01.01.1962         Herr           22 Adam         Franz         30.12.1899         Herr           15723 Adami         Ivan         14.03.1995         Herr           15724 Adami         Ivan         14.03.1995         Herr           4777 Adami         Renate         30.12.1899         Frau           15292 Adler         Friedhelm         02.11.1944         Herr           4777 Adami         Benate         30.12.1899         Herr           15519 Agostini         Bruno         14.01.1962         Herr           15519 Agostini         Bruno         14.01.1962         Herr           15520 Agostini         Daniela-Lara         20.06.1991         Herr           15522 Agostini         Daniela-Lara         20.06.1991         Herr           15523 Aibrecht         Michael                                                  | 13     | Aberer      | Siegfried    | 09.04.1959 | Herr   |       |   |
| 4775 Achberger       Daniel       30.12.1899       Herr         7786 Achberger       Wendelin       30.12.1899       Herr         15114 Achrainer       Johann       05.08.1958       Herr         15113 Achrainer       Lore       21.11.1956       Frau         21 Ackermann       Urs       01.01.1962       Herr         22 Adam       Franz       30.12.1899       Herr         23 Adami       Ivan       14.03.1995       Herr         4777 Adami       Renate       30.12.1899       Frau         4777 Adami       Renate       30.12.1899       Frau         15292 Adler       Friedhelm       02.11.1944       Herr         4778 Aggeler       Glen       30.12.1899       Herr         15519 Agostini       Bruno       14.01.1962       Herr         15519 Agostini       Bruno       14.01.1962       Herr         15520 Agostini       Daniela-Lara       20.06.1991       Herr         15522 Agostini       Daniela-Lara       20.06.1991       Herr         15523 Ajostini       Giorgio       26.11.1959       Herr         15524 Agostini       Giorgio       26.11.1956       Herr         15525 Ajostini       Giorgio                                                                                                    | 14     | Aberer      | Sigi         | 11.11.1959 | Herr   |       |   |
| 7786 Achberger       Wendelin       30.12.1899       Herr         15114 Achrainer       Johann       05.08.1958       Herr         15113 Achrainer       Lore       21.11.1956       Frau         21 Ackermann       Urs       01.01.1962       Herr         22 Adam       Franz       30.12.1899       Herr         15723 Adami       Ivan       14.03.1995       Herr         15723 Adami       Ivan       14.03.1995       Herr         8518 Adami       Manuel       03.07.1988       Herr         4777 Adami       Renate       30.12.1899       Frau         15292 Adler       Friedhelm       02.11.1944       Herr         4778 Aggeler       Glen       30.12.1899       Herr         15519 Agostini       Bruno       14.01.1962       Herr         15521 Agostini       Driela-Lara       20.06.1991       Herr         15522 Agostini       Daniela-Lara       20.06.1991       Herr         15523 Aibrecht       Michael       07.11.1956       Herr         15524 Agostini       Giorgio       26.11.1959       Herr         15525 Ajbrecht       Michael       07.11.1956       Herr         33 Aichholzer       Achim                                                                                                    | 4775   | Achberger   | Daniel       | 30.12.1899 | Herr   |       |   |
| 15114         Achrainer         Johann         05.08.1958         Herr           15113         Achrainer         Lore         21.11.1956         Frau           21         Ackermann         Urs         01.01.1962         Herr           22         Adam         Franz         30.12.1899         Herr           15723         Adami         Ivan         14.03.1995         Herr           8518         Adami         Manuel         03.07.1988         Herr           4777         Adami         Renate         30.12.1899         Frau           15292         Adler         Friedhelm         02.11.1944         Herr           4777         Aggeler         Glen         30.12.1899         Herr           15292         Adler         Friedhelm         02.11.1944         Herr           4778         Aggeler         Glen         30.12.1899         Herr           15519         Agostini         Bruno         14.01.1962         Herr           15520         Agostini         Daniela-Lara         20.06.1991         Herr           15522         Agostini         Giorgio         26.11.1959         Herr           15524         Abrecht         Michael                                                                             | 7786   | Achberger   | Wendelin     | 30.12.1899 | Herr   |       |   |
| 15113         Achrainer         Lore         21.11.1956         Frau           21         Ackermann         Urs         01.01.1962         Herr           22         Adam         Franz         30.12.1899         Herr           15723         Adami         Ivan         14.03.1995         Herr           15723         Adami         Ivan         14.03.1995         Herr           8518         Adami         Manuel         03.07.1988         Herr           4777         Adami         Renate         30.12.1899         Frau           15292         Adler         Friedhelm         02.11.1944         Herr           15292         Adler         Friedhelm         02.11.1944         Herr           15292         Adler         Friedhelm         02.11.1944         Herr           15519         Agostini         Bruno         14.01.1962         Herr           15519         Agostini         Daniela-Lara         20.06.1991         Herr           15520         Agostini         Daniela-Lara         20.06.1991         Herr           15522         Agostini         Giorgio         26.11.1959         Herr           15524         Abrecht         Michael                                                                     | 15114  | Achrainer   | Johann       | 05.08.1958 | Herr   |       |   |
| 21 Ackermann       Urs       01.01.1962       Herr         22 Adam       Franz       30.12.1899       Herr         15723 Adami       Ivan       14.03.1995       Herr         8518 Adami       Manuel       03.07.1988       Herr         4777 Adami       Renate       30.12.1899       Frau         4777 Adami       Renate       30.12.1899       Frau         15292 Adler       Friedhelm       02.11.1944       Herr         4778 Aggeler       Glen       30.12.1899       Herr         15519 Agostini       Bruno       14.01.1962       Herr         15521 Agostini       Cristian       25.12.1993       Herr         15520 Agostini       Daniela-Lara       20.06.1991       Herr         15522 Agostini       Giorgio       26.11.1959       Herr         15524 Agostini       Giorgio       26.11.1959       Herr         15524 Agostini       Giorgio       26.11.1956       Herr         33 Aichholzer       Achim       30.12.1899       Herr         33 Aichholzer       Achim       30.12.1899       Herr                                                                                                    | 15113  | Achrainer   | Lore         | 21.11.1956 | Frau   |       |   |
| 22 Adam         Franz         30.12.1899         Herr           15723 Adami         Ivan         14.03.1995         Herr           8518 Adami         Manuel         03.07.1988         Herr           4777 Adami         Renate         30.12.1899         Frau           15292 Adler         Friedhelm         02.11.1944         Herr           4778 Aggeler         Glen         30.12.1899         Herr           15519 Agostini         Bruno         14.01.1962         Herr           15521 Agostini         Cristian         25.12.1993         Herr           15520 Agostini         Daniela-Lara         20.06.1991         Herr           15522 Agostini         Giorgio         26.11.1959         Herr           15523 Adbrecht         Michael         07.11.1956         Herr           15524 Adostini         Giorgio         26.11.959         Herr           15525 Adbrecht         Michael         07.11.1956         Herr           1533 Aibrecht         Michael         07.11.1956         Herr           14779 Aichholzer         Rudi         30.12.1899         Herr                                                                                                    | 21     | Ackermann   | Urs          | 01.01.1962 | Herr   |       |   |
| 15723 Adami         Ivan         14.03.1995         Herr           8518 Adami         Manuel         03.07.1988         Herr           4777 Adami         Renate         30.12.1899         Frau           15292 Adler         Friedhelm         02.11.1944         Herr           4778 Aggeler         Glen         30.12.1899         Herr           15519 Agostini         Bruno         14.01.1962         Herr           15521 Agostini         Cristian         25.12.1993         Herr           15520 Agostini         Daniela-Lara         20.06.1991         Herr           15522 Agostini         Giorgio         26.11.1959         Herr           15523 Aditecht         Michael         07.11.1956         Herr           15524 Agostini         Giorgio         26.11.959         Herr           15525 Aditecht         Michael         07.11.1956         Herr           33 Aichholzer         Achim         30.12.1899         Herr           4779 Aichholzer         Rudi         30.12.1899         Herr                                                                                                    | 22     | Adam        | Franz        | 30.12.1899 | Herr   |       |   |
| 8518 Adami         Manuel         03.07.1988         Herr           4777 Adami         Renate         30.12.1899         Frau           15292 Adler         Friedhelm         02.11.1944         Herr           4778 Aggeler         Glen         30.12.1899         Herr           15519 Agostini         Bruno         14.01.1962         Herr           15521 Agostini         Cristian         25.12.1993         Herr           15520 Agostini         Daniela-Lara         20.06.1991         Herr           15524 Agostini         Giorgio         26.11.1953         Herr           15536 Aibrecht         Michael         07.11.1956         Herr           33 Aichholzer         Achim         30.12.1899         Herr                                                                                                    | 15723  | Adami       | Ivan         | 14.03.1995 | Herr   |       |   |
| 4777 Adami         Renate         30.12.1899         Frau           15292 Adler         Friedhelm         02.11.1944         Herr           4778 Aggeler         Glen         30.12.1899         Herr           15519 Agostini         Bruno         14.01.1962         Herr           15521 Agostini         Cristian         25.12.1993         Herr           15520 Agostini         Daniela-Lara         20.06.1991         Herr           15523 Ajostini         Giorgio         26.11.1959         Herr           15536 Ajbrecht         Michael         07.11.895         Herr           33 Aichholzer         Achim         30.12.1899         Herr                                                                                                    | 8518   | Adami       | Manuel       | 03.07.1988 | Herr   |       |   |
| 15292 Adler         Friedhelm         02.11.1944         Herr           4778 Aggeler         Glen         30.12.1899         Herr           15519 Agostini         Bruno         14.01.1962         Herr           15521 Agostini         Cristian         25.12.1993         Herr           15520 Agostini         Daniela-Lara         20.06.1991         Herr           15522 Agostini         Giorgio         26.11.1959         Herr           15523 Ajbrecht         Michael         07.11.1956         Herr           3 Aichholzer         Achim         30.12.1899         Herr                                                                                                    | 4777   | Adami       | Renate       | 30.12.1899 | Frau   |       |   |
| 4778 Aggeler         Glen         30.12.1899         Herr           15519 Agostini         Bruno         14.01.1962         Herr           15521 Agostini         Cristian         25.12.1993         Herr           15520 Agostini         Daniela-Lara         20.06.1991         Herr           15522 Agostini         Giorgio         26.11.1959         Herr           15536 Aibrecht         Michael         0.71.1.1956         Herr           33 Aichholzer         Achim         30.12.1899         Herr           4779 Aichholzer         Rudi         30.12.1899         Herr                                                                                                    | 15292  | Adler       | Friedhelm    | 02.11.1944 | Herr   |       |   |
| 15519 Agostini         Bruno         14.01.1962         Herr           15521 Agostini         Cristian         25.12.1993         Herr           15520 Agostini         Daniela-Lara         20.06.1991         Herr           15522 Agostini         Giorgio         26.11.1959         Herr           15536 Aibrecht         Michael         07.11.1956         Herr           33 Aichholzer         Achim         30.12.1899         Herr                                                                                                    | 4778   | Aggeler     | Glen         | 30.12.1899 | Herr   |       |   |
| 15521 AgostiniCristian25.12.1993Herr15520 AgostiniDaniela-Lara20.06.1991Herr15522 AgostiniGiorgio26.11.1959Herr15536 AibrechtMichael07.11.1956Herr33 AichholzerAchim30.12.1899Herr4779 AichholzerRudi30.12.1899Herr                                                                                                    | 15519  | Agostini    | Bruno        | 14.01.1962 | Herr   |       |   |
| 15520 AgostiniDaniela-Lara20.06.1991Herr15522 AgostiniGiorgio26.11.1959Herr15536 AibrechtMichael07.11.1956Herr33 AichholzerAchim30.12.1899Herr4779 AichholzerRudi30.12.1899Herr                                                                                                    | 15521  | Agostini    | Cristian     | 25.12.1993 | Herr   |       |   |
| 15522 AgostiniGiorgio26.11.1959Herr15536 AibrechtMichael07.11.1956Herr33 AichholzerAchim30.12.1899Herr4779 AichholzerRudi30.12.1899Herr                                                                                                    | 15520  | Agostini    | Daniela-Lara | 20.06.1991 | Herr   |       |   |
| 15536 AibrechtMichael07.11.1956Herr33 AichholzerAchim30.12.1899Herr4779 AichholzerRudi30.12.1899Herr                                                                                                    | 15522  | Agostini    | Giorgio      | 26.11.1959 | Herr   |       |   |
| 33 Aichholzer     Achim     30.12.1899     Herr       4779 Aichholzer     Rudi     30.12.1899     Herr                                                                                                    | 15536  | Aibrecht    | Michael      | 07.11.1956 | Herr   |       |   |
| 4779 Aichholzer Rudi 30.12.1899 Herr                                                                                                    | 33     | Aichholzer  | Achim        | 30.12.1899 | Herr   |       |   |
|                                                                                                    | 4779   | Aichholzer  | Rudi         | 30.12.1899 | Herr   |       |   |
|                                                                                                    |        |             |              |            |        |       | • |

### Stammdaten löschen

| Stammdaten löschen                                     |
|--------------------------------------------------------|
| Mitglieder<br>Ereignisse<br>Klassen<br>Orte<br>Vereine |
| Löschen Abbruch                                        |

# Übersetzung von Masken

| bersetzung                        |   |
|-----------------------------------|---|
|                                   |   |
| NTROL TEXT_SPRACHE1 TEXT_SPRACHE2 |   |
|                                   |   |
|                                   |   |
|                                   |   |
|                                   |   |
|                                   |   |
|                                   |   |
|                                   |   |
|                                   |   |
|                                   |   |
|                                   |   |
|                                   |   |
|                                   |   |
|                                   |   |
|                                   |   |
|                                   |   |
|                                   |   |
|                                   |   |
|                                   |   |
|                                   | 4 |

# Übersetzung von Texten

| 🧏 Texte übesetzen            |                              |   |
|------------------------------|------------------------------|---|
| <b>M</b>                     |                              |   |
| TEXT_SPRACHE1                | TEXT_SPRACHE2                | * |
| Möchten Sie WinShot beenden? | Möchten Sie WinShot beenden? |   |
|                              |                              |   |
|                              |                              |   |
|                              |                              |   |
|                              |                              |   |
|                              |                              |   |
|                              |                              |   |
|                              |                              |   |
|                              |                              |   |
|                              |                              |   |
|                              |                              |   |
|                              |                              |   |
|                              |                              |   |
|                              |                              |   |
|                              |                              |   |
|                              |                              |   |
|                              |                              |   |
|                              |                              |   |
|                              |                              |   |
|                              |                              |   |
|                              |                              |   |
|                              |                              |   |
|                              |                              |   |
|                              |                              |   |
|                              |                              |   |

### SG Bewerbe importieren

| verbe aus | Schützen Gilde importieren         |     |        |                 |                     |
|-----------|------------------------------------|-----|--------|-----------------|---------------------|
| atenbank: | c:\programme\sg2000cs\daten\sg.gdb |     | 🖻 尾 Da | atenbank Öffnen | Datenbank Schließer |
| ewerbe:   | Bezeichnung                        | Von | Bis    | Bewerbsart      |                     |
|           |                                    |     |        |                 |                     |
| atus:     | •                                  |     |        |                 |                     |
|           |                                    |     |        |                 |                     |
|           |                                    |     |        |                 |                     |
|           |                                    |     |        |                 |                     |
|           |                                    |     |        | Imp             | schließen           |

### Datenbank optimieren

| Datenbank optimieren |  |            | X          |
|----------------------|--|------------|------------|
| Index:               |  |            |            |
|                      |  |            |            |
|                      |  | Optimieren | Schliessen |

# Bewerbsarten

### Meisterschaft

#### Auswerten

| tei Stammdaten Hilfe |              |             |           |                             |                |         |
|----------------------|--------------|-------------|-----------|-----------------------------|----------------|---------|
| 🛛 🔄 🌻 象 😺 💔          |              |             |           |                             |                |         |
| eisterschaft         | Auswerten    |             |           |                             |                |         |
|                      | Schützen Nr. | B           |           |                             |                |         |
| 🔰 Auswerten          |              | P           |           |                             |                |         |
| 2                    | Scheiben Nr. |             |           |                             |                |         |
| Schützen             | Name         | Alber Alois |           | •                           |                | EĂ      |
|                      |              |             |           |                             |                |         |
| G Mannschaft         | S Nr 7       | iname       | Vorname   | Klacce                      | Verein         | Scheibe |
|                      | 3 A          | her         | Δlois     | Senioren 1 weiblich I P 40  | HSV Voraribero | 1       |
| Drucken              | 18 B         | azzanella   | Renato    | Senioren 1 männlich I P 40  | HSG Bregenz    | 1       |
|                      | 49 B         | ereuter     | Ernest    | Senioren 1 männlich LP 40   | SG Dornbirn    | 1       |
| Finale               | 36 Bi        | schof       | Edith     | Senioren 1 männlich I.P. 40 | USG Altach     | - 1     |
|                      | 33 Bi        | schof       | Hermann   | Männer LP 60                | USG Hard       | 1       |
| Klassen              | 23 Bi        | schof       | Karl      | Senioren 1 männlich LP 40   | USG Hard       | 1       |
|                      | 59 Bi        | schof       | Norbert   | Männer LP 60                | USG Höchst     | 1       |
| Ehrenscheibenbewerbe | 57 B         | atter       | Siegfried | Senioren 2 LP 40            | USG Höchst     | 1       |
|                      | 2 B          | atter       | Yvonne    | Senioren 1 männlich LP 40   | HSV Vorarlberg | 1       |
| Konfiguration        | 7 B          | um          | Sabine    | Senioren 1 weiblich LP 40   | HSV Vorariberg | 1       |
| J                    | 44 BI        | umtritt     | Georg     | Frauen LP 40                | SG Dornbirn    | 1       |
| Verlassen            | 19 B         | odingbauer  | Josef     | Senioren 1 männlich LP 40   | HSG Bregenz    | 1       |
| - Chassen            | 34 B         | besch       | Hans      | Männer LP 60                | USG Hard       | 1       |
|                      | 47 B         | omblies     | Uwe       | Männer LP 60                | SG Dornbirn    | 1       |
|                      | 20 B         | opp         | Paul      | Senioren 1 männlich LP 40   | HSG Bregenz    | 1       |
|                      | 40 B         | oth         | Jorge     | Männer LP 60                | USG Vorkloster | 1       |
|                      | 8 Bi         | ander       | Josef     | Männer LP 60                | USV Koblach    | 1       |
|                      | 60 B         | auchle      | Gernot    | Männer LP 60                | USG Höchst     | 1       |
|                      | 69 B         | egenzer     | Alois     | Senioren 2 LP 40            | USG Hard       | 1       |
|                      | 53 Bi        | endle       | Josef     | Senioren 1 männlich LP 40   | SG Dornbirn    | 1       |
|                      | 38 B         | enner       | Eduard    | Senioren 1 männlich LP 40   | USG Altach     | 1       |
|                      | 10 B         | euss        | Wilfried  | Senioren 1 männlich LP 40   | USV Koblach    | 1       |
|                      | 13 B         | Jergi       | Walter    | Jungschützen LP 30          | USV Koblach    | 1       |
| eisterschaft         | 26 B         | urger       | Markus    | Männer LP 60                | USG Hard       | 1       |
|                      | 61 B         | urkhalter   | Alfred    | Jugend 2 LP 20              | USG Höchst     | 1       |
|                      | 51 B         | urkhardt    | Siegfried | Männer LP 60                | SG Dornbirn    | 1       |

#### Schütze

| Datei Stammdaten Hilfe                                |  |
|-------------------------------------------------------|--|
| 🚳 🖻 🦻 🛧 🖌 🖗                                           |  |
| Meisterschaft                                         |  |
| Bearbeiten Übersicht                                  |  |
| Schützen Schütze: Böhler Bernfried                    |  |
| Geb.Datum: 17.04.1932                                 |  |
| Mannschaft Straße:                                    |  |
| Ort: A 6922 Wolfurt                                   |  |
| Schützen Nr. 1 Altersklasse wäre: Senioren 3 männlich |  |
| Klassen Klasse: Manner LP 60 🗸 % Zuschlag:            |  |
| Verein: USG Wolfurt                                   |  |
| Mannschaft:                                           |  |
| Scheiben Nr.: 1 Bis: 20                               |  |
| Finale Engle                                          |  |
|                                                       |  |
| <b>™</b> nnae                                         |  |
| Scheiben Nr.: Bis:                                    |  |
|                                                       |  |
|                                                       |  |
|                                                       |  |
|                                                       |  |
| Meisterschaft                                         |  |
|                                                       |  |
|                                                       |  |

- Schütze suchen
- Leerer Schusszettel
- Serie Serienschusszettel
- Teilnehmerliste
- Schütze austauschen
- 🐸 Schütze editieren

.

#### Mannschaft

|                                                             | Schart LF 1 |         |                                                                                                    | ((0.1)                                                                                          |                                                                                                    |                                                                                                    |                                                                                                    |   |
|-------------------------------------------------------------|-------------|---------|----------------------------------------------------------------------------------------------------|-------------------------------------------------------------------------------------------------|----------------------------------------------------------------------------------------------------|----------------------------------------------------------------------------------------------------|----------------------------------------------------------------------------------------------------|---|
| tei <u>S</u> tammdaten <u>H</u> ilfe                        |             |         |                                                                                                    |                                                                                                 |                                                                                                    |                                                                                                    |                                                                                                    |   |
| 🗐 🥥 🌧 👂 🥥                                                   | L 💔         |         |                                                                                                    |                                                                                                 |                                                                                                    |                                                                                                    |                                                                                                    |   |
| eisterschaft                                                | ŀ           |         |                                                                                                    |                                                                                                 | e                                                                                                    |                                                                                                    |                                                                                                    |   |
| V Auswerten                                                 | B           | earbei  | ten Übersicht                                                                                                    |                                                                                                 |                                                                                                    |                                                                                                    |                                                                                                    |   |
| Schützen                                                    | B           | ezeichr | nung: HSV Vorarlb                                                                                                    | erg                                                                                             |                                                                                                    |                                                                                                    |                                                                                                    |   |
| Mannschaft                                                  | K           | asse:   | Männer LP                                                                                                    | 40                                                                                              | ¥                                                                                                    |                                                                                                    |                                                                                                    |   |
|                                                             |             | Mitglie | der                                                                                                    |                                                                                                 |                                                                                                    |                                                                                                    |                                                                                                    |   |
| Drucken                                                     |             |         |                                                                                                    |                                                                                                 |                                                                                                    |                                                                                                    |                                                                                                    |   |
|                                                             |             | S.I     | Nr. Zuname                                                                                                    | Vorname                                                                                         | Verein                                                                                                    | Klasse                                                                                                    | Geb.Datum                                                                                                    | ~ |
| Finale                                                      |             |         | 3 Alber                                                                                                    | Alois                                                                                           | HSV Vorariberg                                                                                                    | Senioren 1 weiblich LP 40                                                                                                    | 30, 12, 1899                                                                                                    |   |
|                                                             |             |         | 2 Blatter                                                                                                    | Yvonne                                                                                          | HSV Vorariberg                                                                                                    | Senioren 1 männlich LP 40                                                                                                    | 01.01.1948                                                                                                    |   |
| 1                                                           |             |         | 5 Mohr                                                                                                    | Werner                                                                                          | HSV Vorariberg                                                                                                    | Männer LP 60                                                                                                    | 30.12.1899                                                                                                    |   |
| Klassen                                                     | rbe         |         |                                                                                                    |                                                                                                 |                                                                                                    |                                                                                                    |                                                                                                    |   |
| Klassen<br>Ehrenscheibenbewer<br>Konfiguration              | rbe         |         |                                                                                                    |                                                                                                 |                                                                                                    |                                                                                                    |                                                                                                    |   |
| Klassen<br>Ehrenscheibenbewer<br>Konfiguration<br>Verlassen | rbe         | Nicht 2 | rugeordnet                                                                                                    |                                                                                                 | 🏝* Zuo                                                                                                    | rdnen) 🚯 Entfernen                                                                                                    |                                                                                                    | - |
| Klassen<br>Ehrenscheibenbewen<br>Konfiguration<br>Verlassen | rbe         | Nicht z | rugeordnet<br>Nr. Zuname                                                                                                    | Vorname                                                                                         | Strain Verein                                                                                                    | rdnen) 👌 Entfernen                                                                                                    | Geb.Datum                                                                                                    | • |
| Klassen<br>Ehrenscheibenbewer<br>Konfiguration<br>Verlassen | rbe         | Nicht z | zugeordnet<br>Nr. Zuname<br>23 Bischof                                                                                                    | Vorname<br>Karl                                                                                 | Verein<br>USC Hard                                                                                                    | rdnen) 🛃 Entfernen<br>Klasse<br>Senioren 1 männlich LP 40                                                                                                    | Geb.Datum<br>30.12.1899                                                                                                    | • |
| Klassen<br>Ehrenscheibenbewer<br>Konfiguration<br>Verlassen | rbe         | Nicht z | zugeordnet<br>Nr. Zuname<br>23 Bischof<br>59 Bischof                                                                                                    | Vorname<br>Karl<br>Norbert                                                                      | Verein<br>USG Hard<br>USG Höchst                                                                                                    | rdnen Serioren 1 männlich LP 40<br>Männer LP 60                                                                                                    | Geb.Datum<br>30.12.1899<br>30.12.1899                                                                                                    | • |
| Klassen<br>Ehrenscheibenbewen<br>Konfiguration<br>Verlassen | rbe         | Nicht z | zugeordnet<br>Nr. Zuname<br>23 Bischof<br>59 Bischof<br>7 Blum                                                                                          | Vorname<br>Karl<br>Norbert<br>Sabine                                                            | Verein<br>USC Hard<br>USC Höchst<br>HSV Vorafberg                                                                                          | rdnen Entfernen<br>Klasse<br>Senioren 1 männlich LP 40<br>Männer LP 60<br>Senioren 1 weblich LP 40                                                                            | Geb.Datum<br>30.12.1899<br>30.12.1899<br>30.12.1899                                                                                                   | • |
| Klassen<br>Ehrenscheibenbewen<br>Konfiguration<br>Verlassen | rbe         | Nicht z | zugeordnet<br>Nr. Zuname<br>23 Bischof<br>59 Bischof<br>7 Blum<br>34 Boesch                                                                             | Vorname<br>Karl<br>Norbert<br>Sabine<br>Hans                                                    | Verein<br>USG Hard<br>USG Hodast<br>HSV Vorariberg<br>USG Hard                                                                             | rdnen 🕞 Entfernen<br>Klasse<br>Serioren 1 männich LP 40<br>Männer LP 60<br>Serioren 1 weblich LP 40<br>Männer LP 60                                                           | Geb.Datum<br>30.12.1899<br>30.12.1899<br>30.12.1899<br>30.12.1899                                                                                     | • |
| Klassen<br>Ehrenscheibenbewer<br>Konfiguration<br>Verlassen | rbe         | Nicht z | zugeordnet<br>Nr. Zuname<br>23 Bischof<br>59 Bischof<br>7 Blum<br>34 Boesch<br>60 Brauchle                                                              | Vorname<br>Karl<br>Norbert<br>Sabine<br>Hans<br>Gernot                                          | Verein<br>USG Hard<br>USG Höchst<br>HSV Vorarlberg<br>USG Höchst<br>USG Höchst                                                             | Irdnen Entfernen Klasse Senioren 1 männlich LP 40 Männer LP 60 Senioren 1 weblich LP 40 Männer LP 60 Männer LP 60                                                             | Geb.Datum<br>30.12.1899<br>30.12.1899<br>30.12.1899<br>30.12.1899<br>30.12.1899                                                                       | • |
| Klassen<br>Ehrenscheibenbewer<br>Konfiguration<br>Verlassen | rbe         | Nicht z | Nr. Zuname<br>23 Bischof<br>39 Bischof<br>7 Blum<br>34 Boesch<br>60 Brauchle<br>69 Bregenzer                                                            | Vorname<br>Karl<br>Norbert<br>Sabine<br>Hans<br>Gernot<br>Alois                                 | Verein<br>USG Hard<br>USG Höchst<br>HSV Vorarberg<br>USG Hard<br>USG Hard<br>USG Hard                                                      | rdnen Entfernen Klasse Senioren 1 männich LP 40 Männer LP 60 Senioren 1 weblich LP 40 Männer LP 60 Männer LP 60 Seniore 2LP 40                                                | Geb.Datum<br>30.12.1899<br>30.12.1899<br>30.12.1899<br>30.12.1899<br>30.12.1899<br>30.12.1899<br>30.12.1899                                           | • |
| Klassen<br>Ehrenscheibenbewen<br>Konfiguration<br>Verlassen | rbe         | Nicht z | zugeordnet<br>Nr. Zuname<br>23 Bischof<br>59 Bischof<br>7 Blum<br>34 Boesch<br>60 Brauchle<br>69 Bregenze<br>61 Burkhalter                              | Vorname<br>Karl<br>Norbert<br>Sabine<br>Hans<br>Gernot<br>Alois<br>Alfred                       | Verein<br>USG Hard<br>USG Höchst<br>HSV Vorarberg<br>USG Hard<br>USG Höchst<br>USG Hard<br>USG Hard                                        | rdnen Entfernen Klasse Serioren 1 männlich LP 40 Männer LP 60 Männer LP 60 Männer LP 60 Serioren 2 LP 40 Jugend 2 LP 20                                                       | Geb.Datum<br>30.12.1899<br>30.12.1899<br>30.12.1899<br>30.12.1899<br>30.12.1899<br>30.12.1899<br>30.12.1899<br>90.10.11.940                           | • |
| Klassen Ehrenscheibenbewen Konfiguration Verlassen          | rbe         | Nicht z | zugeordnet<br>Nr. Zuname<br>23 Bischof<br>59 Bischof<br>7 Blum<br>34 Boesch<br>60 Brauchle<br>69 Bregenzer<br>61 Burkhalte<br>51 Burkhardt              | Vorname<br>Karl<br>Norbert<br>Sabine<br>Hans<br>Gernot<br>Alfred<br>Siegfried                   | Verein<br>USG Hard<br>USG Höchst<br>HSV Vorariberg<br>USG Hard<br>USG Höchst<br>USG Höchst<br>USG Höchst<br>SG Dombin                      | rdnen Casse<br>Serioren 1 männlich LP 40<br>Männer LP 60<br>Serioren 1 weblich LP 40<br>Männer LP 60<br>Männer LP 60<br>Serioren 2 LP 40<br>Jugerd 2 LP 20<br>Männer LP 60    | Geb.Datum<br>30.12.1899<br>30.12.1899<br>30.12.1899<br>30.12.1899<br>30.12.1899<br>30.12.1899<br>30.12.1899<br>30.12.1899<br>30.12.1899               | - |
| Klassen Ehrenscheibenbewer Konfiguration Verlassen          | rbe         | Nicht z | zugeordnet<br>Nr. Zuname<br>23 Bischof<br>59 Bischof<br>7 Blum<br>34 Boesch<br>60 Brauchle<br>69 Bregenzer<br>61 Burkhardt<br>51 Burkhardt<br>50 Böhler | Vorname<br>Karl<br>Norbert<br>Sabine<br>Hans<br>Gernot<br>Alois<br>Alfred<br>Siegfried<br>Adolf | Verein<br>USC Hörbet<br>HSV Vorarberg<br>USC Höchet<br>HSV Vorarberg<br>USC Höchet<br>USC Höchet<br>USC Höchet<br>SG Dombirn<br>SG Dombirn | rdnen Entfernen Klasse Serioren 1 männich LP 40 Männer LP 60 Serioren 1 weblich LP 40 Männer LP 60 Serioren 2LP 40 Serioren 2LP 40 Jugend 2LP 20 Männer LP 60 Serioren 3LP 40 | Geb.Datum<br>30.12.1899<br>30.12.1899<br>30.12.1899<br>30.12.1899<br>30.12.1899<br>30.12.1899<br>30.12.1899<br>30.12.1899<br>30.12.1899<br>30.12.1899 | • |

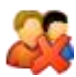

Bei allen Mannschaften alle Schützen zurücksetzen

#### Drucken

| WinShot - Bezirksmeisterschaft LP              | 1 2004 mit Finale Gespert (ID: 3 | 1)                   |  |
|------------------------------------------------|----------------------------------|----------------------|--|
| <u>D</u> atei <u>S</u> tammdaten <u>H</u> ilfe |                                  |                      |  |
| 📲 🗑 🗢 🕈 🤗 📗 🔻                                  |                                  |                      |  |
| Meisterschaft                                  | Liste                            |                      |  |
| V Auswerten                                    | Gesamtauswertung                 | V Klassen gruppieren |  |
| Schützen                                       | Teilauswertung                   | Jugend 2 LP 20 👻     |  |
| S Mannschaft                                   | Mannschaftsauswertung            |                      |  |
| Drucken                                        | Finalauswertung                  |                      |  |
| P Finale                                       | ) Ehrenscheiben                  | Rot                  |  |
| 🚰 Klassen                                      | Teilerwertung                    |                      |  |
| Ehrenscheibenbewerbe                           | Teilnehmerliste                  | Schützennummer 👻     |  |
| Konfiguration                                  |                                  |                      |  |
| Verlassen                                      | Vorschau                         | Drucken              |  |
|                                                |                                  |                      |  |
|                                                |                                  |                      |  |
|                                                |                                  |                      |  |
|                                                |                                  |                      |  |
|                                                |                                  |                      |  |
|                                                |                                  |                      |  |
|                                                |                                  |                      |  |
| Meisterschaft                                  |                                  |                      |  |
|                                                |                                  |                      |  |
|                                                |                                  |                      |  |

#### Finale

| K WinShot - Bezirksmeisterschaft | .P 1 2004 mit Finale Ges | spert (ID: 1) |            |     |     |    |    |    |    |    |    |        |    |      |       |        |     | x    |
|----------------------------------|--------------------------|---------------|------------|-----|-----|----|----|----|----|----|----|--------|----|------|-------|--------|-----|------|
| Datei Stammdaten Hilfe           |                          |               |            |     |     |    |    |    |    |    |    |        |    |      |       |        |     |      |
| 📲 🖭 후 🗢 🤌 🖢 🜹                    | _                        |               |            |     |     |    |    |    |    |    |    |        |    |      |       |        |     |      |
| Meisterschaft                    | KAPH 🕵                   | ) 💽 💽 🗸       | ×          |     |     |    |    |    |    |    |    |        |    |      |       |        |     |      |
| W Auswerten                      | RA. ZUNAME               | VORNAME       | VEREIN     | VK  | R1  | R2 | R3 | R4 | R5 | R6 | R7 | R8     | R9 | R 10 | FIN.S | GESAMT | RN. | ST 🔺 |
| Schützen                         | ,<br>,                   |               |            |     |     |    |    |    |    |    |    |        |    |      |       |        |     |      |
| S Mannschaft                     |                          |               |            |     |     |    |    |    |    |    |    |        |    |      |       |        |     |      |
| Drucken                          |                          |               |            |     |     |    |    |    |    |    |    |        |    |      |       |        |     |      |
| Finale                           |                          |               |            |     |     |    |    |    |    |    |    |        |    |      |       |        |     |      |
| Klassen                          |                          |               |            |     |     |    |    |    |    |    |    |        |    |      |       |        |     |      |
| Ehrenscheibenbewerbe             |                          |               |            |     |     |    |    |    |    |    |    |        |    |      |       |        |     |      |
| Konfiguration                    |                          |               |            |     |     |    |    |    |    |    |    |        |    |      |       |        |     |      |
| Verlassen                        |                          |               |            |     |     |    |    |    |    |    |    |        |    |      |       |        |     |      |
|                                  |                          |               |            |     |     |    |    |    |    |    |    |        |    |      |       |        |     |      |
|                                  |                          |               |            |     |     |    |    |    |    |    |    |        |    |      |       |        |     |      |
|                                  |                          |               |            |     |     |    |    |    |    |    |    |        |    |      |       |        |     |      |
|                                  |                          |               |            |     |     |    |    |    |    |    |    |        |    |      |       |        |     |      |
|                                  |                          |               |            |     |     |    |    |    |    |    |    |        |    |      |       |        |     |      |
| Meisterschaft                    | 1                        |               |            |     |     |    |    |    |    |    |    |        |    |      |       |        |     | -    |
|                                  | Klasse: Männer LP 60     | •             | Schuß: 1 2 | 3 4 | 5 6 | 7  | 8  | 9  | 10 |    | 5  | Steche | n  | ]    |       |        |     |      |
|                                  |                          |               |            |     |     |    |    |    |    |    |    |        |    |      |       |        |     |      |

#### Klassen

| ₩s WinShot - Bezirksmeisterschaft L | P 1 2004 mit Finale Gespert (ID: 1) |  |
|-------------------------------------|-------------------------------------|--|
| Datei Stammdaten Hilfe              |                                     |  |
| 🍕 🛅 🤗 🗢 👂 🖕 💔                       |                                     |  |
| Meisterschaft                       |                                     |  |
| W Auswerten                         | Bearbeiten Übersicht                |  |
| Schützen                            | Altersklasse: Senioren 1 weiblich   |  |
|                                     | Disziplin: LP                       |  |
| Mannschaft                          | Scheibentyp: Luftpistole            |  |
| Drucken                             | Scheibenart: Einzelscheibe 🔻        |  |
| Finale                              | Schuß: 40 v Schuß pro Scheibe: 2 v  |  |
| Klassen                             | mit Finale Schützen im Finale: 0    |  |
| Ehrenscheibenbewerbe                | Zehntelwertung                      |  |
| Kanfinundian                        |                                     |  |
| Koninguration                       |                                     |  |
| Verlassen                           |                                     |  |
|                                     |                                     |  |
|                                     |                                     |  |
|                                     |                                     |  |
|                                     |                                     |  |
|                                     |                                     |  |
|                                     |                                     |  |
|                                     |                                     |  |
| Meisterschaft                       |                                     |  |
|                                     |                                     |  |
|                                     | 1                                   |  |

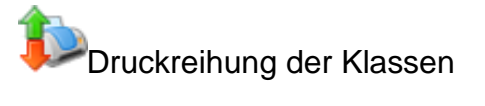

#### Ehrenscheibenbewerbe

| K WinShot - Bezirksmeisterschaft L             | P 1 2004 mit Finale Gesp  | ert (ID: 1)                      |  |
|------------------------------------------------|---------------------------|----------------------------------|--|
| <u>D</u> atei <u>S</u> tammdaten <u>H</u> ilfe |                           |                                  |  |
| 📢 🛐 🤉 🗢 🕈 🦉 🐌 💔                                |                           |                                  |  |
| Meisterschaft                                  |                           |                                  |  |
| V Auswerten                                    | Detail Übersicht          |                                  |  |
| Schützen                                       | Bezeichnung               | Rot                              |  |
|                                                | Wertung                   | 1. / 2. als Deckserie 🔹          |  |
| Mannschaft                                     | Sortierung                | aufsteigend (Disag, RIKA, SAM) 🔻 |  |
| Drucken                                        | Scheibentyn:              | luftnewehr 💌                     |  |
| Tinala.                                        |                           |                                  |  |
| <b>F</b> rindle                                | Scheibenart:              |                                  |  |
| Classen Klassen                                | Schuß pro Scheibe:        |                                  |  |
| Fhrenscheibenbewerbe                           | Teilerfaktor für Pistole: | 2,9                              |  |
|                                                | Dezimalstellen Liste:     | 0                                |  |
| Konfiguration                                  | Anzahl Teiler auf Liste:  | 2                                |  |
| Verlassen                                      |                           |                                  |  |
|                                                |                           |                                  |  |
|                                                |                           |                                  |  |
|                                                |                           |                                  |  |
|                                                |                           |                                  |  |
|                                                |                           |                                  |  |
|                                                |                           |                                  |  |
|                                                |                           |                                  |  |
| Meisterschaft                                  |                           |                                  |  |
|                                                |                           |                                  |  |
|                                                |                           |                                  |  |
|                                                |                           |                                  |  |

### Konfiguration

| WinShot - Bezirksmeisterschaft L               | .P 1 2004 mit Finale Gespert (ID: 1)                                 |     |
|------------------------------------------------|----------------------------------------------------------------------|-----|
| <u>D</u> atei <u>S</u> tammdaten <u>H</u> ilfe |                                                                      |     |
| 📲 🗑 🗢 🕈 🤗 🖕 💔                                  |                                                                      |     |
| Meisterschaft                                  | Allgemein Veranstalter                                               |     |
| Auswerten                                      | Titel: Bezirksmeisterschaft LP 1 2004 mit Finale Gespert             |     |
| Schützen                                       | Beginn: 05.03.2004 IB Ende: 06.03.2004 IB                            |     |
| S Mannschaft                                   | Mannschaft                                                           |     |
| Drucken                                        | Mannschaftseinteilung nach: Klasse                                   |     |
| Finale                                         | Teilnehmer gewertet: 4 💭 Teilnehmerwertungsart: erste x Teilnehmer 💌 |     |
| Klassen                                        | Zuschlagart: 1% vom Geschossenen 🔹                                   |     |
| Ehrenscheibenbewerbe                           | III Augenteurit Cata Abdil                                           |     |
| Konfiguration                                  | Ausurduk mit Schubbid     Schubbid     Schubbid     Schubbid         |     |
| Verlassen                                      | Ehrenscheiben Punktewertung                                          |     |
|                                                | Konfiguration Punktewertung Ehrenscheiben                            |     |
|                                                | Überschrift:                                                         |     |
|                                                | Betrag 1. Rang: 0                                                    |     |
|                                                | Schützen: 0                                                          |     |
|                                                | Schrittweite: 0                                                      |     |
|                                                | Summe:                                                               |     |
| Meisterschaft                                  | Tellerwertung                                                        |     |
|                                                | Teilerfaktor für Pistole: 3                                          |     |
|                                                |                                                                      | .41 |

| 🧏 WinShot - Bezirksmeisterschaft L | LP 1 2004 mit Final | e Gespert (ID: 1)                  |          | X    |
|------------------------------------|---------------------|------------------------------------|----------|------|
| Datei Stammdaten Hilfe             |                     |                                    |          |      |
| 🝕 🛅  🗢 👂 🖕 💔                       |                     |                                    |          |      |
| Meisterschaft                      | Allgemein Veran     | stalter                            |          |      |
| Auswerten                          | Veranstalter:       | Bezirk Rheintal                    |          |      |
| Schützen                           | Logo:               | C:\Programme\SG2000CS\sg200016.BMP | <u>e</u> |      |
| S Mannschaft                       |                     |                                    |          |      |
| Drucken                            |                     |                                    |          |      |
| Finale                             |                     |                                    |          |      |
| Classen                            |                     |                                    |          |      |
| Ehrenscheibenbewerbe               |                     |                                    |          |      |
| Konfiguration                      |                     |                                    |          |      |
| Verlassen                          |                     |                                    |          |      |
|                                    |                     |                                    |          |      |
|                                    |                     |                                    |          |      |
|                                    |                     |                                    |          |      |
|                                    |                     |                                    |          |      |
|                                    |                     |                                    |          |      |
| Meisterschaft                      |                     |                                    |          |      |
|                                    |                     |                                    |          | <br> |
|                                    |                     |                                    |          |      |

### Rundenwettkampf

#### Auswerten

| Auswerten Auswerten Auswerten Auswerten Auswerten Schützen Name Greppmayr Marvin Mannschaft Drucken S.Nr. Zuname Vorname Klasse Verein Sc Verein Sc Verein S | A contraction of the second second se |
|----------------------------------------------------------------------------------------------------|----------------------------------------------------------------------------------------------------|
| Auswerten     Auswerten       Auswerten     Runde       Schützen     Schützen Nr.       Mannschaft     S.Nr.       Drucken     S.Nr.       Jagen     Vorname       Kasse     Verein       Schützen     S.Nr.       Jagen     Jugend Zmänlich LP 40       Staber     Verein       S. Nr.     Suname       Vorname     Klasse       Verein     Sc       S. Nr.     Suname       Vorname     Klasse       Verein     Sc       S. Nr.     Suname       Variant     Jurioren mänlich LP 40       Staber     Schützen       Staber     Verein       Sc     Schützen       Verein     Sc       Verein     Sc       Schützen     Verein       Staber     Verein       Staber     Verein       Staber     Verein       Staber     Verein       Staber     Verein       Staber     Verein       Staber     Verein       Staber     Verein       Staber     Verein       Staber     Verein       Staber     Verein       Staber     Verein       Staber                                                                                                    | A contraction of the second second se |
| Auswerten       Runde       I.Runde         Schützen       Schützen Nr.       Schützen Nr.         Schützen       Name       Greppmayr Marvin         Mannschaft       S.Nr. Zuname       Vorname         S.Nr. Zuname       Vorname       Klasse         Drucken       S. Reppmayr       Marvin         Jagen Joel       Jugend Zmänlich LP 20       USS Dornbirn                                                                                                    | A contraction of the second second se |
| Auswerten     Schützen Nr.     Schützen Nr.       Schützen     Schützen Nr.     Scheben Nr.       Mannschaft     S.Nr.     Zuname       Drucken     S.Nr.     Zuname       Varian     Juricen mänlich LP 40     SG Lustenau       3 Hagen     Joel     Jugend 2 mänlich LP 20     USS Dornbirn                                                                                                    | eibe                                                                                                    |
| Schützen     Scheben Nr.       Schützen     Name       Greppmayr Marvin     Image: Schützen       Mannschaft     S.Nr.       Zuname     Vorname       Kage     Verein       Schützen     S.Nr.       Zuname     Vorname       Kage     Verein       Schützen     S.Nr.       Zuname     Vorname       Kage     Verein       Schützen     Schützen       Jugend zmänich IP 40     Schutzenau       Uss Dornbin     2                                                                                                    | A contraction of the second second se |
| Schützen         Name         Greppmayr Marvin         Image: Comparison of the state of the state                                                   | A<br>neibe                                                                                                    |
| Mannschaft         S.Nr.         Zuname         Vorname         Klasse         Verein         Sc           Drucken         6         Greppmayr         Marvin         Junioren männich LP 40         SG Lustenau         3           3         Hagen         Joel         Jugend 2 männich LP 20         USS Dombirn           2         Knapp         Marcel         Jugend 2 männich LP 20         USS Dombirn                                                                                                    | neibe<br>1                                                                                                    |
| Drucken         6         Greppmayr         Marvin         Jurioren männlich LP 40         SG Lustenau           3         Hagen         Joel         Jugend 2 männlich LP 20         USS Dombirn           2         Knapp         Marcel         Jugend 2 männlich LP 20         USS Dombirn                                                                                                    | 1                                                                                                    |
| Drucken         3 Hagen         Joel         Jugend 2 männlich LP 20         USS Dombirn           2 Knapp         Marcel         Jugend 2 männlich LP 20         USS Dombirn                                                                                                    |                                                                                                    |
| 2 Knapp Marcel Jugend 2 männlich LP 20 USS Dornbirn                                                                                                    | 1                                                                                                    |
|                                                                                                    | 1                                                                                                    |
| Finale 1 Koinig Denise Jugend 2 weiblich LP 20 USS Dombirn                                                                                                    | 1                                                                                                    |
| 10 Marte Elena Jugend 2 weiblich LP 20 USV Koblach                                                                                                    | 1                                                                                                    |
| Runden 11 Marte Simon Jungschützen männlich LP 40 USV Koblach                                                                                                    | 1                                                                                                    |
| 12 Mayer Lisa-Marie Jugend 2 weiblich LP 20 USV Koblach                                                                                                    | 1                                                                                                    |
| Klassen 7 Mößlang Hannah Junioren weiblich LP 40 SG Lustenau                                                                                                    | 1                                                                                                    |
| 9 Pircher Simon Jugend 1 männlich LP 20 SG Lustenau                                                                                                    | 1                                                                                                    |
| Ehrenscheibenbewerbe 5 Schlacher Leon Jugend 1 männlich LP 20 USG Hard                                                                                                    | 1                                                                                                    |
| 4 Sperger Kevin Jugend 2 männlich LP 20 USS Dornbirn                                                                                                    | 1                                                                                                    |
| Konfiguration 8 Vetter Tobias Jungschützen männlich LP 40 SG Lustenau                                                                                                    | 1                                                                                                    |

#### Schützen

| WinShot - 9.Jugendsommercup 2  | 014 (ID: 2)      |                         |                                          |             |  |
|--------------------------------|------------------|-------------------------|------------------------------------------|-------------|--|
| Datei Stammdaten <u>H</u> ilfe |                  |                         |                                          |             |  |
| 📲 🖻 🖗 🏚 👂 🖉 🖉                  |                  |                         |                                          |             |  |
| Runden                         |                  | +                       | শ 🕹 📑 🌡 🌡 🌌                              |             |  |
| V Auswerten                    | Bearbeiten Übers | icht Runden             |                                          |             |  |
| Schützen                       | Schütze:         | Koinig                  | Denise                                   |             |  |
|                                | Geb.Datum:       | 11.11.1999              |                                          |             |  |
| Mannschaft                     | Straße:          |                         |                                          |             |  |
| Drucken                        | Ort:             | A 6971                  | Hard                                     |             |  |
| Finale                         | Schützen Nr.     | 1                       | Altersklasse wäre: Jungschützen weiblich |             |  |
| Runden                         | Klasse:          | Jugend 2 weiblich LP 20 |                                          | % Zuschlag: |  |
| Klassen                        | Verein:          | USS Dornbirn            |                                          |             |  |
| Ehrenscheibenbewerbe           | Finale           |                         |                                          |             |  |
| Konfiguration                  | C-hathan Nh -    |                         |                                          |             |  |
| Verlassen                      | Scheiden Nr.:    | DIS                     |                                          |             |  |
|                                |                  |                         |                                          |             |  |
|                                |                  |                         |                                          |             |  |
|                                |                  |                         |                                          |             |  |
|                                |                  |                         |                                          |             |  |
|                                |                  |                         |                                          |             |  |
|                                |                  |                         |                                          |             |  |
| Runden                         |                  |                         |                                          |             |  |
|                                |                  |                         |                                          |             |  |
|                                |                  |                         |                                          |             |  |
|                                |                  |                         |                                          |             |  |

| WinShot - 9.Jugendsommercup | 2014 (ID: 2)            |                                    | - 0 × |
|-----------------------------|-------------------------|------------------------------------|-------|
| Datei Stammdaten Hilfe      |                         |                                    |       |
| 📲 🕥 🗢 🕈 🖉 🖕 🜹               | 1                       |                                    |       |
| Runden                      | KAPR÷F                  | X (C) 🕹 📑 🛯 🎍 🖉                    |       |
| W Auswerten                 | Bearbeiten Übersicht Ru | nden                               | 1     |
|                             | Runde                   | Scheibe von Scheibe bis Mannschaft | - ^   |
| Schützen                    | 2 Runde                 | 0 0                                |       |
| Mannschaft                  | 3.Runde                 | 0 0                                |       |
| Manifischart                | 4.Runde                 | 0 0                                |       |
| Drucken                     |                         |                                    |       |
| Finale                      |                         |                                    |       |
| Runden                      |                         |                                    |       |
| Klassen                     |                         |                                    |       |
| Ehrenscheibenbewerbe        |                         |                                    |       |
| Konfiguration               |                         |                                    |       |
| Verlassen                   |                         |                                    |       |
|                             |                         |                                    |       |
|                             |                         |                                    |       |
|                             |                         |                                    |       |
|                             |                         |                                    |       |
|                             |                         |                                    |       |
| Runden                      |                         |                                    |       |
|                             |                         |                                    | -     |
|                             |                         |                                    |       |

#### Mannschaft

| latei Stammdaten Hilfe                                                                                                    | I∎ ■<br>Detail<br>Bezeichr<br>Klasse:<br>Mitglie  | U ► (<br>Ubers<br>nnung:<br>eder<br>.Nr. | ▶1)                                                             | eiblich LP 20                             | C I.Runde                                                              | -                                                                                                    |                                                                    |   |
|----------------------------------------------------------------------------------------------------|---------------------------------------------------|------------------------------------------|-----------------------------------------------------------------|-------------------------------------------|------------------------------------------------------------------------|----------------------------------------------------------------------------------------------------|--------------------------------------------------------------------|---|
| Image: Second second second                 | I ■ ■<br>Detail<br>Bezeichr<br>Klasse:<br>Mitglie | U ► (<br>Übers<br>nnung:<br>eder         | sicht<br>USV Koblach<br>Jugend 2 w                              | eblich LP 20                              | C I.Runde                                                              | -                                                                                                    |                                                                    |   |
| Unden H<br>Auswerten De<br>Schützen Ka<br>Mannschaft M<br>Drucken Finale<br>Runden Ka                                                                                                    | Detail<br>Bezeichr<br>Klasse:<br>Mitglie          | Ŭbers<br>Ūbers<br>nnung:<br>eder         | sicht<br>USV Koblach<br>Jugend 2 we                             | eiblich LP 20                             | (C) 1.Runde                                                            |                                                                                                    |                                                                    |   |
| Auswerten     De       Schützen     Be:       Mannschaft     Kla       Drucken     Finale       Runden     Kla                                                                                                    | Detail<br>Bezeichr<br>Klasse:<br>Mitglie          | Übers<br>nnung:<br>eder                  | uSV Koblach                                                     | eiblich LP 20                             | Ţ                                                                      |                                                                                                    |                                                                    |   |
| Schützen Be:<br>Mannschaft<br>Drucken<br>Finale<br>Runden                                                                                                    | Bezeichr<br>Klasse:<br>Mitglie<br>S.I             | eder                                     | USV Koblach<br>Jugend 2 w                                       | eiblich LP 20                             | ¥                                                                      |                                                                                                    |                                                                    |   |
| Mannschaft Mannschaft | Klasse:<br>Mitglie                                | eder<br>.Nr. :                           | Jugend 2 w                                                      | eiblich LP 20                             | -                                                                      |                                                                                                    |                                                                    |   |
| Drucken<br>Finale                                                                                                    | Mitglie<br>S.I                                    | eder                                     | 7                                                               |                                           |                                                                        |                                                                                                    |                                                                    |   |
| Finale                                                                                                    | S.I                                               | .Nr.                                     | 7                                                               |                                           |                                                                        |                                                                                                    |                                                                    |   |
| Finale                                                                                                    | •                                                 |                                          | zuname                                                          | Vorname                                   | Verein                                                                 | Klasse                                                                                                    | Geb.Datum                                                          |   |
| Runden                                                                                                    |                                                   | 10                                       | Marte                                                           | Elena                                     | USV Koblach                                                            | Jugend 2 weiblich LP 20                                                                                                    | 11,11,2000                                                         |   |
| Runden                                                                                                    |                                                   | 12                                       | Maver                                                           | Lisa-Marie                                | USV Koblach                                                            | Jugend 2 weiblich LP 20                                                                                                    | 01.01.2000                                                         |   |
| Runden                                                                                                    |                                                   | 7                                        | Mößlang                                                         | Hannah                                    | SG Lustenau                                                            | Junioren weiblich LP 40                                                                                                    | 11.11.1996                                                         |   |
| Konfiguration                                                                                                    |                                                   |                                          |                                                                 |                                           | 💱 Zu                                                                   | ordnen                                                                                                    |                                                                    |   |
| Verlassen                                                                                                    | Nicht z                                           | zugeor                                   | dnet                                                            |                                           |                                                                        |                                                                                                    |                                                                    |   |
|                                                                                                    |                                                   | Nr.                                      | Zuname                                                          | Vorname                                   | Verein                                                                 | Klasse                                                                                                    | Geb.Datum                                                          | - |
|                                                                                                    | S.I                                               |                                          |                                                                 | Marvin                                    | SG Lustenau                                                            | Junioren männlich LP 40                                                                                                    | 01.01.1996                                                         |   |
|                                                                                                    | S.I                                               | 6                                        | Greppmayr                                                       | 1.000 0.000                               |                                                                        |                                                                                                    |                                                                    |   |
|                                                                                                    | \$.I                                              | 6<br>1                                   | Greppmayr<br>Koinig                                             | Denise                                    | USS Dornbirn                                                           | Jugend 2 weiblich LP 20                                                                                                    | 11.11.1999                                                         |   |
|                                                                                                    | s.i<br>▶                                          | 6<br>1<br>11                             | Greppmayr<br>Koinig<br>Marte                                    | Denise<br>Simon                           | USS Dornbirn<br>USV Koblach                                            | Jugend 2 weiblich LP 20<br>Jungschützen männlich LP 40                                                                                 | 11.11.1999<br>11.11.1997                                           |   |
|                                                                                                    | S.I                                               | 6<br>1<br>11<br>9                        | Greppmayr<br>Koinig<br>Marte<br>Pircher                         | Denise<br>Simon<br>Simon                  | USS Dornbirn<br>USV Koblach<br>SG Lustenau                             | Jugend 2 weiblich LP 20<br>Jungschützen männlich LP 40<br>Jugend 1 männlich LP 20                                                      | 11.11.1999<br>11.11.1997<br>01.01.2004                             |   |
|                                                                                                    | S.I<br>▶                                          | 6<br>1<br>11<br>9<br>5                   | Greppmayr<br>Koinig<br>Marte<br>Pircher<br>Schlacher            | Denise<br>Simon<br>Simon<br>Leon          | USS Dornbirn<br>USV Koblach<br>SG Lustenau<br>USG Hard                 | Jugend 2 weiblich LP 20<br>Jungschützen männlich LP 40<br>Jugend 1 männlich LP 20<br>Jugend 1 männlich LP 20                           | 11.11.1999<br>11.11.1997<br>01.01.2004<br>01.01.0100               |   |
|                                                                                                    | ► S.I                                             | 6<br>1<br>11<br>9<br>5<br>4              | Greppmayr<br>Koinig<br>Marte<br>Pircher<br>Schlacher<br>Sperger | Denise<br>Simon<br>Simon<br>Leon<br>Kevin | USS Dornbirn<br>USV Koblach<br>SG Lustenau<br>USG Hard<br>USS Dornbirn | Jugend 2 weblich LP 20<br>Jungschützen männlich LP 40<br>Jugend 1 männlich LP 20<br>Jugend 1 männlich LP 20<br>Jugend 2 männlich LP 20 | 11.11.1999<br>11.11.1997<br>01.01.2004<br>01.01.0100<br>01.01.2000 |   |

#### Drucken

| WinShot - 9.Jugendsommercup 201                | L4 (ID: 2)            |                           |  |
|------------------------------------------------|-----------------------|---------------------------|--|
| <u>D</u> atei <u>S</u> tammdaten <u>H</u> ilfe |                       |                           |  |
| 📢 🖪 후 🕈 👂 🖖 💛                                  |                       |                           |  |
| Runden                                         | Runde: Alle Runden    | <b>•</b>                  |  |
| Auswerten                                      | Liste                 |                           |  |
| Schützen                                       | Gesamtauswertung      |                           |  |
| Mannschaft                                     | Teilauswertung        | Jugend 1 männlich LP 20 💌 |  |
|                                                | Mannschaftsauswertung |                           |  |
| Drucken                                        | ) Ehrenscheiben       | Rot                       |  |
| Finale                                         | Teilerwertung         |                           |  |
| Runden                                         | Finale                |                           |  |
| Klassen                                        | 🔘 Teilnehmerliste     | Schützennummer 💌          |  |
| Ehrenscheibenbewerbe                           |                       |                           |  |
| Konfiguration                                  | Vorschau              | Drucken                   |  |
| Verlassen                                      |                       |                           |  |
|                                                |                       |                           |  |
|                                                |                       |                           |  |
|                                                |                       |                           |  |
|                                                |                       |                           |  |
|                                                |                       |                           |  |
|                                                |                       |                           |  |
| Runden                                         |                       |                           |  |
|                                                |                       |                           |  |
|                                                |                       |                           |  |

#### Finale

| 🧏 WinShot - Bezirksrunden Lupi 200             | 05-2 | 006 gespert (ID: 7) |           |                |       |      |    |     |    |    |    |    |        |    |      |       |        |        | x |
|------------------------------------------------|------|---------------------|-----------|----------------|-------|------|----|-----|----|----|----|----|--------|----|------|-------|--------|--------|---|
| <u>D</u> atei <u>S</u> tammdaten <u>H</u> ilfe |      |                     |           |                |       |      |    |     |    |    |    |    |        |    |      |       |        |        |   |
| 引 🖻 🦻 🗢 👂 🖕 💔                                  |      |                     |           |                |       |      |    |     |    |    |    |    |        |    |      |       |        |        |   |
| Runden                                         | M    | N N N               | ] 🔲 🔊 🗸   |                |       |      |    |     |    |    |    |    |        |    |      |       |        |        |   |
| Auswerten                                      | F    | RA. ZUNAME          | VORNAME   | VEREIN         | VK    | R1   | R2 | R3  | R4 | R5 | R6 | R7 | R8     | R9 | R 10 | FIN.S | GESAMT | RN. ST | • |
|                                                |      | 1 Zoran             | Sladian   | HSV Vorarlberg | 385,0 | 8,9  |    |     |    |    |    |    |        |    |      | 8,9   | 393,9  | 1 N    |   |
| Schützen                                       |      | 2 Psenner           | Wolfgang  | HSV Vorarlberg | 384,0 | 9,7  |    |     |    |    |    |    |        |    |      | 9,7   | 393,7  | 2 N    |   |
| C Schutzen                                     |      | 3 Schnetzer         | Christoph | USV Koblach    | 374,0 | 10,2 |    |     |    |    |    |    |        |    |      | 10,2  | 384,2  | 3 N    |   |
| Mannechaft                                     |      | 4 Looser            | Serge     | USV Koblach    | 368,0 | 9,8  |    |     |    |    |    |    |        |    |      | 9,8   | 377,8  | 4 N    |   |
| Mannschart                                     | ۲    | 5 Wirth             | Hubert    | HSG Bregenz    | 367,0 | 10,4 |    |     |    |    |    |    |        |    |      | 10,4  | 377,4  | 5 N    |   |
| Drucken                                        | 1    |                     |           |                |       |      |    |     |    |    |    |    |        |    |      |       |        |        |   |
| - Direction                                    |      |                     |           |                |       |      |    |     |    |    |    |    |        |    |      |       |        |        |   |
| Finale                                         |      |                     |           |                |       |      |    |     |    |    |    |    |        |    |      |       |        |        |   |
| J                                              |      |                     |           |                |       |      |    |     |    |    |    |    |        |    |      |       |        |        |   |
| Runden                                         |      |                     |           |                |       |      |    |     |    |    |    |    |        |    |      |       |        |        |   |
|                                                |      |                     |           |                |       |      |    |     |    |    |    |    |        |    |      |       |        |        |   |
| Klassen                                        |      |                     |           |                |       |      |    |     |    |    |    |    |        |    |      |       |        |        |   |
| Ehrenscheibenbewerbe                           |      |                     |           |                |       |      |    |     |    |    |    |    |        |    |      |       |        |        |   |
| Konfiguration                                  |      |                     |           |                |       |      |    |     |    |    |    |    |        |    |      |       |        |        |   |
| Verlassen                                      | 1    |                     |           |                |       |      |    |     |    |    |    |    |        |    |      |       |        |        |   |
|                                                | 1    |                     |           |                |       |      |    |     |    |    |    |    |        |    |      |       |        |        |   |
|                                                |      |                     |           |                |       |      |    |     |    |    |    |    |        |    |      |       |        |        |   |
|                                                |      |                     |           |                |       |      |    |     |    |    |    |    |        |    |      |       |        |        |   |
|                                                |      |                     |           |                |       |      |    |     |    |    |    |    |        |    |      |       |        |        |   |
|                                                |      |                     |           |                |       |      |    |     |    |    |    |    |        |    |      |       |        |        |   |
| Kunden                                         |      |                     |           |                |       |      |    |     |    |    |    |    |        |    |      |       |        |        | Ŧ |
|                                                | Kla  | asse: Männer LP 40  | -         | Schuß: 1 2     | 3 4   | 5 6  | 7  | 8   | 9  | 10 |    |    | Steche | en |      |       |        |        |   |
|                                                | -    |                     |           |                |       |      |    | ت ا |    |    | _  |    |        |    |      |       |        |        | _ |
| [                                              | _    |                     |           |                |       | _    | _  | _   | _  | _  | _  | _  | _      | _  |      | _     |        |        |   |

#### Runden

| WinShot - 9.Jugendsommercup 2  | 2014 (ID: 2)                          |  |
|--------------------------------|---------------------------------------|--|
| Datei Stammdaten <u>H</u> ilfe |                                       |  |
| 📲 🖻 🤗 🕈 🤗 🖢 🛡                  |                                       |  |
| Runden                         |                                       |  |
| V Auswerten                    | Detal Übersicht                       |  |
| Schützen                       | Bezeichnung: 1.Runde                  |  |
| Mannschaft                     | Zeitraum: 22.05.2014 🛐 - 22.05.2014 🛐 |  |
| Drucken                        |                                       |  |
| Finale                         |                                       |  |
| Runden                         |                                       |  |
| Klassen                        |                                       |  |
| Ehrenscheibenbewerbe           |                                       |  |
| Konfiguration                  |                                       |  |
| Verlassen                      |                                       |  |
|                                |                                       |  |
|                                |                                       |  |
|                                |                                       |  |
|                                |                                       |  |
| Runden                         |                                       |  |
|                                |                                       |  |
|                                | <u></u>                               |  |

#### Ehrenscheibenbewerbe

Diese Funktion wird im Kapitel Meisterschaft beschrieben.

### Konfiguration

| WinShot - 9.Jugendsommercup 2                  | 014 (ID: 2)                                                       | • X |
|------------------------------------------------|-------------------------------------------------------------------|-----|
| <u>D</u> atei <u>S</u> tammdaten <u>H</u> ilfe |                                                                   |     |
| 📢 🖻 🖗 🗢 🕈 🤐 🔰 💔                                |                                                                   |     |
| Runden                                         | Allgemein Veranstalter Runden Punkte                              |     |
| Value Auswerten                                | Titel: 9.Jugendoommercup 2014                                     |     |
| Schützen                                       | Beginn: 22.05.2014 B Ende: 06.09.2014 B                           |     |
| Mannschaft                                     | Mannschaft                                                        |     |
| Drucken                                        | Mannschaftseinteilung nach: Klasse 💌                              |     |
| P Finale                                       | Teinehmer gewertet: 4 💭 Teinehmerwertungsart: erste x Teinehmer 💌 |     |
| Runden                                         |                                                                   |     |
| Klassen                                        | Zuschlagart: % vom Geschossenen 🔹                                 |     |
| Ehrenscheibenbewerbe                           | Ausdruck mit Schußbild     Punktewertung                          |     |
| Konfiguration                                  | Teilerwertung                                                     |     |
| Verlassen                                      | Teilerfaktor für Pistole: 3                                       |     |
|                                                |                                                                   |     |
|                                                |                                                                   |     |
|                                                |                                                                   |     |
| Runden                                         |                                                                   |     |
|                                                |                                                                   |     |
|                                                | 1                                                                 |     |

| KinShot - 9.Jugendsommercup 2  | 014 (ID: 2)      |                      | - • X |
|--------------------------------|------------------|----------------------|-------|
| Datei Stammdaten <u>H</u> ilfe |                  |                      |       |
| 📢 🖪 후 🕈 👂 🖢 💔                  |                  |                      |       |
| Runden                         | Allgemein Verans | talter Runden Punkte |       |
| Auswerten                      | Veranstalter:    |                      |       |
| Schützen                       | Logo:            |                      |       |
| Mannschaft                     |                  |                      |       |
| Drucken                        |                  |                      |       |
| Finale                         |                  |                      |       |
| Runden                         |                  |                      |       |
| Ehrenscheibenbewerbe           |                  |                      |       |
| Konfiguration                  |                  |                      |       |
| Verlassen                      |                  |                      |       |
|                                |                  |                      |       |
|                                |                  |                      |       |
| Runden                         |                  |                      |       |
|                                |                  |                      |       |
|                                |                  |                      | 4     |

| WinShot - 9.Jugendsommercup 2                  | 014 (ID: 2)                                | - • × |
|------------------------------------------------|--------------------------------------------|-------|
| <u>D</u> atei <u>S</u> tammdaten <u>H</u> ilfe |                                            |       |
| 🝕 🛐 ગ 🕈 🕈 🥥 🔰                                  |                                            |       |
| Runden                                         | Allgemein Veranstalter Runden Punkte       |       |
| Auswerten                                      | Streicher: 1                               |       |
| Schützen                                       | Schnitt auf Rangliste drucken              |       |
| Mannschaft                                     | Basis für Schnittberechnung: alle Runden 🔹 |       |
| Drucken                                        |                                            |       |
| Finale                                         |                                            |       |
| Runden                                         |                                            |       |
| Klassen                                        |                                            |       |
| Ehrenscheibenbewerbe                           |                                            |       |
| Konfiguration                                  |                                            |       |
| Verlassen                                      |                                            |       |
|                                                |                                            |       |
|                                                |                                            |       |
|                                                |                                            |       |
| Kunden                                         |                                            |       |
|                                                |                                            |       |
|                                                |                                            | .4    |

#### Festschiessen

#### Einleitung

Ein Festschiessen wird angelegt, in dem bei beim neuen Bewerb die Bewerbsart Festschiessen gewählt wird.

| Neuer Bewerb | ×                                                |
|--------------|--------------------------------------------------|
| Bezeichnung: | Martini Festschiessen 2014                       |
| Begin:       | 08.12.2014                                       |
| Ende:        | 08.12.2014                                       |
| Bewerbsart:  | Festschießen 💌                                   |
|              | 3-Stellungskampf<br>Beste Serie                  |
|              | Festschießen<br>Meisterschaft<br>Rundenwettkampf |

Mit Hilfe der Konfigurationsmaske werden nun die wichtigsten Grundeinstellungen festgelegt.

#### Art der Mannschaftswertung

| K WinShot - Martini Fest- u. Freisch | iessen 2014 (KK) (ID: 6)                                                                                                    |   |  |  |  |  |  |  |  |
|--------------------------------------|----------------------------------------------------------------------------------------------------|---|--|--|--|--|--|--|--|
| Datei Stammdaten Hilfe               |                                                                                                    |   |  |  |  |  |  |  |  |
| 4 🕅 🖗 🗇 P 🚑 🕨 🦉                      |                                                                                                    |   |  |  |  |  |  |  |  |
| Festschiessen                        | Algemein Veranstalter                                                                                                    |   |  |  |  |  |  |  |  |
| Auswerten                            | Titel: Martini Fest- u. Freischiessen 2014 (KK)                                                                                                    |   |  |  |  |  |  |  |  |
| Schützen                             | Beginn: 08.11.2014 IB Ende: 08.12.2014 IB                                                                                                    |   |  |  |  |  |  |  |  |
| Mannschaft                           | Mannschaft                                                                                                    |   |  |  |  |  |  |  |  |
| Drucken                              | Mannschaftseinteilung: nach Klassen 🗸                                                                                                    |   |  |  |  |  |  |  |  |
| Klassen                              | Teilnehmer gewertet: 12 🖉 Teilnehmerwertungsart: erste x Teilnehmer 🔻                                                                                                    |   |  |  |  |  |  |  |  |
| Bewerbe                              | Serien gewertet: 3 Serienwertungsart: beste x Serien 🔻                                                                                                    |   |  |  |  |  |  |  |  |
| Ehrenscheibenbewerbe                 | Zuschlagart: % vom Nichterreichten       Deckserienliste automatisch nach Gesamtliste drucken      Schussbild bei Einzelseriendruck   Total auf Gesamtliste drucken  Serienummer Anfang: |   |  |  |  |  |  |  |  |
| Festschiessen                        |                                                                                                    |   |  |  |  |  |  |  |  |
|                                      |                                                                                                    | d |  |  |  |  |  |  |  |

Jetzt erfolgt die Erfassung der Ehrenscheibenbewerbe samt ihrer Wertungsart in der entsprechenden Maske.

| 🖐 WinShot - Martini Fest- u. Freisch | iessen 2014 (KK) (ID: 6)  |                                  |  |
|--------------------------------------|---------------------------|----------------------------------|--|
| Datei Stammdaten <u>H</u> ilfe       |                           |                                  |  |
| 📲 🖭 후 🗢 🤌 🖢 🔻                        |                           |                                  |  |
| Festschiessen                        |                           |                                  |  |
| V Auswerten                          | Detail Übersicht          |                                  |  |
| Schützen                             | Bezeichnung               | GEBURTSTAGSSCHEIBE ROT           |  |
|                                      | Wertung                   | 1. / 2. als Deckserie 🔻          |  |
| Mannschaft                           | Sortierung                | aufsteigend (Disag, RIKA, SAM) 💌 |  |
| Drucken                              | Scheibentyp:              | Kleinkaliber                     |  |
| Klassen                              | Scheibenart:              | Einzelscheibe 🔹                  |  |
| Bewerbe                              | Schuß pro Scheibe:        | 1 •                              |  |
| Ehrenscheibenbewerbe                 | Teilerfaktor für Pistole: | 2,9                              |  |
| Konfiguration                        | Dezimalstellen Liste:     | 1                                |  |
|                                      | Anzahl Teiler auf Liste:  | 4                                |  |
| Verlassen                            |                           |                                  |  |
|                                      |                           |                                  |  |
|                                      |                           |                                  |  |
|                                      |                           |                                  |  |
|                                      |                           |                                  |  |
|                                      |                           |                                  |  |
| Festschiessen                        |                           |                                  |  |
|                                      | 1                         |                                  |  |
|                                      | 2                         |                                  |  |

Als nächstes werden die Bewerbe innerhalb des Festschiessens definiert.

| K WinShot - Martini Fest- u. Freisch | iessen 2014 (KK)             | (ID: 6)                     |          |     |                    |    |  |  |  |  |  |
|--------------------------------------|------------------------------|-----------------------------|----------|-----|--------------------|----|--|--|--|--|--|
| Datei Stammdaten Hilfe               |                              |                             |          |     |                    |    |  |  |  |  |  |
| 49 🔟 🖗 🗇 🕈 😂 🎍 🖗                     |                              |                             |          |     |                    |    |  |  |  |  |  |
| Festschiessen                        |                              |                             |          |     |                    |    |  |  |  |  |  |
| V Auswerten                          | V Auswerten Detail Übersicht |                             |          |     |                    |    |  |  |  |  |  |
| Schützen                             | Bezeichnung:                 | KK 30 Liegend mit Riemen    |          |     |                    |    |  |  |  |  |  |
| Mannschaft                           | Scheibentyp:                 | Kleinkaliber                |          | -   |                    |    |  |  |  |  |  |
|                                      | Scheibenart:                 | Einzelscheibe               |          | •   | ]                  |    |  |  |  |  |  |
| - Drucken                            | Schuß/Serie:                 | 30                          |          | •   | Schuβ/Scheibe: 1 ▼ |    |  |  |  |  |  |
| Klassen                              | Serien erlaubt:              | 100                         |          |     | Serien gewertet: 2 |    |  |  |  |  |  |
| Bewerbe                              | Wertungsart:                 | Beste x Serien (Summe + Dec | kserien) | •   | Zeilen drucken: 2  |    |  |  |  |  |  |
| Ehrenscheibenbewerbe                 | Mindanz. Serien              | : 0                         |          |     | Zehntelwertung     |    |  |  |  |  |  |
| Konfiguration                        | Preisschießen                |                             |          |     |                    |    |  |  |  |  |  |
| Verlassen                            |                              | Anzahl                      | Von      | Bis |                    |    |  |  |  |  |  |
| <b>Venussen</b>                      | 1                            | 0                           | 1        | 1   |                    |    |  |  |  |  |  |
|                                      | 2                            | 0                           | 1        | 1   |                    |    |  |  |  |  |  |
|                                      | 3                            | 0                           | 1        | 1   |                    |    |  |  |  |  |  |
|                                      | 4                            | 0 🛎                         | 1        | 1   | 8                  |    |  |  |  |  |  |
|                                      |                              | æ                           |          |     |                    |    |  |  |  |  |  |
|                                      |                              |                             |          |     |                    |    |  |  |  |  |  |
|                                      |                              |                             |          |     |                    |    |  |  |  |  |  |
| Festschiessen                        |                              |                             |          |     |                    |    |  |  |  |  |  |
|                                      |                              |                             |          |     |                    |    |  |  |  |  |  |
|                                      |                              |                             |          |     |                    | .4 |  |  |  |  |  |
|                                      |                              |                             |          |     |                    |    |  |  |  |  |  |

| 🖕 WinShot - Martini Fest- u. Freischiessen 2014 (KK) (ID: 6) |                                 |  |  |  |  |  |  |  |  |
|--------------------------------------------------------------|---------------------------------|--|--|--|--|--|--|--|--|
| <u>D</u> atei <u>S</u> tammdaten <u>H</u> ilfe               |                                 |  |  |  |  |  |  |  |  |
| 📲 🖾 🤛 🦈 🤊 👂 🎍 💗                                              |                                 |  |  |  |  |  |  |  |  |
| Festschiessen                                                | KK 30 Liegend mit Riemen 🔹 🇊    |  |  |  |  |  |  |  |  |
| W Auswerten                                                  | Detail Übersicht                |  |  |  |  |  |  |  |  |
| Schützen                                                     | Altersklasse: Einheitskategorie |  |  |  |  |  |  |  |  |
|                                                              | Mit Zuschlag bei Klasse         |  |  |  |  |  |  |  |  |
| Mannschaft                                                   | Höhe/Satz: 0                    |  |  |  |  |  |  |  |  |
| Drucken                                                      | Anz. für Seriendruck: 0         |  |  |  |  |  |  |  |  |
| Klassen                                                      |                                 |  |  |  |  |  |  |  |  |
| Bewerbe                                                      |                                 |  |  |  |  |  |  |  |  |
| Ehrenscheibenbewerbe                                         |                                 |  |  |  |  |  |  |  |  |
| Konfiguration                                                |                                 |  |  |  |  |  |  |  |  |
| Verlassen                                                    |                                 |  |  |  |  |  |  |  |  |
|                                                              |                                 |  |  |  |  |  |  |  |  |
|                                                              |                                 |  |  |  |  |  |  |  |  |
|                                                              |                                 |  |  |  |  |  |  |  |  |
|                                                              |                                 |  |  |  |  |  |  |  |  |
|                                                              |                                 |  |  |  |  |  |  |  |  |
| Festschiessen                                                |                                 |  |  |  |  |  |  |  |  |
|                                                              |                                 |  |  |  |  |  |  |  |  |
|                                                              |                                 |  |  |  |  |  |  |  |  |

Nun werden die Klasseninnerhalb der Bewerbe erfasst.

Als nächstes erfolgt die Erfassung der Schützen.

| K WinShot - Martini Fest- u. Freisch | iessen 2014 (KK) (II | D: 6)           |           |                                        |  |
|--------------------------------------|----------------------|-----------------|-----------|----------------------------------------|--|
| Datei Stammdaten Hilfe               |                      |                 |           |                                        |  |
| 📢 🛅 🥥 🦈 👂 🦀 🕨 💔                      |                      |                 |           |                                        |  |
| Festschiessen                        |                      | + ^             | ×.        | <ul> <li></li></ul>                    |  |
| W Auswerten                          | Bearbeiten Übers     | sicht Bewerbe A | Abzeicher | en Serien Munition                     |  |
| Schützen                             | Schütze:             | Fischer         |           | Gert                                   |  |
|                                      | Geb.Datum:           | 30.11.1942      |           |                                        |  |
| Mannschaft                           | Straße:              |                 |           |                                        |  |
| Drucken                              | Ort:                 | I 39            | 9034      | Toblach Bz                             |  |
| am.                                  | Schützen Nr.         | 2               |           | Altersklasse wäre: Senioren 3 männlich |  |
| <b>Klassen</b>                       | Verein:              | Sexten          |           |                                        |  |
| Bewerbe                              | % Zuschlag:          |                 | 1         |                                        |  |
| Ehrenscheibenbewerbe                 | 1                    |                 |           |                                        |  |
| Konfiguration                        |                      |                 |           |                                        |  |
| Verlassen                            |                      |                 |           |                                        |  |
| Terrassen                            |                      |                 |           |                                        |  |
|                                      |                      |                 |           |                                        |  |
|                                      |                      |                 |           |                                        |  |
|                                      |                      |                 |           |                                        |  |
|                                      |                      |                 |           |                                        |  |
|                                      |                      |                 |           |                                        |  |
|                                      |                      |                 |           |                                        |  |
| Festschiessen                        | 1                    |                 |           |                                        |  |
|                                      | -                    |                 |           |                                        |  |
|                                      |                      |                 |           |                                        |  |

Hier werden die Bewerbe zu den Schützen zugeordnet.

| K WinShot - Martini Fest- u. Freis | chiessen 2014 (KK) (ID | : 6)                          |                               |                      |      |
|------------------------------------|------------------------|-------------------------------|-------------------------------|----------------------|------|
| Datei Stammdaten Hilfe             |                        |                               |                               |                      |      |
|                                    | 3                      |                               |                               |                      |      |
|                                    | •<br>•                 |                               |                               |                      |      |
| Festschiessen                      |                        | 힘드스선보더 🔞                      | s  📑   💩 🖉                    |                      |      |
| Auswerten                          | Bearbeiten Übersi      | cht Bewerbe Abzeichen Seri    | en Munition                   |                      |      |
| Musirer ten                        | Einsher                | Cast                          |                               | <b></b> _            |      |
| 🗧 Schützen                         | Fischer                | Gert                          |                               |                      | 32   |
|                                    | Bewerb                 | Alters                        | dasse                         | Kombiniert Kombibewe | A dr |
| <b>•••</b>                         | ► KK                   | Vetera                        | anen aufgelegt                | F                    |      |
| Mannschaft                         |                        |                               |                               |                      |      |
|                                    |                        |                               |                               |                      |      |
| Drucken                            |                        | Bewerb zuordnen               |                               |                      | x    |
|                                    |                        |                               |                               |                      |      |
| Klassen                            |                        | Name: Fischer Gert            |                               |                      |      |
|                                    |                        | BEZEICHNUNG                   | Altersklasse                  |                      | ×    |
| E Remerka                          |                        | KK 30 Liegend mit Riemen      | Einheitskategorie             |                      |      |
| Bewerbe                            |                        | KK Freie Pistole 30 Serie     | Allgemeine Klasse             |                      |      |
|                                    |                        | KK Stehend                    | Jungschützen                  |                      |      |
| 6 Ehrenscheibenbewerbe             |                        | KK Stehend                    | Schützenklasse                |                      |      |
|                                    | _                      | KK Stehend                    | Senioren                      |                      |      |
| Konfiguration                      |                        | KK Stehend                    | Zöglinge                      |                      |      |
| 250                                |                        | KK Stehend Alt                | Altschützen                   |                      |      |
| Norlanan                           |                        |                               |                               |                      |      |
| Venassen                           |                        |                               |                               |                      |      |
|                                    |                        |                               |                               |                      |      |
|                                    |                        |                               |                               |                      |      |
|                                    |                        |                               |                               |                      | •    |
|                                    |                        | Kombiniert mit KK Freie Pisto | ole 30 Serie / Allgemeine k 🔻 |                      |      |
|                                    |                        |                               |                               | Zuordnen Schließen   |      |
|                                    |                        |                               |                               |                      |      |
|                                    |                        | <b>.</b>                      |                               |                      |      |
|                                    |                        |                               |                               |                      |      |
|                                    |                        |                               |                               |                      |      |
|                                    |                        |                               |                               |                      |      |
| Festschiessen                      |                        |                               |                               |                      |      |
|                                    |                        |                               |                               |                      | · ·  |
|                                    |                        |                               |                               |                      | •    |
|                                    |                        |                               |                               |                      |      |

Weiter können nun die Schützen den Mannschaften zugeordnet werden.

| K WinShot - Martini Fest- u. Freischie | essen 2014 ( | KK) (ID: 6) |               |        |          |            |  |
|----------------------------------------|--------------|-------------|---------------|--------|----------|------------|--|
| Datei Stammdaten Hilfe                 |              |             |               |        |          |            |  |
| 📲 🛐 🧼 🌧 👂 🚑 👠 🝞                        |              |             |               |        |          |            |  |
| Festschiessen                          |              | -+  -       | <b>▲</b> ~⁄ X | 😋 🍇    |          |            |  |
| Ø Auswerten                            | Detail Übe   | rsicht      |               |        |          |            |  |
| Schützen                               | Bezeichnung  | EPPAN       |               |        |          |            |  |
| Mannschaft                             | Bewerb:      | KK          |               |        | -        |            |  |
| -                                      | Klasse:      |             |               |        | -        |            |  |
| Drucken                                | Marked and   |             |               |        |          |            |  |
|                                        | Mitglieder   |             |               |        |          |            |  |
| Klassen                                | S.Nr.        | 7uname      | Vorname       | Verein | 0        | Seb.Datum  |  |
|                                        | 26           | Andrich     | Helmuth       |        |          | 12.03.1942 |  |
| Bewerbe                                | 25           | Blankenhorn | Dieter        |        |          | 22.07.1966 |  |
|                                        | 43           | Bösl        | Hans          |        |          | 04.12.1950 |  |
| 💓 Ehrenscheibenbewerbe                 |              |             |               |        |          |            |  |
|                                        |              |             |               |        |          |            |  |
| Konfiguration                          |              |             |               |        |          |            |  |
|                                        |              |             |               |        |          |            |  |
| Verlassen                              |              |             |               |        |          |            |  |
|                                        |              |             |               |        | <b>A</b> | <b>A</b> 1 |  |
|                                        |              |             |               |        | Zuordnen | Entfernen  |  |
|                                        | Nicht zuge   | ordnet      |               |        |          |            |  |
|                                        | S.Nr.        | Zuname      | Vorname       | Verein |          | Geb.Datum  |  |
|                                        | 110          | Covi        | Giulio        |        |          | 19.07.1961 |  |
|                                        | ▶ 87         | Deluggi     | Philipp       |        |          | 28.06.1995 |  |
|                                        | 83           | Dissertori  | Oswald        |        |          | 31.05.1942 |  |
|                                        | 109          | Dittrich    | Günter        |        |          | 20.09.1954 |  |
|                                        | 50           | Durnwalder  | Dr. Luis      |        |          | 23.09.1941 |  |
| Festschiessen                          | 105          | Felgenhauer | Stefan        |        |          | 17.07.1981 |  |
|                                        | 95           | Fendt       | Hans          |        |          | 18.12.1941 |  |
|                                        |              | Caralle     | 04- <b>6</b>  |        |          | 00 10 1000 |  |
|                                        |              |             |               |        |          |            |  |

Es folgt eine Beschreibung der einzelnen Masken.

#### Auswerten

| We WinShot - Martini Fest- u. Freischie | esser | n 2014 | I (KK) (I | D: 6) |           |              |             |       |    |     |     |    |    |      |               |    |           |     |     |            |         | ×     |
|-----------------------------------------|-------|--------|-----------|-------|-----------|--------------|-------------|-------|----|-----|-----|----|----|------|---------------|----|-----------|-----|-----|------------|---------|-------|
| Datei Stammdaten Hilfe                  |       |        |           | _     |           |              |             |       |    |     |     |    |    |      |               |    |           |     |     |            |         |       |
| 📲 🖭 후 🗢 👂 🖉 😻 💜                         |       |        |           |       |           |              |             |       |    |     |     |    |    |      |               |    |           |     |     |            |         |       |
| Festschiessen                           |       |        |           | _     |           |              |             |       |    |     |     |    | _  |      |               |    |           |     |     |            |         | _     |
| V Auswerten                             | Sd    | hützen | ı Nr.     | 91    |           |              |             |       |    |     |     |    | 6  |      |               |    |           |     |     |            |         | λ.    |
| Schützen                                | Na    | me     |           | Alt T | amara, s  | 91           |             | •     |    |     |     |    |    | 9    | /             |    |           |     |     | E          |         |       |
|                                         | ве    | werb   |           | KK 3  | U Liegeni | d mit Riemen |             | •     |    |     |     |    |    | 1000 | 59 <b>0</b> - |    |           |     |     | <b>L</b> / |         |       |
| Mannschaft                              | •     | •      |           | +     | -         | ~ × C        | Mannsch     | aft 🕞 | 5  | ] 🕞 | ] 💿 | ]  | •  |      |               |    |           |     |     | ) 🔽 D      | aten sr | enden |
| Drucken                                 | SE    | RIE S  | Snr. Ext  | . D   | мк        | SCHEIBE-VON  | SCHEIBE-BIS | SUMME | S1 | S2  | S3  | S4 | S5 | S6   | S7            | S8 | <b>S9</b> | S10 | S11 | S12        | S13     | S14 🔺 |
| Kingan                                  | •     | 1      | 53        | 9     |           |              |             | 293   | 10 | 10  | 10  | 10 | 10 | 10   | 10            | 10 | 10        | 10  | 10  | 10         | 10      | 10    |
| Klassen                                 |       | 2      | 54        | 0     |           |              |             | 296   | 10 | 10  | 10  | 10 | 10 | 10   | 10            | 10 | 10        | 10  | 10  | 10         | 10      | 10    |
| Bewerbe                                 |       | 3      | 54        | 1     |           |              |             | 293   | 10 | 10  | 10  | 10 | 10 | 10   | 10            | 10 | 10        | 10  | 10  | 10         | 10      | 10    |
|                                         |       | 4      | 54        | 2     |           |              |             | 288   | 10 | 10  | 10  | 10 | 10 | 10   | 10            | 10 | 10        | 10  | 10  | 10         | 10      | 10    |
| Ehrenscheibenbewerbe                    |       |        |           |       |           |              |             |       |    |     |     |    |    |      |               |    |           |     |     |            |         |       |
| Konfiguration                           |       |        |           |       |           |              |             |       |    |     |     |    |    |      |               |    |           |     |     |            |         |       |
| Verlassen                               |       |        |           |       |           |              |             |       |    |     |     |    |    |      |               |    |           |     |     |            |         |       |
|                                         |       |        |           |       |           |              |             |       |    |     |     |    |    |      |               |    |           |     |     |            |         |       |
|                                         |       |        |           |       |           |              |             |       |    |     |     |    |    |      |               |    |           |     |     |            |         |       |
|                                         |       |        |           |       |           |              |             |       |    |     |     |    |    |      |               |    |           |     |     |            |         |       |
|                                         |       |        |           |       |           |              |             |       |    |     |     |    |    |      |               |    |           |     |     |            |         |       |
|                                         |       |        |           |       |           |              |             |       |    |     |     |    |    |      |               |    |           |     |     |            |         |       |
|                                         |       |        |           |       |           |              |             |       |    |     |     |    |    |      |               |    |           |     |     |            |         |       |
|                                         |       |        |           |       |           |              |             |       |    |     |     |    |    |      |               |    |           |     |     |            |         |       |
|                                         |       |        |           |       |           |              |             |       |    |     |     |    |    |      |               |    |           |     |     |            |         |       |
|                                         |       |        |           |       |           |              |             |       |    |     |     |    |    |      |               |    |           |     |     |            |         |       |
|                                         |       |        |           |       |           |              |             |       |    |     |     |    |    |      |               |    |           |     |     |            |         |       |
| Festschiessen                           |       |        |           |       |           |              |             |       |    |     |     |    |    |      |               |    |           |     |     |            |         |       |
|                                         |       | _      |           |       |           |              |             |       |    |     |     |    |    |      |               |    |           |     |     |            |         |       |
|                                         | •     |        |           |       |           |              |             |       |    |     |     |    |    |      |               |    |           |     |     |            | _       | ,     |
|                                         |       |        |           |       |           |              |             |       |    |     |     |    |    |      |               |    |           |     |     |            |         |       |

Mannschaft bei gesetzten Haken Mannschaft wird die Serie als Mannschaftswertung gültig

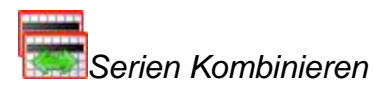

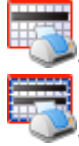

Sreie Drucken

Sereien bereich Drucken

Serien Handeingabe

Schuss einfügen

#### Schützen

| Date Stammdaten   Perform Perform   Cassen Perform   Auswerten Schützen   Schützen Schützen   Schützen Schützen   Schützen Schützen   Schützen Schützen   Schützen Schützen   Schützen Schützen   Schützen Schützen   Schützen Schützen   Schützen Schützen   Schützen Schützen   Schützen Schützen   Schützen Schützen   Schützen Zakersklasse wäre: Senoren 3 märnich   Verein: Sexten   Verein: Sexten   Szüschlag:   stachlessen                                                                                                    | K WinShot - Martini Fest- u. Freisc            | hiessen 2014 (KK) (ID: 6)                              |  |
|----------------------------------------------------------------------------------------------------|------------------------------------------------|--------------------------------------------------------|--|
| Image: Stabilizes   Image: Stabilizes   Image: Stabilizes <th><u>D</u>atei <u>S</u>tammdaten <u>H</u>ilfe</th> <th></th> <th></th>                                                                                                    | <u>D</u> atei <u>S</u> tammdaten <u>H</u> ilfe |                                                        |  |
| Festschiessen     Auswerten     Schützen   Schützen   Schützen Schützen S                            | 🚳 🙍 🗢 🗢 🔍 🕷                                    |                                                        |  |
| Auswerten Bearbeiten Bearbeiten Abzeichen Senien Munition   Schützen Schützen Schützen Schützen Nr. Schützen Nr. Schützen Nr. Schüten Nr. Schüten Nr | Festschiessen                                  | M                                                      |  |
| Schützen Schütze: Fischer Gert   Geb. Datum: 30.11.1942   Sträde: Ort: I   Ort: I 39034 Toblach Bz   Schützen Nr. 2 Altersklasse wäre: Senioren 3 männlich   Verein: Sexten   Schützen Nr. 9: 2                                                                                                    | V Auswerten                                    | Bearbeiten Übersicht Bewerbe Abzeichen Serien Munition |  |
| Geb.Datum:       30.11.1942         Straße:       Ort:       I       39034       Toblach Bz         Skassen       Schütten Nr.       2       Altersklasse wäre: Senioren 3 männlich         Verein:       Sexten       Image: Sexten       Image: Sexten         % Zuschlag:       Image: Sexten       Image: Sexten       Image: Sexten         % Zuschlag:       Image: Sexten       Image: Sexten       Image: Sexten         % Zuschlag:       Image: Sexten       Image: Sexten       Image: Sexten         % Zuschlag:       Image: Sexten       Image: Sexten       Image: Sexten         % Zuschlag:       Image: Sexten       Image: Sexten       Image: Sexten         % Zuschlag:       Image: Sexten       Image: Sexten       Image: Sexten       Image: Sexten         % Zuschlag:       Image: Sexten       Image: Sexten       Image                                                                                                    | Schützen                                       | Schütze: Fischer Gert                                  |  |
| Mannschaft Straße:   Drucken Ort: I   Skassen Skütten Nr.   Rewerbe Sexten   Nonfiguration     Verlassen     Verlassen     Image: Straße: Straße: Straße: Sexten                                                                                                    | <u>~</u>                                       | Geb.Datum: <b>30.11.1942</b>                           |  |
| Ort: I     Schutzen Nr.     Schutzen Nr.     Schutzen Nr.     Sexten     Verien:     Sexten     Nofiguration     Verlassen     Verlassen     Statistickiesen Sexten                                                                                                    | Mannschaft                                     | Straße:                                                |  |
| Schützen Nr. 2     Altersklasse wäre: Senioren 3 männlich   Verin: Sexten   % Zuschlag:     % Configuration     % Verlassen     stackliessen                                                                                                    | Drucken                                        | Ort: I 39034 Toblach Bz                                |  |
| Kassen     Bewerbe     % Zuschlag:     % Zuschlag:     % Verlassen     stschlessen                                                                                                    | æ.                                             | Schützen Nr. 2 Altersklasse wäre: Senioren 3 männlich  |  |
| Bewerbe                                                                                                    | Klassen                                        | Verein: Sexten                                         |  |
|                                                                                                    | Bewerbe                                        | % Zuschlag:                                            |  |
| Konfiguration  Vertassen  estschiessen                                                                                                    | Fhrenscheibenbewerbe                           |                                                        |  |
| estschiessen                                                                                                    | Konfiguration                                  |                                                        |  |
| estschiessen                                                                                                    | Verlassen                                      |                                                        |  |
| estschiessen                                                                                                    |                                                | 4                                                      |  |
| estschiessen                                                                                                    |                                                |                                                        |  |
| estschiessen                                                                                                    |                                                |                                                        |  |
| estschiessen                                                                                                    |                                                |                                                        |  |
| estschiessen                                                                                                    |                                                |                                                        |  |
| estschiessen                                                                                                    |                                                |                                                        |  |
| estschiessen                                                                                                    |                                                |                                                        |  |
| estschiessen                                                                                                    |                                                |                                                        |  |
| estschiessen                                                                                                    |                                                |                                                        |  |
|                                                                                                    | Festschiessen                                  | 1                                                      |  |
|                                                                                                    |                                                | -                                                      |  |
|                                                                                                    |                                                |                                                        |  |

Diese Maske dient dem Erfassen der Schützen für das Festschiessen. Es hier auch die Zuordnung der Schützen zu einem Bewerb in der jeweiligen Klasse durchgeführt.

Schütze editieren Schütze suchen Teilnehmerliste Schütze Austauschen

#### Bewerbe

| K WinShot - Martini Fest- u. Freisch | iessen 2014 (KK) (ID: 6) |                           |                        |   |
|--------------------------------------|--------------------------|---------------------------|------------------------|---|
| Datei Stammdaten Hilfe               |                          |                           |                        |   |
| 📲 🖻 🥏 🗢 🖢 💔                          |                          |                           |                        |   |
| Festschiessen                        |                          | 스선처에 🕹 📑 💩 🌌              |                        |   |
| Ø Auswerten                          | Bearbeiten Übersicht Bew | Abzeichen Serien Munition |                        |   |
| Schützen                             | Fischer                  | Gert                      | - 🕂 🏟                  |   |
|                                      | Bewerb                   | Altersklasse              | Kombiniert Kombibewerb | ^ |
| Mannschaft                           |                          | veterarien aurgelegt      | F                      |   |
| Drucken                              |                          |                           |                        |   |
| Cassen Klassen                       |                          |                           |                        |   |
| Bewerbe                              |                          |                           |                        |   |
| Ehrenscheibenbewerbe                 |                          |                           |                        |   |
| Konfiguration                        | 1                        |                           |                        |   |
| Verlassen                            |                          |                           |                        |   |
|                                      | 1                        |                           |                        |   |
|                                      |                          |                           |                        |   |
|                                      |                          |                           |                        |   |
|                                      |                          |                           |                        |   |
|                                      |                          |                           |                        |   |
|                                      |                          |                           |                        |   |
| Festschiessen                        | 1                        |                           |                        | _ |
|                                      | •                        |                           |                        | + |
|                                      |                          |                           |                        |   |

Minus – Zuordnung vom Bewerb aufheben
Plus – Schütze einem Bewerb zuordnen

#### Abzeichen

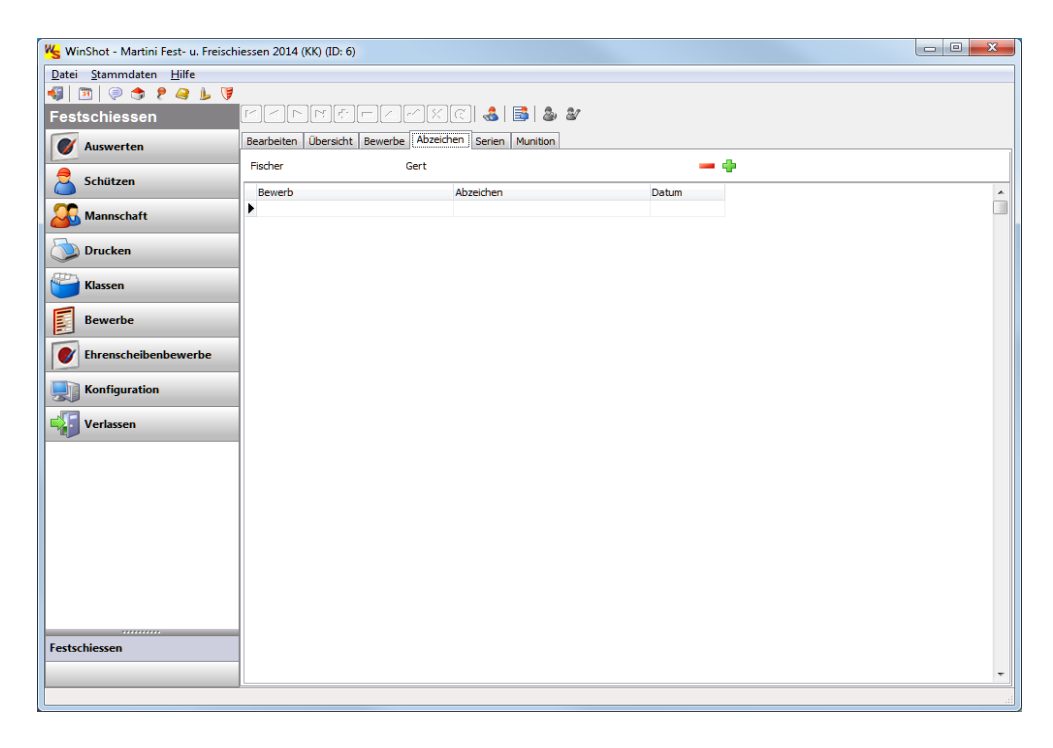

Minus – Zuordnung aufheben
Plus – Zuordnung von Ehrenabzeichen zu einem Schützen

#### Serien

| 🧏 WinShot - Martini Fest- u. Freisch | iessen 2014 (KK) | (ID: 6)         |                  |          |     |          |
|--------------------------------------|------------------|-----------------|------------------|----------|-----|----------|
| Datei Stammdaten Hilfe               |                  |                 |                  |          |     |          |
| 📢 🔟 🧼 🗢 👂 🦀 🕨 💔                      |                  |                 |                  |          |     |          |
| Festschiessen                        |                  |                 | ARCI 🕹           | 📑   🍰 🕸  |     |          |
| W Auswerten                          | Bearbeiten Üb    | ersicht Bewerbe | Abzeichen Serier | Munition |     |          |
| Schützen                             | Fischer          | (               | iert             |          | - + |          |
|                                      | Datum            | Stück Pre       | is Bemerkung     |          |     | <u>^</u> |
| Mannschaft                           | 25.11.2014       | 5               | 40               |          |     |          |
| Drucken                              |                  |                 |                  |          |     |          |
| Klassen                              |                  |                 |                  |          |     |          |
| Bewerbe                              |                  |                 |                  |          |     |          |
| Ehrenscheibenbewerbe                 |                  |                 |                  |          |     |          |
| Konfiguration                        |                  |                 |                  |          |     |          |
| Verlassen                            |                  |                 |                  |          |     |          |
|                                      |                  |                 |                  |          |     |          |
|                                      |                  |                 |                  |          |     |          |
|                                      |                  |                 |                  |          |     |          |
|                                      |                  |                 |                  |          |     |          |
|                                      |                  |                 |                  |          |     |          |
|                                      |                  |                 |                  |          |     |          |
|                                      |                  |                 |                  |          |     |          |
|                                      |                  |                 |                  |          |     |          |
| Festschiessen                        | 1                |                 |                  |          |     |          |
|                                      |                  |                 |                  |          |     | -        |
|                                      |                  |                 |                  |          |     |          |
| L                                    |                  |                 |                  |          |     | 4        |

Minus – Zuordnung aufheben
Plus – Zuordnung von Serienkäufen zu einem Schützen

#### Munition

| K WinShot - Martini Fest- u. Freisch | niessen 2014 (KK) (ID: 6) |                         |                    |     | - 0 ×    |
|--------------------------------------|---------------------------|-------------------------|--------------------|-----|----------|
| Datei Stammdaten Hilfe               |                           |                         |                    |     |          |
| 📲 🖭 🧟 🍮 👂 🎍 🔰                        |                           |                         |                    |     |          |
| Festschiessen                        |                           | & INNO-                 | 3 & 2              |     |          |
| W Auswerten                          | Bearbeiten Übersicht Be   | ewerbe Abzeichen Serien | Munition           |     |          |
| Schützen                             | Fischer                   | Gert                    |                    | - + |          |
|                                      | Munition                  | Datum Stü               | ck Preis Bemerkung |     | <u>^</u> |
| Mannschaft                           | Eley schwarz              | 23.11.2014              | 5 15               |     |          |
| Drucken                              |                           |                         |                    |     |          |
| Klassen                              |                           |                         |                    |     |          |
| Bewerbe                              |                           |                         |                    |     |          |
| Ehrenscheibenbewerbe                 |                           |                         |                    |     |          |
| Konfiguration                        |                           |                         |                    |     |          |
| Verlassen                            |                           |                         |                    |     |          |
|                                      |                           |                         |                    |     |          |
|                                      |                           |                         |                    |     |          |
|                                      |                           |                         |                    |     |          |
|                                      |                           |                         |                    |     |          |
|                                      |                           |                         |                    |     |          |
|                                      |                           |                         |                    |     |          |
|                                      |                           |                         |                    |     |          |
| Festschiessen                        | 1                         |                         |                    |     |          |
|                                      | 1                         |                         |                    |     | -        |
|                                      |                           |                         |                    |     |          |

Minus – Zuordnung aufheben

Plus – Zuordnung von Munitionskäufen zu einem Schützen

#### Mannschaft

| winshot - Martini Fest- u. F                      |           |                                                                           |                                                                                                    |                                                                                                    |         |               |                                                                                                    |   |      |   |
|---------------------------------------------------|-----------|---------------------------------------------------------------------------|----------------------------------------------------------------------------------------------------|----------------------------------------------------------------------------------------------------|---------|---------------|----------------------------------------------------------------------------------------------------|---|------|---|
| <u>)</u> atei <u>S</u> tammdaten <u>H</u> ilfe    |           |                                                                           |                                                                                                    |                                                                                                    |         |               |                                                                                                    |   |      |   |
| 🔋 🖻 🤛 📚 🖗 🌒                                       | L 🔰       |                                                                           |                                                                                                    |                                                                                                    |         |               |                                                                                                    |   |      |   |
| estschiessen                                      | H.        | ◀ ►                                                                       | -+ 4                                                                                                    | <b> </b> - ~ X                                                                                     | শ 🏭     |               |                                                                                                    |   |      |   |
| 💕 Auswerten                                       | Detai     | Über                                                                      | rsicht                                                                                                    |                                                                                                    |         |               |                                                                                                    |   |      |   |
| <u> </u>                                          | Bezeir    | houna:                                                                    | FPPAN                                                                                                    |                                                                                                    |         |               |                                                                                                    |   |      |   |
| Schützen                                          |           |                                                                           |                                                                                                    |                                                                                                    |         |               |                                                                                                    |   |      |   |
| 🖁 Mannschaft                                      | Bewe      | D:                                                                        | KK                                                                                                    |                                                                                                    |         | *             |                                                                                                    |   |      |   |
|                                                   | Klasse    |                                                                           |                                                                                                    |                                                                                                    |         | *             |                                                                                                    |   |      |   |
| Drucken                                           | Mitg      | lieder                                                                    |                                                                                                    |                                                                                                    |         |               |                                                                                                    |   |      |   |
| Klassen 🖌                                         | s         | Nr. 7                                                                     | 7uname                                                                                                    | Vorname                                                                                            | Verein  |               | Geb.Datum                                                                                                    |   |      |   |
|                                                   | -         |                                                                           |                                                                                                    | - Connaine                                                                                         | (Creat) |               | aconoratam                                                                                                    |   |      |   |
| Bewerbe                                           |           |                                                                           |                                                                                                    |                                                                                                    |         |               |                                                                                                    |   |      |   |
| Ehrenscheibenbewerb                               | e         |                                                                           |                                                                                                    |                                                                                                    |         |               |                                                                                                    |   |      |   |
| Ehrenscheibenbewerb                               | e         |                                                                           |                                                                                                    |                                                                                                    |         |               |                                                                                                    |   |      |   |
| Ehrenscheibenbewerb Konfiguration Verlassen       | e         |                                                                           |                                                                                                    |                                                                                                    |         |               |                                                                                                    |   |      | - |
| Ehrenscheibenbewerb Configuration Verlassen       | ie        |                                                                           |                                                                                                    |                                                                                                    |         | 💱 Zuordnen    |                                                                                                    |   |      | - |
| Fhrenscheibenbewerb                               | ie Nich   | t zugeo                                                                   | rdnet                                                                                                    |                                                                                                    | Į       | 💱 Zuordnen    | &* Entfernen                                                                                                    | ] |      | Ŧ |
| Fhrenscheibenbewerb                               | Nich      | t zugeo<br>S.Nr.                                                          | rdnet                                                                                                    | Vorname                                                                                            | Verein  | St Zuordnen   | Geb.Datum                                                                                                    | ] |      | • |
| Ehrenscheibenbewerb                               | Nich      | t zugeo<br>S.Nr.<br>26                                                    | rdnet<br>Zuname<br>Andrich                                                                                                  | Vorname<br>Helmuth                                                                                 | Verein  | St Zuordnen   | Geb.Datum<br>12.03.1942                                                                                                    |   |      | - |
| Ehrenscheibenbewerb                               | Nich      | t zugeo<br>S.Nr.<br>26<br>25                                              | rdnet<br>Zuname<br>Andrich<br>Blankenhorn                                                                                   | Vorname<br>Helmuth<br>Dieter                                                                       | Verein  | 💱 Zuordnen    | Geb.Datum<br>12.03.1942<br>22.07.1966                                                                                                   |   |      | - |
| Ehrenscheibenbewerb                               | Nich      | t zugeo<br>S.Nr.<br>26<br>25<br>43                                        | rdnet<br>Zuname<br>Andrich<br>Blankenhorn<br>Bösl                                                                           | Vorname<br>Helmuth<br>Dieter<br>Hans                                                               | Verein  | St Zuordnen   | Geb.Datum<br>12.03, 1942<br>22.07, 1966<br>04, 12, 1950                                                                                 |   |      | • |
| Ehrenscheibenbewerb                               | ne Nich   | t zugeo<br>S.Nr.<br>26<br>25<br>43<br>110                                 | rdnet<br>Zuname<br>Andrich<br>Blankenhorn<br>Biosl<br>Covi                                                                  | Vorname<br>Helmuth<br>Dieter<br>Hans<br>Giulio                                                     | Verein  | St Zuordnen   | Geb.Datum<br>12.03.1942<br>22.07.1966<br>04.12.1950<br>19.07.1961                                                                       |   |      | - |
| Ehrenscheibenbewerb                               | e<br>Nich | t zugeo<br>S.Nr.<br>26<br>25<br>43<br>110<br>87                           | rdnet<br>Zuname<br>Andrich<br>Blankenhorn<br>Bösl<br>Covi<br>Deluggi                                                        | Vorname<br>Helmuth<br>Dieter<br>Hans<br>Giulio<br>Philipp                                          | Verein  | St Zuordnen   | Geb.Datum<br>12.03.1942<br>22.07.1966<br>04.12.1950<br>19.07.1961<br>28.06.1995                                                         |   |      | - |
| Ehrenscheibenbewerb                               | Nich      | t zugeo<br>S.Nr.<br>26<br>25<br>43<br>110<br>87<br>83                     | rdnet<br>Zuname<br>Andrich<br>Blankenhorn<br>Bösl<br>Covi<br>Deluggi<br>Deluggi<br>Dissertori                               | Vorname<br>Helmuth<br>Dieter<br>Hans<br>Gulio<br>Philipp<br>Oswaid                                 | Verein  | St Zuordnen   | Geb.Datum<br>12.03.1942<br>22.07.1966<br>04.12.1950<br>19.07.1961<br>28.06.1995<br>31.05.1942                                           |   |      |   |
| Ehrenscheibenbewerb<br>Konfiguration              | e<br>Nich | t zugeo<br>S.Nr.<br>26<br>25<br>43<br>110<br>87<br>83<br>109              | rdnet<br>Zuname<br>Andrich<br>Biankenhorn<br>Bösl<br>Covi<br>Deluggi<br>Dissertori<br>Dittrich                              | Vorname<br>Helmuth<br>Dieter<br>Hans<br>Guilio<br>Philipp<br>Oswald<br>Gunter                      | Verein  | 2uordnen      | Geb.Datum<br>12.03.1942<br>22.07.1966<br>04.12.1950<br>19.07.1961<br>28.06.1995<br>31.05.1942<br>20.09.1954                             |   |      |   |
| Ehrenscheibenbewerb<br>Konfiguration<br>Verlassen | e Nich    | t zugeo<br>S.Nr.<br>26<br>25<br>43<br>110<br>87<br>83<br>109<br>50        | rdnet<br>Zuname<br>Andrich<br>Blankenhorn<br>Bösl<br>Covi<br>Deluggi<br>Dissertori<br>Dittrich<br>Dittrich                  | Vorname<br>Helmuth<br>Dieter<br>Hans<br>Guilio<br>Philipp<br>Oswald<br>Günter<br>Dr. Luis          | Verein  | St Zuordnen 🕽 | Ceb.Datum<br>12.03.1942<br>22.07.1966<br>04.12.1950<br>19.07.1961<br>128.06.1995<br>31.05.1942<br>20.09.1941                            |   | <br> |   |
| Ehrenscheibenbewerb                               | Nich      | t zugeo<br>S.Nr.<br>26<br>25<br>43<br>110<br>87<br>83<br>109<br>50<br>105 | rdnet<br>Zuname<br>Andrich<br>Biankenhorn<br>Bösl<br>Covi<br>Deluggi<br>Dissertori<br>Dittrich<br>Durnwalder<br>Felgenhauer | Vorname<br>Helmuth<br>Dieter<br>Hans<br>Gulio<br>Philipp<br>Oswald<br>Günter<br>Dr. Luis<br>Stefan | Verein  | t Zuordnen ]  | Ceb.Datum<br>12.03.1942<br>22.07.1966<br>04.12.1950<br>19.07.1961<br>28.06.1992<br>20.09.1954<br>23.09.1954<br>23.09.1911<br>17.07.1981 |   | <br> |   |

Zuordnung der Mitglieder bei allen Mannschaften aufheben.

#### Drucken

| K WinShot - Martini Fest- u. Freischi                                                                                                    | essen 2014 (KK) (ID: 6)                     |    |
|----------------------------------------------------------------------------------------------------|---------------------------------------------|----|
| Datei Stammdaten <u>H</u> ilfe                                                                                                    |                                             |    |
| 🍕 🔟 🤗 🗢 🥊 🖕 💔                                                                                                    |                                             |    |
| Festschiessen                                                                                                    | Bewerb: KK 🔹                                |    |
| Auswerten                                                                                                    | Liste                                       |    |
| - Addition of the second second secon | Gesamtauswertung     Klassen gruppieren     |    |
| Schützen                                                                                                    | ⑦ Telauswertung Einheitskategorie ▼         |    |
| Mannschaft                                                                                                    | Mannschaftsauswertung                       |    |
|                                                                                                    | O Mannschaftsauswertung (Teilnehmer)        |    |
| Drucken                                                                                                    | O Mannschaftsauswertung (Serien)            |    |
| Klassen                                                                                                    | Ehrenscheiben     GEBURTSTAGSSCHEIBE ROT    |    |
| Rewerbe                                                                                                    | Cleistungsabzeichen 08.11.2014 3 08.12.2014 |    |
| E senere                                                                                                    | O Munitionsverkaufe                         |    |
| Ehrenscheibenbewerbe                                                                                                    | © Serienverkaufe                            |    |
| Konfiguration                                                                                                    |                                             |    |
| Verlassen                                                                                                    |                                             |    |
|                                                                                                    |                                             |    |
|                                                                                                    |                                             |    |
|                                                                                                    |                                             |    |
|                                                                                                    |                                             |    |
|                                                                                                    |                                             |    |
|                                                                                                    |                                             |    |
|                                                                                                    |                                             |    |
|                                                                                                    |                                             |    |
|                                                                                                    |                                             |    |
| Festschiessen                                                                                                    |                                             |    |
|                                                                                                    |                                             |    |
|                                                                                                    |                                             |    |
|                                                                                                    |                                             | .4 |

Dieses Fenster dient dem Drucken der Auswertungen.

#### Klassen

| K WinShot - Martini Fest- u. Freisch | hiessen 2014 (KK) (ID: 6)         |  |
|--------------------------------------|-----------------------------------|--|
| Datei Stammdaten <u>H</u> ilfe       |                                   |  |
| 📢 🛅 ગ 🗢 १ 🍳 🖢 💔                      |                                   |  |
| Festschiessen                        |                                   |  |
| V Auswerten                          | Detal Ubersicht                   |  |
| Schützen                             | Altersklasse: Versehrte aufgelegt |  |
| Mannschaft                           | Höhe/Satz: 0                      |  |
| Drucken                              | Anz. für Seriendruck: 3 👼         |  |
| Klassen                              |                                   |  |
| Bewerbe                              |                                   |  |
| Ehrenscheibenbewerbe                 |                                   |  |
| Konfiguration                        |                                   |  |
| Verlassen                            |                                   |  |
|                                      |                                   |  |
|                                      |                                   |  |
|                                      |                                   |  |
|                                      |                                   |  |
|                                      |                                   |  |
| Festschiessen                        |                                   |  |
|                                      |                                   |  |
|                                      |                                   |  |

Dieses Fenster dient dem Erfassen von Wettbewerbsklassen. Die Klassen werden pro Bewerb definiert.

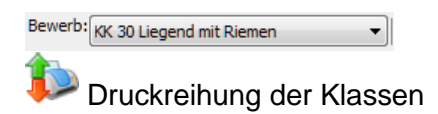

#### Bewerbe

| K WinShot - Martini Fest- u. Freischi | iessen 2014 (KK) | (ID: 6)                 |               |     |                    |  |
|---------------------------------------|------------------|-------------------------|---------------|-----|--------------------|--|
| Datei Stammdaten Hilfe                |                  |                         |               |     |                    |  |
| 📢 🔟 🔍 🗢 🛠 🥥 🔰                         |                  |                         |               |     |                    |  |
| Festschiessen                         |                  |                         | C             |     |                    |  |
| V Auswerten                           | Detail Übersich  | ıt                      |               |     |                    |  |
| Schützen                              | Bezeichnung:     | KK                      |               |     |                    |  |
| Mannschaft                            | Scheibentyp:     | Kleinkaliber            |               | -   |                    |  |
| Drucken                               | Scheibenart:     | Einzelscheibe           |               | •   |                    |  |
|                                       | Schuß/Serie:     | 10                      |               | •   | Schuß/Scheibe: 1   |  |
| Klassen                               | Serien erlaubt:  | 100                     |               |     | Serien gewertet: 3 |  |
| Bewerbe                               | Wertungsart:     | Beste x Serien (Summe · | + Deckserien) | •   | Zeilen drucken: 2  |  |
| Ehrenscheibenbewerbe                  | Mindanz. Serien  | 3                       |               |     | Zehntelwertung     |  |
| Konfiguration                         | Preisschießen-   |                         |               |     |                    |  |
| Verlassen                             | 1                | Anzahl                  | Von           | Bis |                    |  |
|                                       | 1                | 0                       | 1             | 1   |                    |  |
|                                       | 2                | 0                       | 1             | 1   |                    |  |
|                                       | 3                | 0                       | 1             | 1   |                    |  |
|                                       | 4                | 0                       | 1             | 1   |                    |  |
|                                       |                  |                         |               |     |                    |  |
|                                       |                  |                         |               |     |                    |  |
|                                       |                  |                         |               |     |                    |  |
|                                       |                  |                         |               |     |                    |  |
|                                       |                  |                         |               |     |                    |  |
| Festschiessen                         |                  |                         |               |     |                    |  |
|                                       |                  |                         |               |     |                    |  |
|                                       |                  |                         |               |     |                    |  |

Diese Maske dient dem definieren von Bewerben innerhalb des Festschiessens.

#### Ehrenscheibenbewerbe

Diese Funktion wird im Kapitel Meisterschaft beschrieben.

### Konfiguration

| K WinShot - Martini Fest- u. Freisch           | niessen 2014 (KK) (ID: 6)                                             |  |
|------------------------------------------------|-----------------------------------------------------------------------|--|
| <u>D</u> atei <u>S</u> tammdaten <u>H</u> ilfe |                                                                       |  |
| 📢 🛐 🖓 🗢 🕈 🦉 🖕 💔                                |                                                                       |  |
| Festschiessen                                  | Allgemein Veranstalter                                                |  |
| Auswerten                                      | Titel: Martini Fest- u. Freischiessen 2014 (l0K)                      |  |
| Schützen                                       | Beginn: 08.11.2014 IB Ende: 08.12.2014 IB                             |  |
| S Mannschaft                                   | Mannschaft                                                            |  |
| Drucken                                        | Mannschaftseinteilung: nach Klassen 🔹                                 |  |
| Klassen                                        | Teilnehmer gewertet: 12 😨 Teilnehmerwertungsart: erste x Teilnehmer 💌 |  |
| Bewerbe                                        | Serien gewertet: 3 💭 Serienwertungsart: beste x Serien 💌              |  |
| Ehrenscheibenbewerbe                           |                                                                       |  |
| Konfiguration                                  | Zuschlagart: % vom Nichterreichten ▼                                  |  |
| Verlassen                                      | Deckserienliste automatisch nach Gesamtliste drucken                  |  |
| - Venassen                                     | Schussbild bei Einzelseriendruck                                      |  |
|                                                | Total auf Gesamtliste drucken                                         |  |
|                                                | Serienummer Anfang: 0                                                 |  |
|                                                |                                                                       |  |
|                                                |                                                                       |  |
|                                                |                                                                       |  |
|                                                |                                                                       |  |
|                                                |                                                                       |  |
|                                                |                                                                       |  |
|                                                |                                                                       |  |
| Festschiessen                                  |                                                                       |  |
|                                                |                                                                       |  |
|                                                |                                                                       |  |

# **CSV** Daten aus Druckergebnisse

#### Wo befinden sich die Daten der Druckergebnisse?

In der der Maske Hauptfenster -System gibt es den Exportpfad für CSV-Dateien Voraussetzung für den WinShotCSV Vorlage ist, das der Pfad C:\Temp\WinShotCSV eingestellt ist.

| ws                     | WinShot – 🗖                                              | ×  |  |  |  |
|------------------------|----------------------------------------------------------|----|--|--|--|
|                        |                                                          |    |  |  |  |
| System                 | Allgemein Ringlesemaschinen Elektronische Anlagen        |    |  |  |  |
| Konfiguration          | Logo: C:\Users\Besitzer\Dropbox\schuetzen\winshot\Bild 📴 |    |  |  |  |
| Stammdaten importieren | Verein: USG Hard                                         |    |  |  |  |
| Stammdaten exportieren | Zeilenschaltung wie Tabulator     Zingerichten           |    |  |  |  |
| Stammdaten löschen     | □ Jahrgang auf Schußzettel                               |    |  |  |  |
| Übersetzung von Masken | Kommunikation protokollieren SQL Trace                   |    |  |  |  |
| Übersetzung von Texten | Masken in andere Sprache übersetzen                      |    |  |  |  |
| SG Bewerbe importieren | UIT-Klassen änderbar                                     |    |  |  |  |
| Datenbank optimieren   | Zeichen für Zehner: +                                    |    |  |  |  |
|                        | Schußbild drehen bei Bänder: 0 v                         |    |  |  |  |
|                        | Schussbild für Luftgewehr                                |    |  |  |  |
|                        | Skalieren Faktor                                         |    |  |  |  |
|                        | Schussbild für Luftpistole und Kleinkaliber              |    |  |  |  |
| Bewerb                 | Skalieren Faktor                                         |    |  |  |  |
| Mitglieder             | Enderlatter Denderd                                      |    |  |  |  |
| System                 | Export Pfad für CSV-Dateien: C:\Temp\WinShotCSV          |    |  |  |  |
|                        |                                                          | .: |  |  |  |

### Wie importiert man die Druckerergebnisse in Excel

Beispiel Import in Excel 2010 Daten

Excel öffnen und auf Register Daten – Externe Daten abrufen – Aus Text

| <b>X</b>   | 19 · CI ·                   | - 🛕 🖃                                            |                                   |                 |                 |                           |                                                              |            |               |
|------------|-----------------------------|--------------------------------------------------|-----------------------------------|-----------------|-----------------|---------------------------|--------------------------------------------------------------|------------|---------------|
| Da         | tei Start                   | Einfügen                                         | Seitenlayou                       | ut F            | ormeln          | Daten                     | Überprüfen                                                   | Ansicht    | E             |
| Au<br>Acci | A Kos dem<br>ess Web<br>Ext | Aus Aus ande<br>Text Queller<br>terne Daten abri | rren Vorhan<br>I▼ Verbino<br>ufen | ndene<br>Jungen | All<br>aktualis | le<br>ieren - @ V<br>Verb | 'erbindungen<br>igenschaften<br>'erknüpfungen l<br>vindungen | bearbeiten | A<br>Z↓<br>Z↓ |
|            | A1                          | • (=                                             | $f_x$                             |                 |                 |                           |                                                              |            |               |
|            | А                           | В                                                | С                                 |                 | D               | E                         | F                                                            | G          |               |
| 1          |                             |                                                  |                                   |                 |                 |                           |                                                              |            |               |
| 2          |                             |                                                  |                                   |                 |                 |                           |                                                              |            |               |
| 3          |                             |                                                  |                                   |                 |                 |                           |                                                              |            |               |
| 4          |                             |                                                  |                                   |                 |                 |                           |                                                              |            |               |
| 5          |                             |                                                  |                                   |                 |                 |                           |                                                              |            |               |
| 6          |                             |                                                  |                                   |                 |                 |                           |                                                              |            |               |
| 7          |                             |                                                  |                                   |                 |                 |                           |                                                              |            |               |
| 8          |                             |                                                  |                                   |                 |                 |                           |                                                              |            |               |

Es öffnet sich das Explorerfenster und gehen sie dorthin wo sich die Daten befinden. Siehe: Wo befinden sich die Daten der Druckergebnisse Die benötigte Datei auswählen,

| COO Co Co Co Co Co Co Co Co Co Co Co Co Co                                                                                                    |                                                                                                    | ← ⊡ ×<br>+ + Exportdatei P                     |
|----------------------------------------------------------------------------------------------------|----------------------------------------------------------------------------------------------------|------------------------------------------------|
| Organisieren 🔻 In Bibliothek aufnehmen 🔻                                                                                                    | Freigeben für 🔻 Brennen Neuer Ordner                                                                                                    | = - 0                                          |
| <ul> <li>Links</li> <li>MyHeritage</li> <li>Scann</li> <li>schuetzen</li> <li>Screenshots</li> <li>Sicherung Sony Xperia go</li> <li>Suchvorgänge</li> <li>Technische Unterlagen</li> <li>VirtualBox VMs</li> <li>Zimm</li> <li>Computer</li> <li>Lokaler Datenträger (C:)</li> <li>DVD-RW-Laufwerk (D:)</li> <li>Wechseldatenträger (E:)</li> <li>share (\LS-CHLC7B) (X:)</li> <li>Netzwerk</li> <li>Systemsteuerung</li> </ul> | Name         MEISTERMANNSCHAFT         MEISTERFINALE         MEISTERFINALE         MEISTERFINALE         MEISTERFINALE         MEISTERFEIL         RUNDENGESAMT         RUNDENTEIL         RUNDENTEIL         RUNDENTEIL         RUNDENTEIL         RUNDENTEIL         RUNDENTEIL         RUNDENTEIL         RUNDENTEIL         RUNDENFINALE         VORDERLADER_GESAMT         VORDERLADER_GESAMT         VORDERLADER_GESAMT         VORDERLADER_MANNSCHAFT_GESAMT         VORDERLADER_MANNSCHAFT_GESAMT         VORDERLADER_MANNSCHAFT_TEIL | Wählen Sie eine Datei für die<br>Vorschau aus. |
| 18 Elemente                                                                                                    |                                                                                                    |                                                |

Es öffnet sich das Importfenster-1von 3, hier stellt man auf Getrennt ein, und Dateiursprung: 1250 Mitteleuropäisch

| Textkonvertierungs-Assistent - Schritt 1 von 3 ? ×                                                                                                    |  |  |  |  |
|----------------------------------------------------------------------------------------------------|--|--|--|--|
| Der Textkonvertierungs-Assistent hat erkannt, dass Ihre Daten eine feste Breite haben.<br>Wenn alle Angaben korrekt sind, klicken Sie auf 'Weiter ', oder wählen Sie den korrekten Datentyp.                                                                                                    |  |  |  |  |
| Ursprünglicher Datentyp<br>Wählen Sie den Dateityp, der Ihre Daten am besten beschreibt:<br>© Getrennt - Zeichen wie z.B. Kommas oder Tabstopps trennen Felder (Excel 4.0-Standard).<br>© Eeste Breite - Felder sind in Spalten ausgerichtet, mit Leerzeichen zwischen jedem Feld.                                                                                                    |  |  |  |  |
| Import beginnen in Zeile: 1 Dateiursprung: 1250 : Mitteleuropäisch (Windows) 🗸                                                                                                    |  |  |  |  |
| Vorschau der Datei C:\Temp\WinShotCSV\MEISTER_GESAMT_FINALE.CSV.                                                                                                    |  |  |  |  |
| 1 "BEZEICHNUNG", "DISZIPLIN", "RANG", "NAME", "VEREIN", "SUMME1", "SUMME2", "SUMME3", "S ^<br>2 "Bezirksmeisterschaft LP 1 2004 Finale2013 Gespert", "Männer LP 60", "1", "Mohr<br>3 "Bezirksmeisterschaft LP 1 2004 Finale2013 Gespert", "Männer LP 60", "2", "Brand<br>4 "Bezirksmeisterschaft LP 1 2004 Finale2013 Gespert", "Männer LP 60", "3", "Bögle<br>5 "Bezirksmeisterschaft LP 1 2004 Finale2013 Gespert", "Männer LP 60", "4", "Böhle v |  |  |  |  |
| <                                                                                                    |  |  |  |  |
| Abbrechen< ZurückWeiter >Fertig stellen                                                                                                    |  |  |  |  |

Drücken sie den Button Weiter>

Es öffnet sich das Importfenster-2 von 3, hier stellt man als Trennzeichen Komma ein die andren bekommen keinen Haken

| T                                                                  | Fextkonvertierungs-Assistent - Schritt 2 von 3                                                                     | : |
|--------------------------------------------------------------------|----------------------------------------------------------------------------------------------------|---|
| Dieses Dialogfeld ermöglicht es I<br>wie Ihr Text erscheinen wird. | hnen, Trennzeichen festzulegen. Sie können in der Vorschau der markierten Daten sehen,                             | , |
| Trennzeichen<br>☐ Tabstopp<br>☐ Semikolon                          | rkennungszeichen:                                                                                                  |   |
| BEZEICHNUNG                                                        | DISZIPLIN RANG NAME                                                                                                |   |
| Bezirksmeisterschaft<br>Bezirksmeisterschaft                       | LP 1 2004 Finale2013 Gespert Männer LP 60 1 Mohr Werner<br>LP 1 2004 Finale2013 Gespert Männer LP 60 2 Brander Jos |   |
| Bezirksmeisterschaft                                               | LP 1 2004 Finale2013 Gespert Männer LP 60 3 Bögle Ulric                                                            |   |
| Bezirksmeisterschaft                                               | LP 1 2004 Finale2013 Gespert Männer LP 60 4 Böhler Berr 🗸                                                          |   |
| <                                                                  | >                                                                                                    |   |
|                                                                    | Abbrechen     < Zurück     Weiter >     Fertig stellen                                                             | ۱ |

Drücken sie den Button "Weiter>"

Es öffnet sich das Importfenster-3 von 3, hier kann man gegeben fals noch sagen welches Feld nicht importiert wird Drücken sie den Button "Fertig stellen"

| Textkonvertierungs-Assistent - Schritt 3 vo                               | n 3 ? X                                                                                                    |
|---------------------------------------------------------------------------|----------------------------------------------------------------------------------------------------|
| Dieses Dialogfeld ermöglicht es Ihnen, jede Sj<br>Datenformat der Spalten | alte zu markieren und den Datentyp festzulegen.<br>Die Option 'Standard' behält Datums- und Zahlenwerte bei und wandelt<br>alle anderen Werte in Text um.<br>Weitere |
| Standard                                                                  | Standard StandStandard                                                                                                    |
| BEZEICHNUNG                                                               | DISZIPLIN RANG NAME                                                                                                    |
| Bezirksmeisterschaft LP 1 200                                             | 4 mit Finale Gespert Maner LP 60 2 Brander Jos                                                                                                    |
| Bezirksmeisterschaft LP 1 200                                             | 4 mit Finale Gespert M錢ner LP 60 3 B鰓le Ulrich                                                                                                    |
| Bezirksmeisterschaft LP 1 200                                             | 4 mit Finale Gespert M錢ner LP 60 4 B鯨ler Andr 🗸                                                                                                    |
| •                                                                         | •                                                                                                    |
|                                                                           | Abbrechen         < Zurück         Weiter >         Fertig stellen                                                                                                   |

Drücken sie den Button Fertig stellen

### **CSV WinShot-Excel Importdatei**

WinShot stellet eine CSV WinShot-Excel wo alles schon Importiert ist man muss nur noch den richtigen Dateipfad einstellen.

Öffnen sie die Datei im WinShot Ordner zB: WinShot CSV Meisterschaft Unter Registerkarte-Daten, Gruppe-Verbindungen den Putton Verbindungen

| 🔟 🖌 🕫 × 🔍 I =                                        | WinShot CSV Meisterschaft - M | licrosoft Excel |                   |                |             | • X       |
|------------------------------------------------------|-------------------------------|-----------------|-------------------|----------------|-------------|-----------|
| Datei Start Einfügen Seitenlayout Formeln            | Daten Überprüfen A            | nsicht Ent      | wicklertools      |                | ۵ (         | - 🗗 🛙     |
|                                                      | A Z                           | en              | <b>—</b>          | 🗃 🔹 🌳 Gruppi   | eren *      | 03        |
| Eigenschaften                                        | ZV ZA Erneu                   | t übernehmen    |                   | 🖗 🛛 🏼 🖗 Gruppi | erung aufhe | ben * "]] |
| abrufen * aktualisieren * 🕬 Verknüpfungen bearbeiten | A Sortieren Filtern 🏹 Erwei   | tert            | Spalten entfernen | 🎲 🔹 🗐 Teilerge | ebnis       |           |
| Verbindungen                                         | Sortieren und Filter          | 1               | Datentools        | G              | liederung   | G.        |
| A1 - fx BEZEICHNUNG                                  |                               |                 |                   |                |             | *         |
| A                                                    | В                             | С               | D                 | E              | F           | G 🛓       |
| 1 BEZEICHNUNG                                        | DISZIPLIN                     | RANG NAME       | E                 | VEREIN         | SUMME1      | SUMME2    |
| 2 Bezirksmeisterschaft LP 1 2004 mit Finale Gespert  | Männer LP 60                  | 1 Mohr          | r Werner 🛛        | HSV Vorarlberg | 91          | 95        |
| 3 Bezirksmeisterschaft LP 1 2004 mit Finale Gespert  | Männer LP 60                  | 2 Brand         | der Josef I       | USV Koblach    | 96          | 95≣       |
| 4 Bezirksmeisterschaft LP 1 2004 mit Finale Gespert  | Männer LP 60                  | 3 Bögle         | e Ulrich I        | HSG Bregenz    | 92          | 9:        |
| 5 Bezirksmeisterschaft LP 1 2004 mit Finale Gespert  | Männer LP 60                  | 4 Böhle         | er Bernfried      | USG Wolfurt    | 92          | 9:        |
| 6 Bezirksmeisterschaft LP 1 2004 mit Finale Gespert  | Männer LP 60                  | 5 Böhle         | er Andreas S      | SG Lustenau    | 86          | 92        |
| 7 Bezirksmeisterschaft LP 1 2004 mit Finale Gespert  | Männer LP 60                  | 6 de Co         | ol Roman S        | SG Lustenau    | 91          | 8.        |
| 8 Bezirksmeisterschaft LP 1 2004 mit Finale Gespert  | Männer LP 60                  | 7 Bösch         | h Martin U        | USG Hard       | 88          | 9:        |
| 9 Bezirksmeisterschaft LP 1 2004 mit Finale Gespert  | Männer LP 60                  | 8 Bomb          | blies Uwe S       | SG Dornbirn    | 90          | 9(        |
| 10 Bezirksmeisterschaft LP 1 2004 mit Finale Gespert | Männer LP 60                  | 9 Lerch         | ner Richard       | USG Vorkloster | 84          | 92        |
| 11 Bezirksmeisterschaft LP 1 2004 mit Finale Gespert | Männer LP 60                  | 10 Both.        | Jorge I           | USG Vorkloster | 84          | 9;        |
| 12 Bezirksmeisterschaft LP 1 2004 mit Finale Gespert | Männer LP 60                  | 11 Böhle        | er Mario          | USV Koblach    | 90          | 9:        |
| 13 Bezirksmeisterschaft LP 1 2004 mit Finale Gespert | Männer LP 60                  | 12 Brauc        | chle Gernot       | USG Höchst     | 90          | 9:        |
| 14 Bezirksmeisterschaft LP 1 2004 mit Finale Gespert | Männer LP 60                  | 13 Stopp        | pel Günter I      | USG Hard       | 88          | 8(        |
| 15 Bezirksmeisterschaft LP 1 2004 mit Finale Gespert | Männer LP 60                  | 14 Bisch        | of Hermann        | USG Hard       | 87          | 85        |
| 16 Bezirksmeisterschaft LP 1 2004 mit Finale Gespert | Männer LP 60                  | 15 Bisch        | of Norbert        | USG Höchst     | 84          | 8:        |
| 17 Bezirksmeisterschaft LP 1 2004 mit Finale Gespert | Männer LP 60                  | 16 Burge        | er Markus I       | USG Hard       | 85          | 84 💌      |
| H + H Meistergesamt Meisterteil Gesamt+Finale        | Meisterfinale / Meisters      | :haftMa [] ◀    |                   |                |             |           |
| Bereit 🔚                                             |                               |                 |                   | 100 % 😑        |             | + ";      |

Es öffnet sich das Fenster Arbeitsmappenverbindungen. Wählen sie die erste Datei aus und Drücken sie den Button Eigenschaften.

| Arbeitsmappenverbin    | dungen                                                                      |                      |      | ? ×                    |  |  |  |  |  |
|------------------------|-----------------------------------------------------------------------------|----------------------|------|------------------------|--|--|--|--|--|
| Name                   | Beschreibung                                                                | Zuletzt aktualisiert |      | Hi <u>n</u> zufügen    |  |  |  |  |  |
| GESFIN                 |                                                                             |                      |      | Entfernen              |  |  |  |  |  |
| MEISTERFINALE          |                                                                             |                      | =    |                        |  |  |  |  |  |
| MEISTERGESAMT          |                                                                             |                      |      | Eigenschaften          |  |  |  |  |  |
| MEISTERMANNSCHAF       | т                                                                           |                      |      | Aktualisieren 🔹        |  |  |  |  |  |
| MEISTERTEIL            |                                                                             |                      |      | <u>Artadilisici</u> en |  |  |  |  |  |
| TELLERWERTUNG          |                                                                             |                      | - Me | engen verwalten        |  |  |  |  |  |
| Speicherorte, an dener | Speicherorte, an denen Verbindungen in dieser Arbeitsmappe verwendet werden |                      |      |                        |  |  |  |  |  |
|                        |                                                                             |                      |      |                        |  |  |  |  |  |
|                        |                                                                             |                      |      |                        |  |  |  |  |  |
|                        |                                                                             |                      |      |                        |  |  |  |  |  |
|                        |                                                                             |                      |      |                        |  |  |  |  |  |
|                        |                                                                             |                      |      | Schließen              |  |  |  |  |  |

Unter dem Register Definition befindet sich die Verbindungsdatei die den geleichen Namen wie Verbindungsname lautet.

Die befindet sich dort wo der Exportpfad für CSV-Dateien in Maske Hauptfenster – System angegeben ist.

| Verbindungseigenschaften | S X                                    |
|--------------------------|----------------------------------------|
| Verbindungsname: GESFIN  |                                        |
| Beschreibung:            |                                        |
| Verwendung               | 1                                      |
| Verbindungstyp:          | Textdatei                              |
| Verbindungsdatei:        | C:\Users\Roman\Desktop\Exportdatein    |
|                          | Verbindungsdatei immer verwenden       |
| Verbindungszeichenfolge: |                                        |
|                          | Kennwort speichern                     |
| Befehlstyp:              | <b>v</b>                               |
| Befehlstext:             |                                        |
| Excel Services:          | Authentifizierungseinstellungen        |
| Abfrage bearbeiten       | Parameter Verbindungsdatei exportieren |
|                          | OK Abbrechen                           |

Wiederholen sie den Vorgang mit allen anderen Dateien.

#### Wie werden die Daten aktualisiert

Im Register Daten / Gruppe Verbindungen auf den Button Alle aktualisieren

|     | 💼 🖬 🖤 🖤 👻 WinShot CSV Meisterschaft.xlsx - Microsoft Excel 💷 🗴                                         |                                               |                                            |                                                     |                                                                                                    |                                                  |                        |      |  |
|-----|----------------------------------------------------------------------------------------------------|-----------------------------------------------|--------------------------------------------|-----------------------------------------------------|----------------------------------------------------------------------------------------------------|--------------------------------------------------|------------------------|------|--|
|     | Start Einfügen Seitenlayout Formeln                                                                    | Daten Überprüfen An                           | sicht                                      |                                                     |                                                                                                    |                                                  | <b>@</b> - t           | = x  |  |
| Ext | Werbindungen     Werbindungen     Eigenschaften     Alle     Werknüpfungen bearbeiten     Verbindungen | 2↓ 2X<br>X↓ Sortieren<br>Sortieren und Filter | nen<br>ut übernehmen<br>i <b>tert</b><br>m | Text in Duplikat<br>Spalten entferner<br>Datentool: | Image: state state | pieren 👻<br>pierung aufl<br>gebnis<br>Gliederung | 아플<br>neben * "၂]<br>도 |      |  |
|     | A1 👻 🏂 BEZEICHNUNG                                                                                     |                                               |                                            |                                                     |                                                                                                    |                                                  |                        | ×    |  |
|     | А                                                                                                    | В                                             | С                                          | D                                                   | E                                                                                                    | F                                                | G                      |      |  |
| 1   | BEZEICHNUNG                                                                                            | DISZIPLIN                                     | RANG NAME                                  |                                                     | VEREIN                                                                                                    | SUMME1                                           | SUMME2                 | SUI  |  |
| 2   | Bezirksmeisterschaft LP 1 2004 mit Finale Gespert                                                      | Männer LP 60                                  | 1 Mohr \                                   | Verner                                              | HSV Vorarlberg                                                                                                    | 91                                               | 95                     |      |  |
| 3   | Bezirksmeisterschaft LP 1 2004 mit Finale Gespert                                                      | Männer LP 60                                  | 2 Brande                                   | er Josef                                            | USV Koblach                                                                                                    | 96                                               | 95                     | _    |  |
| 4   | Bezirksmeisterschaft LP 1 2004 mit Finale Gespert                                                      | Männer LP 60                                  | 3 Bögle                                    | Jlrich                                              | HSG Bregenz                                                                                                    | 92                                               | 91                     |      |  |
| 5   | Bezirksmeisterschaft LP 1 2004 mit Finale Gespert                                                      | Männer LP 60                                  | 4 Böhler                                   | Bernfried                                           | USG Wolfurt                                                                                                    | 92                                               | 92                     | _    |  |
| 6   | Bezirksmeisterschaft LP 1 2004 mit Finale Gespert                                                      | Männer LP 60                                  | 5 Böhler                                   | Andreas                                             | SG Lustenau                                                                                                    | 86                                               | 92                     | _    |  |
| 7   | Bezirksmeisterschaft LP 1 2004 mit Finale Gespert                                                      | Männer LP 60                                  | 6 de Col                                   | Roman                                               | SG Lustenau                                                                                                    | 91                                               | 87                     |      |  |
| 8   | Bezirksmeisterschaft LP 1 2004 mit Finale Gespert                                                      | Männer LP 60                                  | 7 Bösch                                    | Martin                                              | USG Hard                                                                                                    | 88                                               | 93                     |      |  |
| 9   | Bezirksmeisterschaft LP 1 2004 mit Finale Gespert                                                      | Männer LP 60                                  | 8 Bombl                                    | ies Uwe                                             | SG Dornbirn                                                                                                    | 90                                               | 90                     |      |  |
| 10  | Bezirksmeisterschaft LP 1 2004 mit Finale Gespert                                                      | Männer LP 60                                  | 9 Lerchn                                   | er Richard                                          | USG Vorkloster                                                                                                    | 84                                               | 92                     |      |  |
| 11  | Bezirksmeisterschaft LP 1 2004 mit Finale Gespert                                                      | Männer LP 60                                  | 10 Both Jo                                 | orge                                                | USG Vorkloster                                                                                                    | 84                                               | 92                     |      |  |
| 12  | Bezirksmeisterschaft LP 1 2004 mit Finale Gespert                                                      | Männer LP 60                                  | 11 Böhler                                  | Mario                                               | USV Koblach                                                                                                    | 90                                               | 91                     |      |  |
| 13  | Bezirksmeisterschaft LP 1 2004 mit Finale Gespert                                                      | Männer LP 60                                  | 12 Brauch                                  | le Gernot                                           | USG Höchst                                                                                                    | 90                                               | 91                     | _    |  |
| 14  | Bezirksmeisterschaft LP 1 2004 mit Finale Gespert                                                      | Männer LP 60                                  | 13 Stoppe                                  | el Günter                                           | USG Hard                                                                                                    | 88                                               | 86                     | _    |  |
| 15  | Bezirksmeisterschaft LP 1 2004 mit Finale Gespert                                                      | Männer LP 60                                  | 14 Bischo                                  | f Hermann                                           | USG Hard                                                                                                    | 87                                               | 89                     |      |  |
| 16  | Bezirksmeisterschaft LP 1 2004 mit Finale Gespert                                                      | Männer LP 60                                  | 15 Bischo                                  | f Norbert                                           | USG Höchst                                                                                                    | 84                                               | 87                     |      |  |
| 17  | Bezirksmeisterschaft LP 1 2004 mit Finale Gespert                                                      | Männer LP 60                                  | 16 Burger                                  | Markus                                              | USG Hard                                                                                                    | 85                                               | 84                     |      |  |
| 18  | Bezirksmeisterschaft LP 1 2004 mit Finale Gespert                                                      | Männer LP 60                                  | 17 Böhler                                  | Arthur                                              | USG Hard                                                                                                    | 89                                               | 78                     | _    |  |
| 19  | Bezirksmeisterschaft LP 1 2004 mit Finale Gespert                                                      | Männer LP 60                                  | 18 Boesch                                  | Hans                                                | USG Hard                                                                                                    | 73                                               | 79                     | -    |  |
| Î.  | Meistergesamt Meisterteil Gesamt+Finale                                                                | Meisterfinale / Meisterso                     | haftMans 🛛 4                               |                                                     |                                                                                                    |                                                  |                        | ► I  |  |
| Ве  | eit                                                                                                    |                                               |                                            |                                                     | 100 %                                                                                                    | 0                                                |                        | + .: |  |

# Zusatzmodule

### QuickShot

Quickshot dient zur schnellen Auswertung es kann nur ein Schußzettel gedruckt werden, es werden keine Ranglisten erstellt.

| 0 <sub>5</sub> QuickShot |                |           |       |        |         |       |     |     |         |      |        |           |   |
|--------------------------|----------------|-----------|-------|--------|---------|-------|-----|-----|---------|------|--------|-----------|---|
| Datei Hilfe              |                |           |       |        |         |       |     |     |         |      |        |           |   |
| Auswertung               |                |           |       |        | _       |       |     |     |         |      |        |           |   |
| <b>Finlesen</b>          | Nam            | e         |       | lesie  | ar i    |       |     |     |         |      |        |           |   |
|                          | Vere           | in        |       | USG    | Test    |       |     |     |         |      |        |           |   |
| Drucken                  | Scheibentyp Lu |           | Luft  | gewehr |         | ~     |     |     |         |      |        |           |   |
| Fnde                     | Sche           | ibenart:  |       | 5er E  | Band    |       |     | ~   |         |      |        |           |   |
|                          | Schu           | ßanzahl   |       | 60     | •       | ~     |     |     |         |      |        |           |   |
|                          | Schu           | ıß pro Sc | heibe | 1      | 1       | 3     |     |     |         |      |        |           |   |
|                          | Druc           | ktitel:   |       | test-  | 2       |       |     |     |         |      |        |           |   |
|                          |                |           |       | 🗹 Ze   | hntelwe | rtung |     |     |         |      |        |           |   |
|                          |                |           |       |        |         |       |     |     |         |      |        |           |   |
|                          |                | 1         | 2     | 3      | 4       | 5     | 6   | 7   | 8       | 9    | 10     |           |   |
|                          | 1              | 0,0       | 0,0   | 0,0    | 0,0     | 0,0   | 0,0 | 0,0 | 0,0     | 0,0  | 0,0    | 0         |   |
|                          | 2              | 0,0       | 0,0   | 0,0    | 0,0     | 0,0   | 0,0 | 0,0 | 0,0     | 0,0  | 0,0    | 0         |   |
|                          | 3              | 0,0       | 0,0   | 0,0    | 0,0     | 0,0   | 0,0 | 0,0 | 0,0     | 0,0  | 0,0    | 0         |   |
|                          | 4              | 0,0       | 0,0   | 0,0    | 0,0     | 0,0   | 0,0 | 0,0 | 0,0     | 0,0  | 0,0    | 0         | 0 |
|                          | 5              |           | 0.0   | 0.0    |         | 0.0   | 0.0 | 0.0 | 0.0     | 0.0  | 0.0    | 0         |   |
| Auguartura               | 5<br>6         | 0,0       | 0,0   | 0,0    | 0,0     | 0,0   | 0,0 | 0,0 | 0,0     | 0,0  | 0,0    |           |   |
| Auswertung               | 0              | 0,0       | 0,0   | 0,0    | 0,0     | 0,0   | 0,0 | 0,0 | 0,0     | 0,0  | 0,0    |           |   |
| System                   | 10 =           | 0         | 9 =   | 0 8    | = 0     | 7 =   | 0 1 | Z = | 0 Teile | er = | 9999,9 | Schnitt = |   |
|                          |                |           |       |        |         |       |     |     |         |      |        |           |   |
|                          |                |           |       |        |         |       |     |     |         |      |        |           |   |

#### **System Konfiguration**

Wir werden die Grundeinstellungen wie Logo Verein Auswertemaschine einstellen

| Konfigura        | tion 🔀                                             |
|------------------|----------------------------------------------------|
| Logo:<br>Verein: | C:\RAD Studio\Projekte\QuickShot\Debug\Win321      |
| Schußbild (      | drehen bei Bänder: 90                              |
| Typ: Rückgab     | IKA SAG1 V1.98 / RIKA SAG2 V Schnittstelle: COM1 V |
|                  | OK Abbruch                                         |

#### Maschinedaten

Hier können die Daten was die Maschine übertragen hat nachgeschaut werden.

| 💁 Maschinendaten 📃 🗖 💽 |      |         |         |         |   |  |  |
|------------------------|------|---------|---------|---------|---|--|--|
| Nr.                    | R    | х       | Y       | Т       | ^ |  |  |
| 1                      | 00,0 | 00000,0 | 00000,0 | 00000,0 |   |  |  |
| 2                      | 00,0 | 00000,0 | 00000,0 | 00000,0 |   |  |  |
| 3                      | 00,0 | 00000,0 | 00000,0 | 00000,0 |   |  |  |
| 4                      | 00,0 | 00000,0 | 00000,0 | 00000,0 |   |  |  |
| 5                      | 00,0 | 00000,0 | 00000,0 | 00000,0 | ~ |  |  |
| Schliessen             |      |         |         |         |   |  |  |

#### **Speichen und Laden**

Wir gibt es die Möglichkeit die Daten zu Speichen, und Gespeicherte Daten wieder zu laden, damit sie nochmal gedruckt werden können.

### **Schussbild Projektor**

Der SchussProjektor dient zur Anzeige von Schüsse die Eingelesen sind.

Der SchussProjektor kann auf jeden PC installiert werden wo im gleichen Netzwerk ist wie WinShot und der Anzeigeserver installiert ist.

| SchussProjek         | tor                        |                                   |
|----------------------|----------------------------|-----------------------------------|
| Datei                |                            |                                   |
| Bowerb               | Bozirkarundan Luni 2005-20 | 06                                |
| Dewein               | Dezirkaranden Eapi 2003-20 |                                   |
| Klasse               | Senioren LP 40             | 3                                 |
| Verein               | USG Dornbirn               | 4                                 |
| Name                 | Aberer Siegfried           | 5                                 |
| 1. Serie<br>2. Serie | 87<br>82                   | 1 2 3 4 5 6 7 8 5 8 7 6 5 4 3 2 1 |
| 3. Serie             | 90                         |                                   |
| 4. Serie             | 71                         | 2                                 |
|                      | 9                          | 3<br>2<br>1                       |
|                      |                            |                                   |

#### Einstellungen

Im Fenster Einstellungen ist es möglich einzelen Schüsse und Serien das Aussehn und der Zeitablauf einzustellen. Es kann auch ein Loge hochgeladen werden was nach einer bestimmten Zeit wenn keine Schhüsse übertragen werden eingeblendet wird.

| Sp Einstellungen    |                                             |              |
|---------------------|---------------------------------------------|--------------|
| Farben              |                                             |              |
| Aktueller Schuss    | Rot 💙                                       |              |
| Vorhergende Schüsse | Silber 💌                                    |              |
| Kreuz               | Blau 💙                                      |              |
| Geschwindigkeit     |                                             |              |
| Einzelner Schuss    | J                                           | 0,4 Sekunden |
| Wartezeit der Serie |                                             | 3 Sekunden   |
| Textgröße           |                                             |              |
| 12 💌                |                                             |              |
| Logo                |                                             |              |
| Aktiv "C:\Dokum     | ente und Einstellungen\Besitzer\Eigene Da 🥃 |              |
| Speichern Abb       | orechen                                     |              |

#### Anzeigeserver

Der Anzeigeserver hat die Aufgabe die eingelesenen Schüsse des Schützen zum Schussprojektor zu übertragen. Gestartet wird der Anzeigeserver dort wo das Winshotprogramm installiert ist.

| Ps | Anzeigese                       | rver |         |        |  |  |  |  |  |
|----|---------------------------------|------|---------|--------|--|--|--|--|--|
|    | Server ist aktiv<br>Start Stopp |      |         |        |  |  |  |  |  |
|    | Nummer                          | ID   | Vorname | Zuname |  |  |  |  |  |
|    |                                 |      |         |        |  |  |  |  |  |
|    |                                 |      |         |        |  |  |  |  |  |
|    |                                 |      |         |        |  |  |  |  |  |
|    |                                 |      |         |        |  |  |  |  |  |
|    |                                 |      |         |        |  |  |  |  |  |
|    |                                 |      |         |        |  |  |  |  |  |
|    |                                 |      |         |        |  |  |  |  |  |
|    |                                 |      |         |        |  |  |  |  |  |
|    |                                 |      |         |        |  |  |  |  |  |

Damit die Schüsse übertragen werden können muss in der Auswertungsmaske der Haken Daten Senden <sup>Im Daten senden</sup> aktiv sein wenn gespeichert oder gedruckt wird.

Der Anzeigeserver schaut in der Datenbank nach welche Schüsse des Schützen noch nicht übertragen worden sind und sendet diese an den Anzeigeprojektor wenn die Schüsse nicht älter als eine halbe Stunde sind.

Zum erneuten übertragen der Schüsse kann man den Button Schussdaten zum Schussprojektor schicken in den Auswertungsmaske drücken und die Schüsse werden freigeben das zum erneuten übertragen.

#### Netzwerkkonfiguration

Um WinShot mit mehreren PCs zu betreiben, muss WinShot inklusive FireBird Server auf allen PCs im Netzwerk installiert werden.

An den Client-PCs muss nun die Verbindung zum Server eingerichtet werden. Diese wird im **WinShot DB Manager** (20) konfiguriert.

Starten sie den **WinShot DB Manager** am Server, um den Servernamen und das DB-Verzeichnis zu ermitteln. Der Server-Name befindet sich im Fenstertitel. In unserem Fall lautet er MICHIPC.

| WinShot DB Man | ×                                       |           |         |
|----------------|-----------------------------------------|-----------|---------|
| Server:        |                                         |           |         |
| Datenbank:     | C:\RAD Studio\daten\winshot\WINSHOT.FDB |           | 3       |
|                |                                         | Speichern | Abbruch |

Starten sie nun den **WinShot DB Manager** auf den jeweiligen Client-Pcs, um diese zu konfigurieren.

Tragen Sie im Feld Server den Servernamen und im Feld Datenbank den Pfad zur Datenbankdatei ein und speichern Sie die Änderung.

| WinShot DB Manager - LENOVO |                                         |         |  |  |  |  |  |
|-----------------------------|-----------------------------------------|---------|--|--|--|--|--|
| Server:                     | MichiPC                                 |         |  |  |  |  |  |
| Datenbank:                  | C:\RAD Studio\daten\winshot\WINSHOT.FDB | ß       |  |  |  |  |  |
|                             | Speichern                               | Abbruch |  |  |  |  |  |

In der Windows Firewall muss am Server noch der Port 3050 freigeschaltet werden.

Starten sie hierzu die **Windows-Systemsteuerung** und begeben sich zur Konfiguration der Firewall.

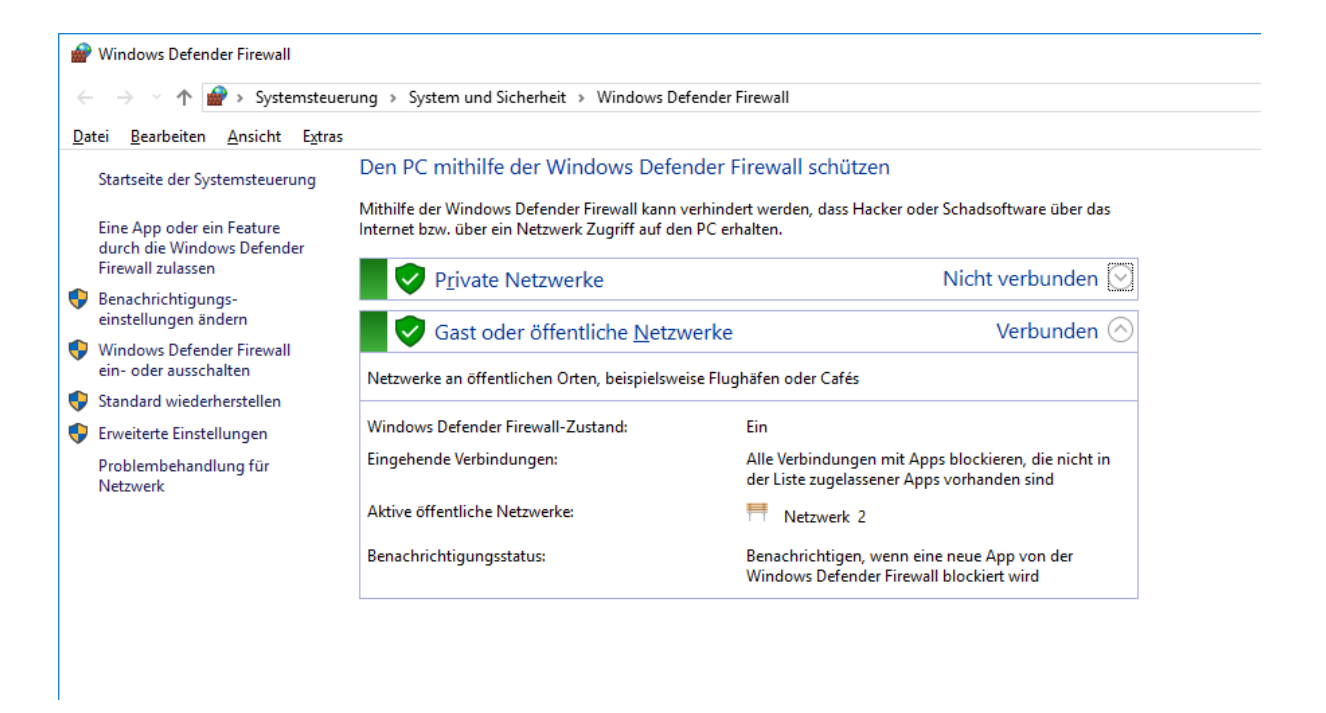

#### Klicken sie auf Erweiterte Einstellungen.

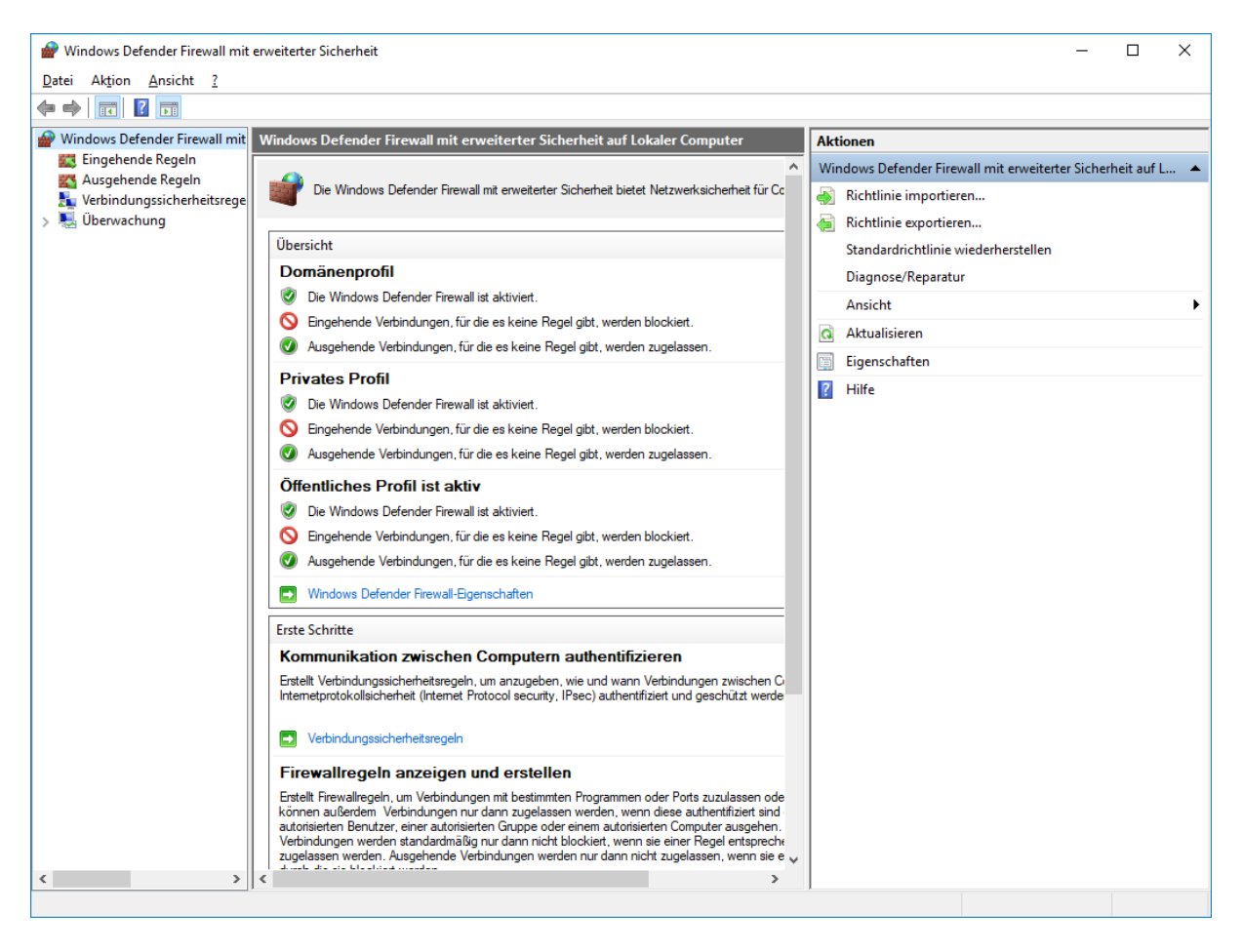

Legen sie nun neue Regeln für eingehende und ausgehende Verbindungen an.

| 1                       | 🔐 Assistent für neue eingehende Regel |                                                                   |          |  |  |  |
|-------------------------|---------------------------------------|-------------------------------------------------------------------|----------|--|--|--|
| F                       | Regeltyp                              |                                                                   |          |  |  |  |
| W                       | /ählen Sie den Typ der zu erstell     | nden Firewallregel aus.                                           |          |  |  |  |
| s                       | chritte:                              |                                                                   |          |  |  |  |
| ۲                       | Regeltyp                              | Welchen Regeltyp möchten Sie erstellen?                           |          |  |  |  |
| ۲                       | Protokolle und Ports                  |                                                                   |          |  |  |  |
| ۲                       | Aktion                                | O Programm                                                        |          |  |  |  |
| ۲                       | Profil                                | Regel, die die Verbindungen für ein Programm steuert.             |          |  |  |  |
| Name                    |                                       | ent                                                               |          |  |  |  |
|                         |                                       | Regel, die die Verbindungen für einen TCP- oder UDP-Port steuert. |          |  |  |  |
| O <u>V</u> ordefiniert: |                                       |                                                                   |          |  |  |  |
|                         |                                       | "Wiedergabe auf Gerät"-Funktionalität                             | $\sim$   |  |  |  |
|                         |                                       | Regel, die die Verbindungen für einen Windows-Vorgang steuert.    |          |  |  |  |
|                         |                                       |                                                                   |          |  |  |  |
|                         |                                       | Benutzerdefinierte Regel                                          |          |  |  |  |
|                         |                                       |                                                                   |          |  |  |  |
|                         |                                       |                                                                   |          |  |  |  |
|                         |                                       |                                                                   |          |  |  |  |
|                         |                                       |                                                                   |          |  |  |  |
|                         |                                       |                                                                   |          |  |  |  |
|                         |                                       |                                                                   |          |  |  |  |
|                         |                                       |                                                                   |          |  |  |  |
|                         |                                       | < <u>Z</u> urück <u>W</u> eiter > A                               | obrechen |  |  |  |
|                         |                                       |                                                                   |          |  |  |  |

| 1 | 🔗 Assistent für neue eingehende Regel                            |                                                                          |          |  |  |  |  |
|---|------------------------------------------------------------------|--------------------------------------------------------------------------|----------|--|--|--|--|
| F | Protokolle und Ports                                             |                                                                          |          |  |  |  |  |
| G | Geben Sie die Protokolle und Ports an, für die diese Regel gilt. |                                                                          |          |  |  |  |  |
| s | chritte:                                                         |                                                                          |          |  |  |  |  |
| ۲ | Regeltyp                                                         | Betrifft diese Regel TCP oder UDP?                                       |          |  |  |  |  |
| ۲ | Protokolle und Ports                                             | ● <u>I</u> CP                                                            |          |  |  |  |  |
| ۲ | Aktion                                                           | ⊖ <u>u</u> dp                                                            |          |  |  |  |  |
| ۲ | Profil                                                           |                                                                          |          |  |  |  |  |
| • | Name                                                             | Gilt diese Regel für alle lokalen Ports oder für bestimmte lokale Ports? |          |  |  |  |  |
|   | ○ <u>A</u> lle lokalen Ports                                     |                                                                          |          |  |  |  |  |
|   |                                                                  | Bestimmte lokale Ports: 3050                                             |          |  |  |  |  |
|   |                                                                  | Beispiel: 80, 443, 5000-5010                                             |          |  |  |  |  |
|   |                                                                  |                                                                          |          |  |  |  |  |
|   |                                                                  |                                                                          |          |  |  |  |  |
|   |                                                                  |                                                                          |          |  |  |  |  |
|   |                                                                  |                                                                          |          |  |  |  |  |
|   |                                                                  |                                                                          |          |  |  |  |  |
|   |                                                                  |                                                                          |          |  |  |  |  |
|   |                                                                  |                                                                          |          |  |  |  |  |
|   |                                                                  |                                                                          |          |  |  |  |  |
|   |                                                                  |                                                                          |          |  |  |  |  |
|   |                                                                  | < <u>Z</u> urück <u>W</u> eiter > A                                      | bbrechen |  |  |  |  |

| 8     | 🔗 Assistent für neue eingehende Regel                                                                                         |                                                                                                    |  |  |  |  |
|-------|----------------------------------------------------------------------------------------------------|----------------------------------------------------------------------------------------------------|--|--|--|--|
| 1     | Aktion                                                                                                    |                                                                                                    |  |  |  |  |
| Ŀ     | Legen Sie die Aktion fest, die ausgeführt werden soll, wenn eine Verbindung die in der Regel angegebenen Bedingungen erfüllt. |                                                                                                    |  |  |  |  |
| S     | chritte:                                                                                                    |                                                                                                    |  |  |  |  |
| •     | Regeltyp                                                                                                    | Welche Aktion soll durchgeführt werden, wenn eine Verbindung die angegebenen Bedingungen<br>erfüllt?                                                                                                    |  |  |  |  |
| )<br> | Protokolle und Ports                                                                                                    | Verbindung zulassen                                                                                                    |  |  |  |  |
|       | Profil                                                                                                    | Dies umfasst sowohl mit IPsec geschützte als auch nicht mit IPsec geschützte Verbindungen.                                                                                                    |  |  |  |  |
|       | Profil<br>Name                                                                                                    | <ul> <li>Verbindung zulassen, wenn sie sicher ist         Dies umfasst nur mithilfe von IPsec authentifizierte Verbindungen. Die Verbindungen werden         mit den Einstellungen in den IPsec-Eigenschaften und regeln im Knoten             "Verbindungssicherheitsregel" gesichert.     </li> <li>Anpassen</li> <li>Verbindung blockieren</li> </ul> |  |  |  |  |
|       |                                                                                                    | < <u>Z</u> urück <u>W</u> eiter > Abbrechen                                                                                                    |  |  |  |  |

| 💣 Assistent für neue eingehende Regel                                                  |                                                                                                    |  |  |  |  |
|----------------------------------------------------------------------------------------|----------------------------------------------------------------------------------------------------|--|--|--|--|
| Profil                                                                                 | Profil                                                                                                    |  |  |  |  |
| Geben Sie die Profile an, für die di                                                   | ese Regel zutrifft.                                                                                                    |  |  |  |  |
| Schritte:                                                                              |                                                                                                    |  |  |  |  |
| Regeltyp                                                                               | Wann wird diese Regel angewendet?                                                                                                    |  |  |  |  |
| <ul> <li>Protokolle und Ports</li> <li>Aktion</li> <li>Profil</li> <li>Name</li> </ul> | <ul> <li>Domāne</li> <li>Wird angewendet, wenn ein Computer mit der Fimendomäne verbunden ist.</li> <li>Privat</li> <li>Wird angewendet, wenn ein Computer mit einem privaten Netzwerk (z.B. zu Hause oder am Arbeitsplatz) verbunden ist.</li> <li>Offentlich</li> <li>Wird angewendet, wenn ein Computer mit einem öffentlichen Netzwerk verbunden ist.</li> </ul> |  |  |  |  |
|                                                                                        | < <u>∠</u> uruck <u>W</u> eiter > Abbrechen                                                                                                    |  |  |  |  |

|   | 🔗 Assistent für neue eingehende Regel                     |  |                                   |  |                  |                        | ×         |  |
|---|-----------------------------------------------------------|--|-----------------------------------|--|------------------|------------------------|-----------|--|
| N | Name                                                      |  |                                   |  |                  |                        |           |  |
| G | Geben Sie den Namen und die Beschreibung dieser Regel an. |  |                                   |  |                  |                        |           |  |
| s | chritte:                                                  |  |                                   |  |                  |                        |           |  |
|   | Regeltyp                                                  |  |                                   |  |                  |                        |           |  |
| ۲ | Protokolle und Ports                                      |  |                                   |  |                  |                        |           |  |
| ۲ | Aktion                                                    |  |                                   |  |                  |                        |           |  |
| ۲ | Profil                                                    |  | Name:                             |  |                  |                        |           |  |
| ۲ | Name                                                      |  | FireBird                          |  |                  |                        |           |  |
|   |                                                           |  | Bes <u>c</u> hreibung (optional): |  |                  |                        |           |  |
|   |                                                           |  |                                   |  |                  |                        |           |  |
|   |                                                           |  |                                   |  |                  |                        |           |  |
|   |                                                           |  |                                   |  |                  |                        |           |  |
|   |                                                           |  |                                   |  |                  |                        |           |  |
|   |                                                           |  |                                   |  |                  |                        |           |  |
|   |                                                           |  |                                   |  |                  |                        |           |  |
|   |                                                           |  |                                   |  |                  |                        |           |  |
|   |                                                           |  |                                   |  |                  |                        |           |  |
|   |                                                           |  |                                   |  |                  |                        |           |  |
|   |                                                           |  |                                   |  |                  |                        |           |  |
|   |                                                           |  |                                   |  |                  |                        |           |  |
|   |                                                           |  |                                   |  |                  |                        |           |  |
|   |                                                           |  |                                   |  | < <u>Z</u> urück | <u>F</u> ertig stellen | Abbrechen |  |
|   |                                                           |  |                                   |  |                  |                        |           |  |

# Wartung

Datensicherung